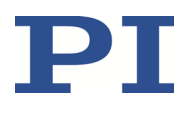

# **C-885 PIMotionMaster**

Modularer Mehrachs-Controller mit Karteneinschüben

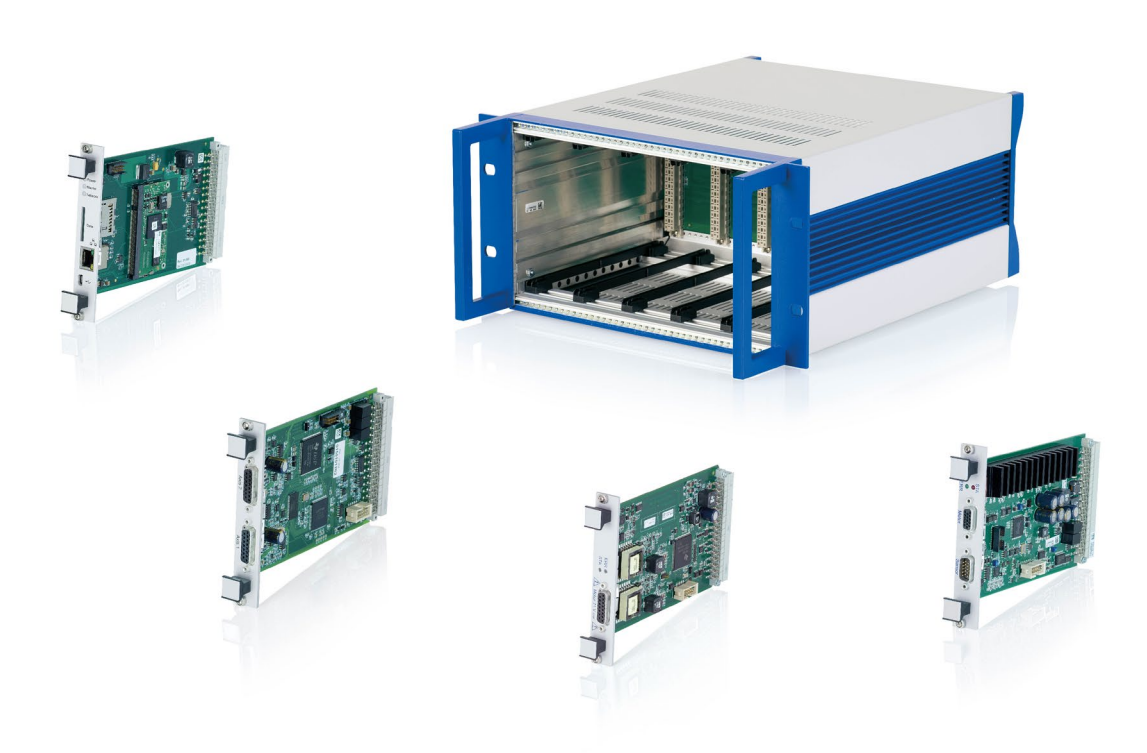

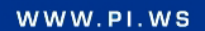

C885T0002, gültig für C-885 PIMotionMaster, C-885.Mx, C-885.Rx, C-885.iD CBo, BRo, ASt, 2023-08-17

# $\mathbf{PI}$

# Inhaltsverzeichnis

| Über dieses Dokument                                | 4  |
|-----------------------------------------------------|----|
| Symbole und Kennzeichnungen                         | 4  |
| Mitgeltende Dokumente                               | 5  |
| Handbücher herunterladen                            | 6  |
| Sicherheit                                          | 7  |
| Bestimmungsgemäße Verwendung                        | 7  |
| Allgemeine Sicherheitshinweise                      | 7  |
| Organisatorische Maßnahmen                          | 7  |
| Sicherheitsmaßnahmen                                | 8  |
| Produktbeschreibung                                 | 10 |
| Komponenten des C-885 PIMotionMasters               |    |
| Lieferumfang                                        | 11 |
| Optionales Zubehör                                  | 12 |
| Produktansicht                                      | 12 |
| Vorderwand                                          | 12 |
| Rückwand                                            |    |
| Adapter fur das optionale Netzteil C-885.PS         |    |
| Ansteuerung von PI-Systemen                         |    |
| Bedienkonzept                                       |    |
| Digitales Rechen- und Schnittstellenmodul C-885.Mix |    |
| Digitales Schnittstellenmedul C 995 iD              |    |
| Digitales Schnittstellenmodul C-885.ID              |    |
| Installation                                        | 21 |
| C-885 PIMotionMaster an Schutzleiter anschließen    | 21 |
| Module installieren                                 | 22 |
| Digitales Schnittstellenmodul C-885.iD installieren | 25 |
| C-885.Mx an den PC anschließen                      | 26 |
| C-885.Mx über die TCP/IP-Schnittstelle anschließen  | 26 |
| C-885.Mx über die USB-Schnittstelle anschließen     | 26 |
| C-885 PIMotionMaster an das Netzteil anschließen    | 27 |
| PC-Software installieren                            | 29 |
| Aktualisierung der PC-Software durchführen          | 29 |

| Inbetriebnahme und Betrieb                        |  |
|---------------------------------------------------|--|
| Allgemeine Hinweise zu Inbetriebnahme und Betrieb |  |
| Kommunikation herstellen                          |  |
| Controller-Module konfigurieren                   |  |
| Bewegungen im Normalbetrieb starten               |  |

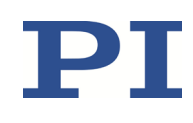

| Schutzfunktionen des C-885 PIMotionMasters                   |    |
|--------------------------------------------------------------|----|
| Bewegungsfehler<br>Betriebsbereitschaft wieder herstellen    |    |
| GCS-Befehle                                                  | 45 |
| Colorado - Alexandre                                         |    |
| Schreibweise                                                 |    |
| GCS-Synidx Tur Synidxversion 2.0                             |    |
| Refehlsübersicht                                             |    |
| Befehlsbeschreibungen                                        |    |
| C-885.Mx für die TCP/IP-Kommunikation konfigurieren          | 67 |
| Übersicht der Schnittstelleneinstellungen des C-885 Mx       | 67 |
| C-885.Mx vorbereiten, wenn kein DHCP-Server vorhanden ist    | 67 |
| Firmware-Aktualisierungen                                    | 71 |
| Firmware des C-885.M1 / C-885.M2 aktualisieren               |    |
| Firmware der Controller-Module aktualisieren                 | 75 |
| Kundendienst                                                 | 75 |
| Technische Daten                                             | 76 |
| Spezifikationen                                              |    |
| 9,5" Chassis C-885.R1, C-885.R4                              | 76 |
| 19" Chassis C-885.R2, C-885.R3                               | 76 |
| Digitales Rechen- und Schnittstellenmodul C-885.M1, C-885.M2 | 77 |
| Bemessungsdaten des C-885 PIMotionMasters                    |    |
| Umgebungsbedingungen und Klassifizierungen                   |    |
| Abmessungen                                                  |    |
| Pinbelegung Digitales Schnittstellenmodul C-885.ID           | 83 |
| Altgerät entsorgen                                           | 84 |
| Anhang: Fehlercodes                                          | 85 |
| Controllerfehler                                             |    |
| Schnittstellenfehler                                         | 92 |
| DLL-Fehler                                                   | 94 |

### **Benutzerhandbuch** C885T0002, gültig für C-885 PIMotionMaster, C-885.Mx, C-885.Rx, C-885.iD CBo, BRo, ASt, 2023-08-17

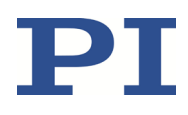

# Über dieses Dokument

Dieses Dokument beschreibt den C-885 PIMotionMaster, einen anpassbaren, modularen Mehrachs-Controller mit Karteneinschüben. Detaillierte Informationen zu diesem System finden Sie in der "Produktbeschreibung" (S. 10).

### Symbole und Kennzeichnungen

In diesem Dokument werden folgende Symbole und Kennzeichnungen verwendet:

#### VORSICHT

**Gefährliche Situation** 

Bei Nichtbeachtung drohen leichte Verletzungen.

Maßnahmen, um die Gefahr zu vermeiden.

#### HINWEIS

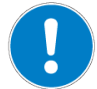

#### **Gefährliche Situation**

Bei Nichtbeachtung drohen Sachschäden.

Maßnahmen, um die Gefahr zu vermeiden.

#### **INFORMATION**

Informationen zur leichteren Handhabung, Tricks, Tipps, etc.

| Typografische<br>Konventionen | Bedeutung                                                                                                    |
|-------------------------------|----------------------------------------------------------------------------------------------------|
| 1.                            | Handlung mit mehreren Schritten, deren Reihenfolge eingehalten                                                         |
| 2.                            | werden muss                                                                                                    |
| >                             | Handlung mit einem Schritt oder mehreren Schritten, deren<br>Reihenfolge nicht relevant ist                            |
| •                             | Aufzählungszeichen                                                                                                    |
| S. 5                          | Querverweis auf Seite 5                                                                                                |
| SVO?                          | Befehlszeile oder Befehl aus dem universellen Befehlssatz GCS von PI<br>(Beispiel: Befehl zum Abfragen des Servomodus) |

| Typografische<br>Konventionen | Bedeutung                                                                                                    |
|-------------------------------|----------------------------------------------------------------------------------------------------|
| RS-232                        | Beschriftung des Bedienelements auf dem Produkt (Beispiel: Buchse der RS-232 Schnittstelle)                                                                      |
| Device S/N                    | Parameterbezeichnung (Beispiel: Parameter, in dem die<br>Seriennummer gespeichert ist)                                                                           |
| Start > Einstellungen         | Menüpfad in der PC-Software (Beispiel: Zum Aufrufen des Menüs<br>müssen nacheinander die Schaltflächen <i>Start</i> und <i>Einstellungen</i><br>gewählt werden.) |
| 5                             | Wert, der über die PC-Software eingegeben bzw. ausgewählt werden muss                                                                                            |

### **Mitgeltende Dokumente**

Alle in diesem Dokument erwähnten Geräte und Programme sind in separaten Handbüchern beschrieben.

| Produkt                                                                                                    | Dokument                   |
|----------------------------------------------------------------------------------------------------|----------------------------|
| C-663.12C885 Motion-Controller-Modul                                                                                                    | C663T0004 Benutzerhandbuch |
| C-863.20C885 Motion-Controller-Modul                                                                                                    | C863T0005 Benutzerhandbuch |
| C-867.10C885 Motion-Controller-Modul                                                                                                    | C867T0017 Benutzerhandbuch |
| C-891.11C885 Motion -Controller-Modul                                                                                                    | C891T0005 Benutzerhandbuch |
| E-861.11C885 Motion-Controller-Modul                                                                                                    | E861T0012 Benutzerhandbuch |
| E-873.10C885 Motion-Controller-Modul                                                                                                    | E873T0002 Benutzerhandbuch |
| PIUpdateFinder                                                                                                    | A000T0028 Benutzerhandbuch |
| PIMikroMove                                                                                                    | SM148E Software-Handbuch   |
| Downloading manuals from PI: PDF-Datei mit Links auf die<br>Handbücher für digitale Elektroniken und Software von PI.<br>Wird zusammen mit der PI-Software ausgeliefert. |                            |

Die aktuellen Versionen der Benutzerhandbücher stehen auf unserer Website zum Herunterladen (S. 6) bereit.

C885T0002, gültig für C-885 PIMotionMaster, C-885.Mx, C-885.Rx, C-885.iD CBo, BRo, ASt, 2023-08-17

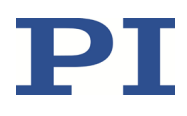

### Handbücher herunterladen

#### **INFORMATION**

Wenn ein Handbuch fehlt oder Probleme beim Herunterladen auftreten:

Wenden Sie sich an unseren Kundendienst (S. 75).

#### Handbücher herunterladen

- 1. Öffnen Sie die Website <u>www.pi.de</u>.
- 2. Suchen Sie auf der Website nach der Produktnummer (z. B. C-885).
- 3. Wählen Sie das entsprechende Produkt, um die Produktdetailseite zu öffnen.
- 4. Aktiveren Sie den Tab Downloads.

Die Handbücher werden unter **Dokumentation** angezeigt. Software-Handbücher werden unter **Allgemeine Software-Dokumentation** angezeigt.

- 5. Wählen Sie für das gewünschte Handbuch den Button *HINZUFÜGEN* und dann *ANFORDERN*.
- 6. Füllen Sie das Anfrageformular aus und wählen Sie ANFRAGE SENDEN.

Der Download-Link wird Ihnen an die eingegebene E-Mail-Adresse gesendet.

#### MOTION | POSITIONING

### **Benutzerhandbuch** C885T0002, gültig für C-885 PIMotionMaster, C-885.Mx, C-885.Rx, C-885.iD CBo, BRo, ASt, 2023-08-17

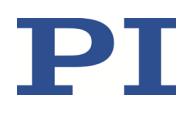

# Sicherheit

### Bestimmungsgemäße Verwendung

Der C-885 PIMotionMaster ist ein Laborgerät im Sinne der DIN EN 61010. Er ist für die Verwendung in Innenräumen und in einer Umgebung vorgesehen, die frei von Schmutz, Öl und Schmiermitteln ist.

Entsprechend seiner Bauform ist der C-885 PIMotionMaster für die Verwendung mit passenden Controller-Modulen von PI vorgesehen (S. 10). Beim Einbau der Einschubkarten (C-885.M1/C-885.M2 und Controller-Module) in das Gesamtsystem ist der Betreiber für die elektrische Sicherheit gemäß DIN EN 61010-1:2010 sowie für die elektromagnetische Kompatibilität gemäß DIN EN 61326-1:2013 verantwortlich.

Der C-885 PIMotionMaster darf nur unter Einhaltung der in diesem Benutzerhandbuch beschriebenen technischen Spezifikationen und Anweisungen verwendet werden. Für die Prozessvalidierung ist der Betreiber verantwortlich.

### **Allgemeine Sicherheitshinweise**

Der C-885 PIMotionMaster ist nach dem Stand der Technik und den anerkannten sicherheitstechnischen Regeln gebaut. Bei unsachgemäßer Verwendung des C-885 können Benutzer gefährdet werden und/oder Schäden am C-885 entstehen.

- Benutzen Sie den C-885 PIMotionMaster nur bestimmungsgemäß und in technisch einwandfreiem Zustand.
- Lesen Sie die Dokumentation.
- > Beseitigen Sie Störungen, die die Sicherheit beeinträchtigen können, umgehend.

Der Betreiber ist für den korrekten Einbau und Betrieb des C-885 PIMotionMasters verantwortlich.

### Organisatorische Maßnahmen

#### Dokumentation

- ▶ Halten Sie das Benutzerhandbuch immer am C-885 PIMotionMaster griffbereit.
- Fügen Sie alle vom Hersteller bereitgestellten Informationen, z. B. Ergänzungen und Technical Notes, zur Dokumentation hinzu.
- Wenn Sie den C-885 PIMotionMaster an andere weitergeben, fügen Sie dieses Dokument und alle sonstigen vom Hersteller bereitgestellten Informationen bei.
- Führen Sie Arbeiten am C-885 PIMotionMaster grundsätzlich anhand der vollständigen Dokumentation durch. Fehlende Informationen aufgrund einer unvollständigen Dokumentation können zu leichten Verletzungen und zu Sachschäden führen.
- Installieren und bedienen Sie den C-885 PIMotionMaster nur, nachdem Sie dieses Benutzerhandbuch gelesen und verstanden haben.

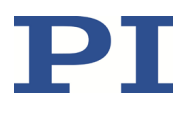

### Personalqualifikation

Nur autorisiertes und entsprechend qualifiziertes Personal darf den C-885 PIMotionMaster installieren, in Betrieb nehmen, bedienen, warten und reinigen.

### Sicherheitsmaßnahmen

Zusätzlich zu den in der Dokumentation der Controller-Module enthaltenen Sicherheitsinformationen (p. 19) müssen die folgenden Sicherheitsmaßnahmen beachtet werden:

#### VORSICHT

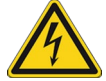

#### Stromschlaggefahr bei fehlendem Schutzleiter!

Bei fehlendem oder nicht ordnungsgemäß angeschlossenem Schutzleiter können im Falle eines Fehlers oder Defekts im System gefährliche Berührungsspannungen am C-885 PIMotionMaster entstehen. Wenn Berührungsspannungen vorhanden sind, kann das Berühren des C-885 PIMotionMasters zu leichten Verletzungen durch Stromschlag führen.

- Verbinden Sie den C-885 PIMotionMaster vor der Inbetriebnahme mit einem Schutzleiter (S. 21).
- > Entfernen Sie den Schutzleiter **nicht** während des Betriebs.
- Wenn der Schutzleiter vorübergehend entfernt werden muss (z. B. bei Umbauten), schließen Sie den C-885 PIMotionMaster vor erneuter Inbetriebnahme wieder an den Schutzleiter an.

#### **VORSICHT**

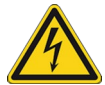

# Bei Betrieb mit geöffnetem Chassis besteht die Gefahr von Stromschlägen und elektomagnetischer Strahlung!

Wird der C-885 PIMotionMaster trotz fehlender Module oder Abdeckungen betrieben, sind stromführende Teile zugänglich und das Austreten elektromagnetischer Strahlung möglich. Das Berühren der stromführenden Teile kann zu leichten Verletzungen durch Stromschlag führen.

- Stellen Sie sicher, dass alle Einschübe des Chassis entweder mit geeigneten Modulen belegt oder mit geeigneten Abdeckungen versehen sind. Falls erforderlich, bestellen Sie geeignete Abdeckungen (S. 11).
- Nehmen Sie den C-885 PIMotionMaster nur in Betrieb, wenn alle Einschübe des Chassis belegt oder abgedeckt sind.

C885T0002, gültig für C-885 PIMotionMaster, C-885.Mx, C-885.Rx, C-885.iD CBo, BRo, ASt, 2023-08-17

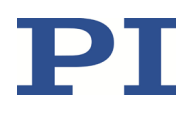

#### HINWEIS

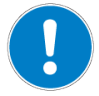

#### Elektrostatische Gefährdung!

Die Einschubkarten (C-885.M1/.M2, Controller-Module, Adapterkarten) des C-885 PIMotionMasters enthalten elektrostatisch gefährdete Bauelemente (ESD) und können bei unsachgemäßer Handhabung beschädigt werden.

- > Vermeiden Sie das Berühren von Baugruppen, Pins und Leiterbahnen.
- Bevor Sie die Einschubkarten berühren, entladen Sie den eigenen Körper. Tragen Sie beispielsweise ein Erdungsarmband.
- Handhaben und lagern Sie die Einschubkarten nur in Umgebungen, die bestehende elektrostatische Ladungen kontrolliert gegen Erde ableiten und elektrostatische Aufladungen verhindern (ESD-Arbeitsplatz oder elektrostatisch geschützter Bereich, kurz EPA).

#### MOTION | POSITIONING

# Produktbeschreibung

### Komponenten des C-885 PIMotionMasters

Der C-885 PIMotionMaster ist ein anpassbarer, modularer Mehrachs-Controller mit Karteneinschüben. Zum Betrieb des C-885 PIMotionMasters ist ein Chassis (C-885.Rx) mit einem digitalen Rechen- und Schnittstellenmodul (C-885.Mx) sowie mindestens einem Controller-Modul erforderlich. Die verfügbaren Komponenten entnehmen Sie den nachstehenden Tabellen.

#### C-885 Chassis

Pro C-885 PIMotionMaster wird ein Chassis (C-885.Rx ) benötigt.

| Bestellnummer | Beschreibung                                                                                                    |
|---------------|----------------------------------------------------------------------------------------------------|
| C-885.R1      | 9,5" Chassis für PIMotionMaster                                                                                                    |
|               | Dieses Chassis verfügt über Karteneinschübe für maximal 4 Controller-Module, die mit 24 V DC-Eingangsspannung betrieben werden.                                                                                     |
| C-885.R2      | 19" Chassis für PIMotionMaster                                                                                                    |
|               | Dieses Chassis verfügt über Karteneinschübe für maximal 20 Controller-Module, die mit 24 V DC-Eingangsspannung betrieben werden.                                                                                    |
| C-885.R3      | 19" Chassis für PIMotionMaster                                                                                                    |
|               | Dieses Chassis verfügt über Karteneinschübe für maximal 19 Controller-Module,<br>die mit 24 V DC-Eingangsspannung betrieben werden, optional können<br>Controller-Module mit 24 V DC oder 48 V DC betrieben werden. |
| C-885.R4      | 9,5" Chassis für PIMotionMaster                                                                                                    |
|               | Dieses Chassis verfügt über Karteneinschübe für maximal 8 Controller-Module, die mit 24 V DC-Eingangsspannung betrieben werden.                                                                                     |

#### C-885 Rechen- und Schnittstellenmodule

Pro C-885 PIMotionMaster wird ein digitales Rechen- und Schnittstellenmodul (C-885.Mx, S. 18) benötigt.

In Verbindung mit dem größten Chassis steuert das Modul C-885.Mx bis zu 20 Controller-Module.

| Bestellnummer | Beschreibung                                                                                                    |
|---------------|----------------------------------------------------------------------------------------------------|
| C-885.M1      | Für die externe Kommunikation verfügt das C-885.M1 Modul über Ethernet- und USB-Schnittstellen.<br>Das Modul kann mit GCS-Befehlen gesteuert werden. |
| C-885.M2      | Für die externe Kommunikation verfügt das C-885.M2 Modul über Ethernet- und USB-Schnittstellen.<br>Das Modul kann mit GCS-Befehlen gesteuert werden. |

C885T0002, gültig für C-885 PIMotionMaster, C-885.Mx, C-885.Rx, C-885.iD CBo, BRo, ASt, 2023-08-17

#### **Controller-Module**

Pro PIMotionMaster wird mindestens ein Controller-Modul benötigt.

| Bestellnummer | Artikel                                                                                                    |
|---------------|----------------------------------------------------------------------------------------------------|
| C-663.12C885  | Motion-Controller-Modul für <b>Schrittmotoren</b> , 1 Achse, HD-D-Sub 26, für<br>PIMotionMaster                                        |
| C-863.20C885  | Motion-Controller-Modul für DC Motoren, 2 Achsen, für PIMotionMaster                                                                   |
| C-867.10C885  | Motion-Controller-Modul für <b>PILine<sup>®</sup> Piezomotor-Systeme</b> mit D-Sub-Stecker,<br>1 Achse, für PIMotionMaster             |
| C-891.11C885  | PIMag <sup>®</sup> Controller-Modul für C-885 PIMotionMaster                                                                           |
| E-861.11C885  | Motion-Controller-Modul für <b>NEXACT® Piezomotor-Systeme</b> , 1 Achse, für<br>PIMotionMaster                                         |
| E-873.10C885  | Motion-Controller-Modul für <b>Q-Motion<sup>®</sup>-Systeme mit piezoelektrischem</b><br>Trägheitsantrieb, 1 Achse, für PIMotionMaster |

## Lieferumfang

C-885.R1-, .R2-, .R3- und .R4-Chassis für C-885 PIMotionMaster:

| Artikelnummer | Beschreibung                                                |
|---------------|-------------------------------------------------------------|
| C-885.Rx      | Chassis für C-885 PIMotionMaster, gemäß Bestellung          |
| 000058055     | Adapter für das optionale Netzteil C-885.PS                 |
| C885T0002     | Benutzerhandbuch für C-885 PIMotionMaster (dieses Dokument) |

C-885.M1 and .M2 Rechen- und Schnittstellenmodule:

| Artikelnummer | Beschreibung                                                                           |
|---------------|----------------------------------------------------------------------------------------|
| C-885.Mx      | Digitales Rechen- und Schnittstellenmodul für C-885 PIMotionMaster gemäß<br>Bestellung |
| C-815.553     | Straight-through Netzwerkkabel zur Verbindung zum PC über ein TCP/IP-<br>Netzwerk      |
| 000036360     | USB-Kabel (Typ A auf Mini-B) zur Verbindung mit dem PC, 3 m                            |
| C-990.CD1     | Datenträger mit PC-Software von PI                                                     |
| C885T0002     | Benutzerhandbuch für C-885 PIMotionMaster (dieses Dokument)                            |

Den Lieferumfang der Controller-Module entnehmen Sie der Dokumentation des jeweiligen Controller-Moduls (S. 5).

C885T0002, gültig für C-885 PIMotionMaster, C-885.Mx, C-885.Rx, C-885.iD CBo, BRo, ASt, 2023-08-17

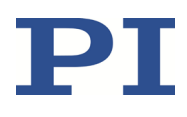

# **Optionales Zubehör**

| Artikelnummer | Artikel                                                                           |
|---------------|-----------------------------------------------------------------------------------|
| C-885.iD      | Digitales Schnittstellenmodul (S. 19) für PIMotionMaster                          |
| C-885.AA01    | Adapterkarte von C-891.11C885 auf C-885.iD im PIMotionMaster                      |
| C-885.PS      | Weitbereichsnetzteil für C-885 PIMotionMaster, 24 V DC, 10 A, inklusive Netzkabel |
| C-885.AP1     | Abdeckplatte für C-885 PIMotionMaster, 4TE                                        |
| C-885.AP2     | Abdeckplatte für C-885 PIMotionMaster, 8TE                                        |
| C-885.AP4     | Abdeckplatte für C-885 PIMotionMaster, 16TE                                       |
| C-885.AP8     | Abdeckplatte für C-885 PIMotionMaster, 32TE                                       |

### Produktansicht

### Vorderwand

### Vorderwand des C-885.R1

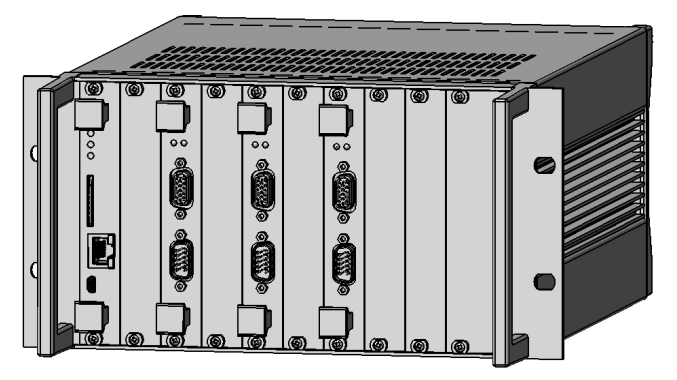

Abbildung 1: C-885 PIMotionMaster (beispielhafte Abbildung eines .R1 9,5" Chassis)

### Vorderwand des C-885.R2

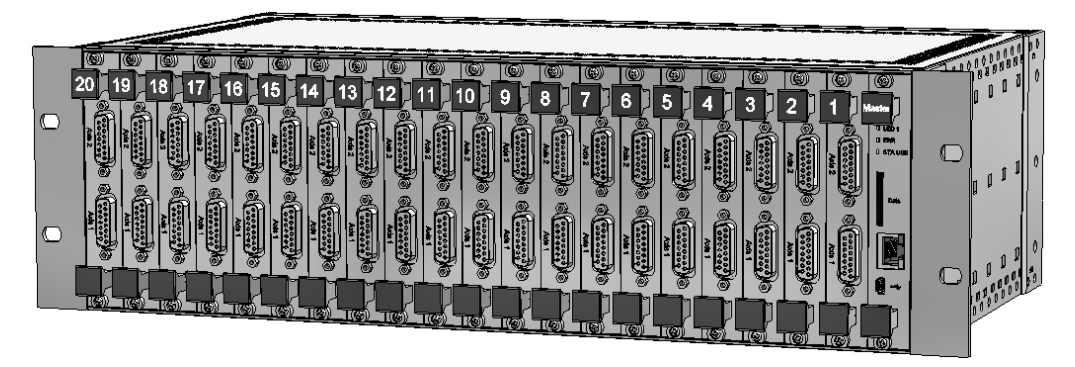

C885T0002, gültig für C-885 PIMotionMaster, C-885.Mx, C-885.Rx, C-885.iD CBo, BRo, ASt, 2023-08-17  $\mathbf{PI}$ 

Abbildung 2: C-885 PIMotionMaster (beispielhafte Abbildung eines .R2 19" Chassis)

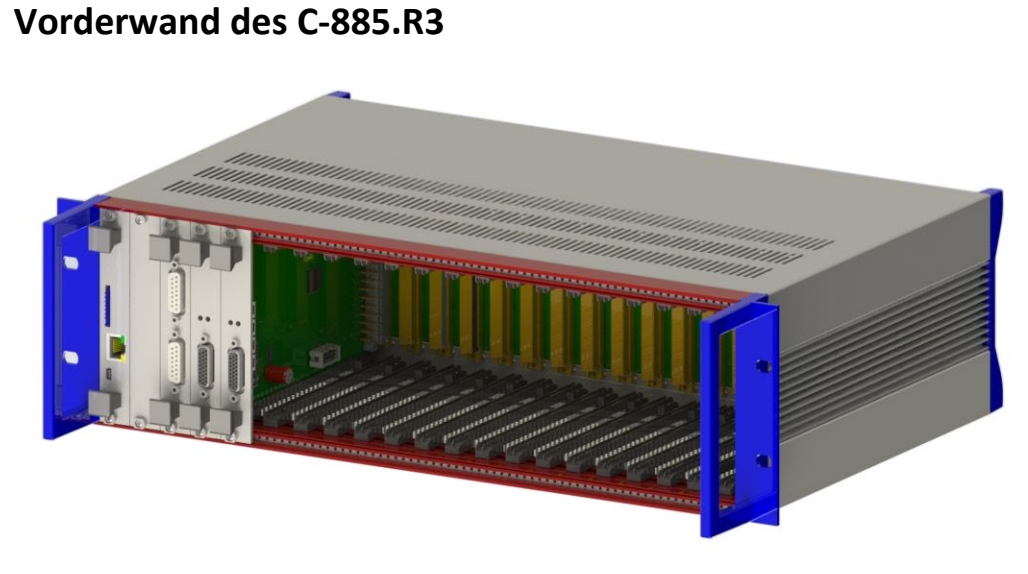

Abbildung 3: C-885 PIMotionMaster (beispielhafte Abbildung eines .R3 19" Chassis)

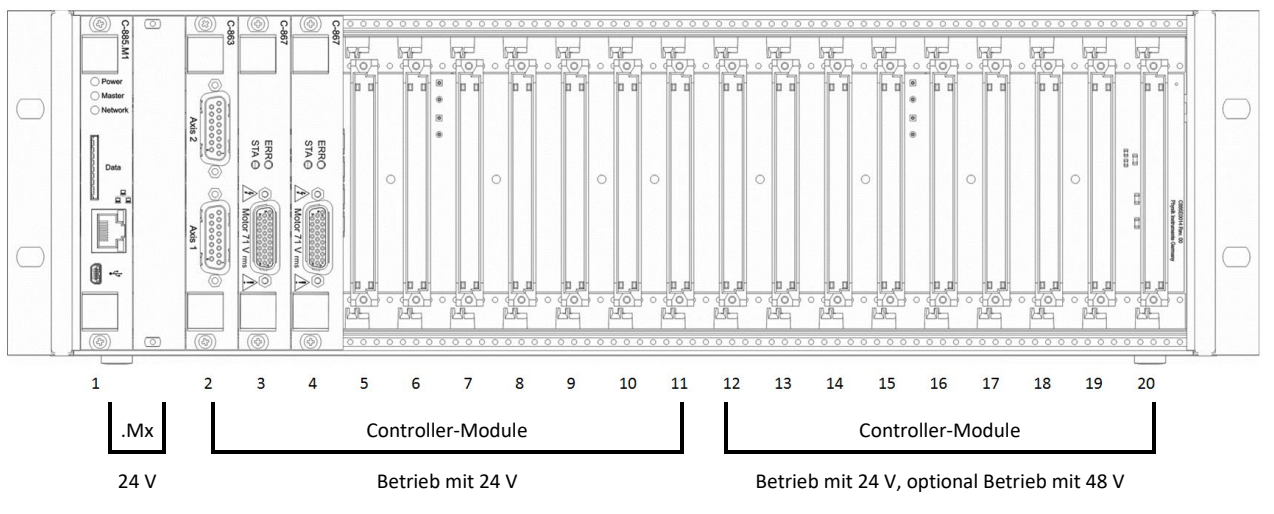

Abbildung 4: C-885.R3 - Stromversorgung an den Einschüben

### Vorderwand des C-885.R4

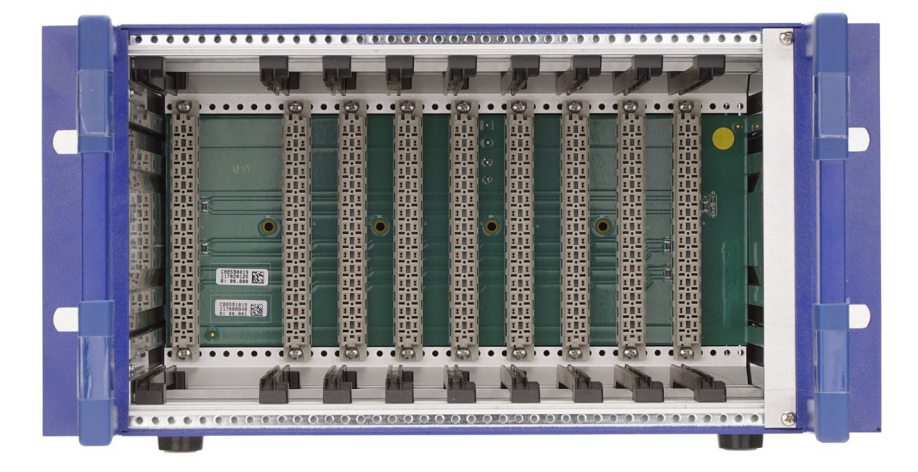

Abbildung 5: C-885 PIMotionMaster (beispielhafte Abbildung eines .R4 9,5" Chassis)

### Rückwand

### Rückwand der Chassis .R1, .R2 und .R4

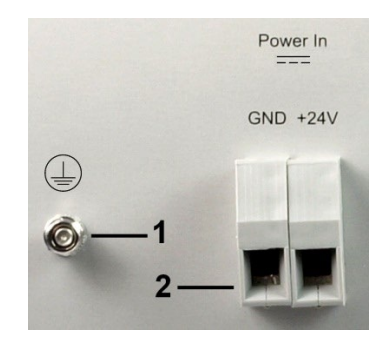

Abbildung 6: Schutzleiteranschluss (1) und Stromanschluss (2) der Chassis C-885.R1 und C-885.R2

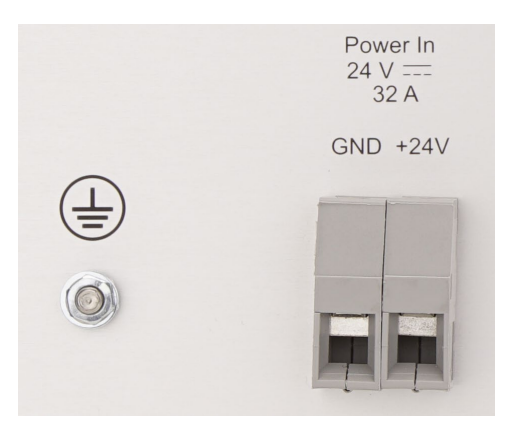

Abbildung 7: Schutzleiteranschluss und Stromanschluss des Chassis C-885.R4

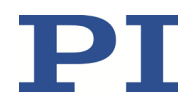

C885T0002, gültig für C-885 PIMotionMaster, C-885.Mx, C-885.Rx, C-885.iD CBo, BRo, ASt, 2023-08-17

| Kennzeic | hnung | Beschreibung                                                                                                    |
|----------|-------|----------------------------------------------------------------------------------------------------|
|          |       | Symbol für den Schutzleiter, bezeichnet den Schutzleiteranschluss des C-885<br>PIMotionMasters                                                           |
| GND +24  | 4V    | Anschluss für die Versorgungsspannung: 24 V DC. Max. Eingangsstrom: 32 A<br>Pinbelegung gekennzeichnet durch die Beschriftung <b>GND</b> und <b>+24V</b> |

### **Rückwand des Chassis .R3**

| Power In               |
|------------------------|
| GND +24\ +24\ +48V GND |
|                        |
| 1 2                    |
|                        |
|                        |

Abbildung 8:

8: Schutzleiteranschluss und Stromanschluss des Chassis C-885.R3 im Auslieferzustand

- 1 Anschluss Versorgungsspannung 24 V DC, für Karteneinschübe 1 bis 11
- 2 Anschluss Versorgungsspannung 48 V DC, für Karteneinschübe 12 bis 20
- 3 Pin **+24V OUT** über Kabelbrücke verbunden mit Pin **+48V IN**, so dass die Karteneinschübe 12 bis 20 mit 24 V DC versorgt werden (Eingang an **+24V IN**)

| Kennzeichnung | Beschreibung                                                                                                    |  |  |  |  |  |  |
|---------------|----------------------------------------------------------------------------------------------------|--|--|--|--|--|--|
|               | Symbol für den Schutzleiter, bezeichnet den Schutzleiteranschluss des C-885<br>PIMotionMasters                                                         |  |  |  |  |  |  |
| GND +24V IN   | Anschluss für Versorgungsspannung 24 V DC. Max. Eingangsstrom: 32 A<br>Pinbelegung gekennzeichnet durch die Beschriftung <b>GND</b> und <b>+24V IN</b> |  |  |  |  |  |  |
| +24V OUT      | Ausgang 24 V DC (gekoppelt an den Eingang +24V IN)                                                                                                    |  |  |  |  |  |  |
| +48V IN GND   | Anschluss für Versorgungsspannung 48 V DC. Max. Eingangsstrom: 32 A<br>Pinbelegung gekennzeichnet durch die Beschriftung <b>GND</b> und <b>+48V IN</b> |  |  |  |  |  |  |

C885T0002, gültig für C-885 PIMotionMaster, C-885.Mx, C-885.Rx, C-885.iD CBo, BRo, ASt, 2023-08-17

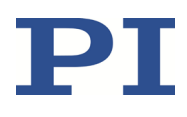

### Adapter für das optionale Netzteil C-885.PS

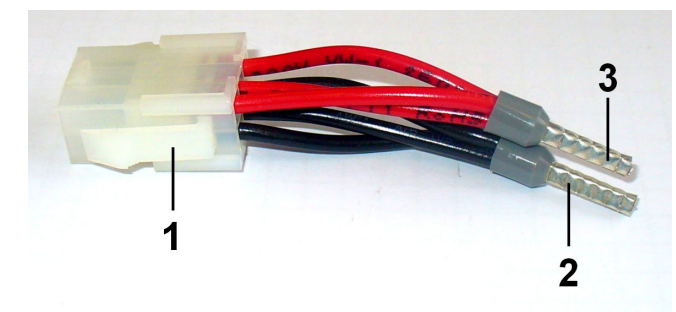

- Abbildung 9: Adapter 000058055 zum Anschluss des optionalen Netzteils C-885.PS an die Pins (Schraubklemmen) auf der Chassis-Rückwand des C-885 PIMotionMasters
  - 1: Anschluss für das Netzteil C-885.PS
  - 2: GND-Kontaktstift des Kabelendes
  - 3: +24 V-Kontaktstift des Kabelendes

#### MOTION | POSITIONING

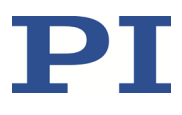

### **Ansteuerung von PI-Systemen**

Systeme von PI können grundsätzlich wie folgt angesteuert werden:

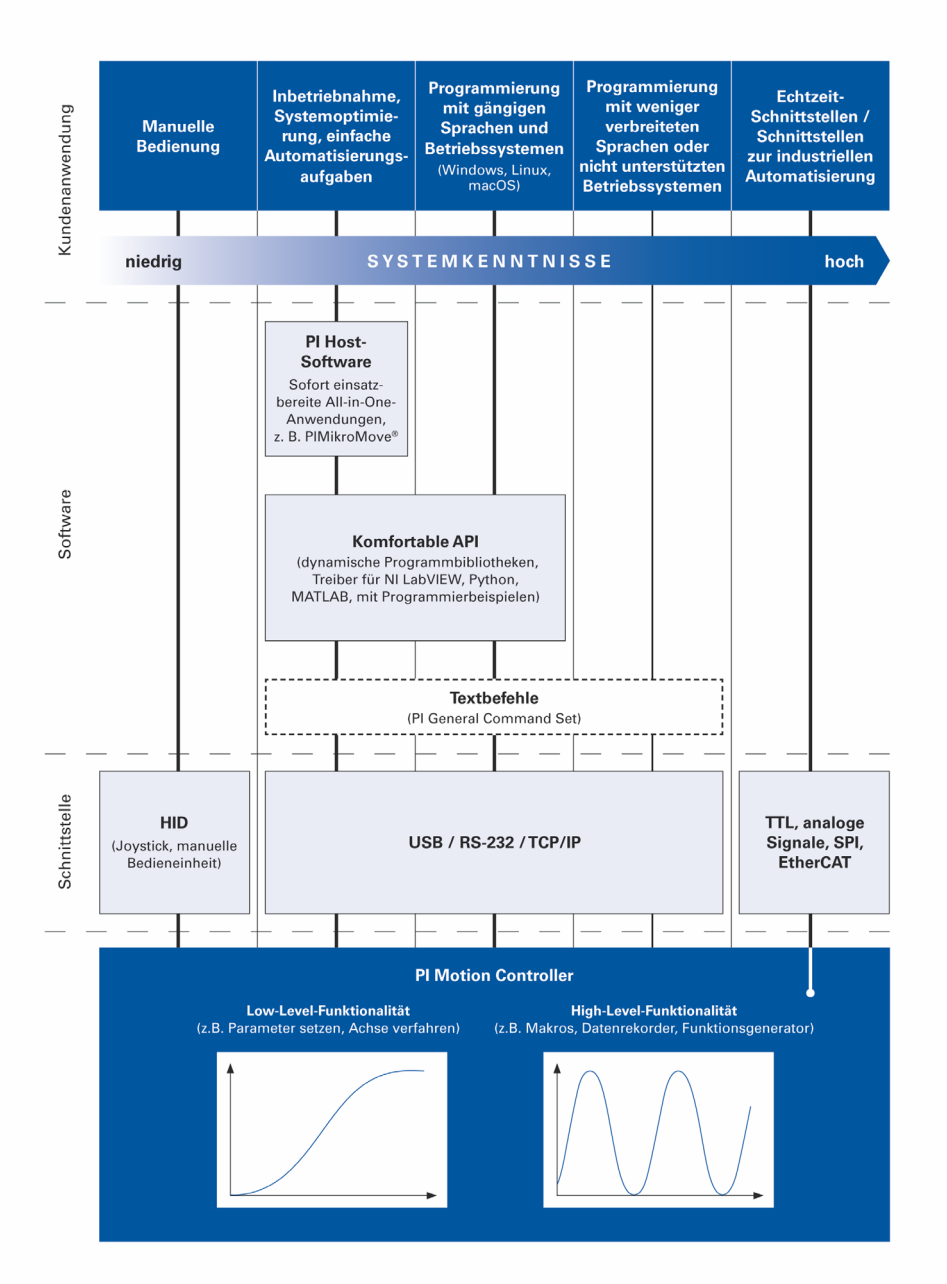

C885T0002, gültig für C-885 PIMotionMaster, C-885.Mx, C-885.Rx, C-885.iD CBo, BRo, ASt, 2023-08-17

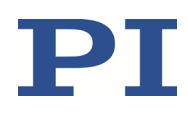

### Bedienkonzept

Das digitale Rechen- und Schnittstellenmodul C-885.Mx ist das zentrale Element des C-885 PIMotionMasters. Jegliche Art der Kommunikation findet über das Modul C-885.Mx statt. Als Kommunikationsschnittstelle stellt das C-885.Mx sowohl die externe Kommunikation mit einem PC als auch die interne Kommunikation mit den installierten Controller-Modulen sicher.

Der C-885 PIMotionMaster bietet zwei Arten der externen Kommunikation:

- Kommunikation mit dem C-885 als "herkömmlicher" Mehrachs-Controller
- Direkte Kommunikation mit den einzelnen Controller-Modulen (Slave-Geräte)

Je nach Art der Kommunikation müssen unterschiedliche Achsenkennungen verwendet werden, und in Befehlen kann die Angabe von Modul-IDs erforderlich sein. Details siehe "Modul-Adressen und Achsenkennungen" (S. 47).

#### Kommunikation mit dem C-885 als "herkömmlicher" Mehrachs-Controller

Im Systembetrieb ist dies die standardmäßige Art der Kommunikation. Das Modul C-885.Mx steuert alle verfügbaren Achsen mit einer begrenzten Anzahl an GCS-Befehlen (S. 48). Der Benutzer schickt Befehle an das C-885.Mx (z.B. Bewegungsbefehle und Statusabfragen), das diese automatisch an die Controller-Module weiterleitet. Das C-885.Mx kommuniziert intern mit den untergeordneten Controller-Modulen. Dieses Kommunikationsprinzip erlaubt sowohl schnelle Antwortzeiten als auch synchrone Bewegungen.

#### Direkte Kommunikation mit den Controller-Modulen (Slave-Geräte)

Diese Art der Kommunikation ist erforderlich, um die Controller-Module zu konfigurieren und auf ihre Spezialfunktionen (z.B. Parametereinstellungen und modul-spezifische GCS-Befehle) zuzugreifen. Spricht der Benutzer ein Controller-Modul direkt an, gewährt das Modul C-885.Mx den Zugang zum Controller-Modul über eine interne Daisy-Chain-Vernetzung.

Detaillierte Informationen zu den speziellen Funktionen der Controller-Module finden Sie in der entsprechenden Dokumentation (S. 5).

### **Digitales Rechen- und Schnittstellenmodul C-885.Mx**

Das Modul C-885.Mx ist das zentrale Element des C-885 PIMotionMasters. Es stellt die interne und externe Kommunikation sicher.

Bei C-885.M1 und .M2 ist die externe Kommunikation über TCP/IP (Ethernet) und USB möglich.

C-885.Mx kann mit Hilfe von GCS-Befehlen bedient werden (S. 45).

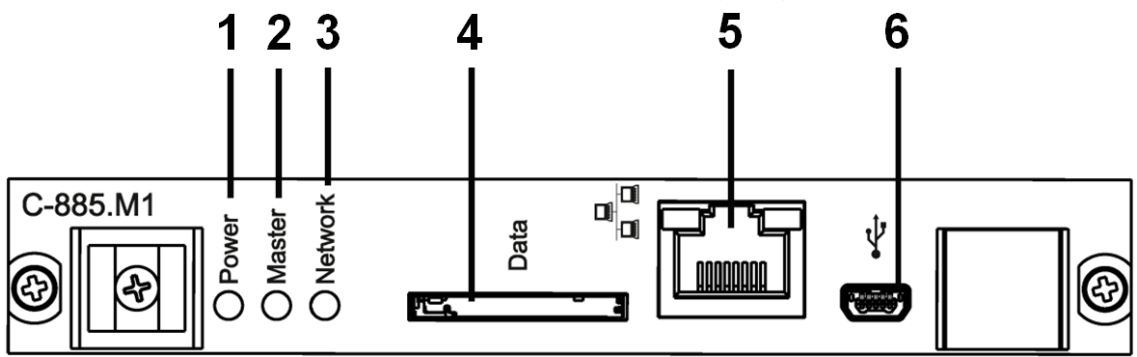

Abbildung 10: Vorderansicht des C-885.Mx Rechen- und Schnittstellenmoduls (Beispiel: C-885.M1)

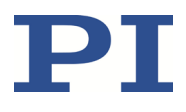

C885T0002, gültig für C-885 PIMotionMaster, C-885.Mx, C-885.Rx, C-885.iD CBo, BRo, ASt, 2023-08-17

| Nr. | Element/Anschluss | Beschreibung                                                         |
|-----|-------------------|----------------------------------------------------------------------|
| 1   | Power LED         | Blinkt während des Hochfahrens des C-885.Mx und leuchtet grün,       |
|     |                   | wenn das Hochfahren erfolgreich war.                                 |
| 2   | Master LED        | Blinkt rot, wenn ein Fehler im C-885.Mx auftritt, und wird durch die |
|     |                   | Fehlerabfrage mit dem Befehl ERR? ausgeschaltet.                     |
| 3   | Network LED       | Blinkt rot, wenn in einem der Controller-Module ein Fehler auftritt  |
|     |                   | (S. 19). Falls vorhanden, leuchtet die ERR LED am betroffenen        |
|     |                   | Controller-Modul gleichzeitig rot auf, um denselben Fehler           |
|     |                   | anzuzeigen. Die LEDs werden erst ausgeschaltet, wenn der Fehler      |
|     |                   | mittels des Befehls ERR? abgefragt wird.                             |
| 4   | Slot für SD-Karte | Der SD-Karten-Slot ist für künftige Verwendung vorgesehen und hat    |
|     |                   | derzeit keine Funktion.                                              |
| 5   | RJ45-Buchse       | Ethernet-Schnittstelle für die Kommunikation über TCP/IP             |
| 6   | USB-Buchse        | Universal Serial Bus für Verbindung zum PC                           |

### **Controller-Module**

Die Produktansicht der Controller-Module finden Sie in der Dokumentation der Controller-Module (S. 5).

# Digitales Schnittstellenmodul C-885.iD

Das digitale Schnittstellenmodul macht die Eingangsleitungen und Ausgangsleitungen eines Controller-Moduls verfügbar.

#### **INFORMATION**

Befehle zur Nutzung der I/O-Leitungen sind nur auf den Controller-Modulen verfügbar, nicht jedoch mit dem C-885.Mx. Daher erfordert die Nutzung der Ein- und Ausgänge eine direkte Kommunikation mit den Controller-Modulen.

- Siehe "Controller-Module konfigurieren" (S. 32) zur Herstellung der direkten Kommunikation mit den Controller-Modulen in PIMikroMove.
- Siehe "Modul-Adressen und Achsenkennungen" (S. 47) für allgemeine Informationen über direkte Kommunikation.

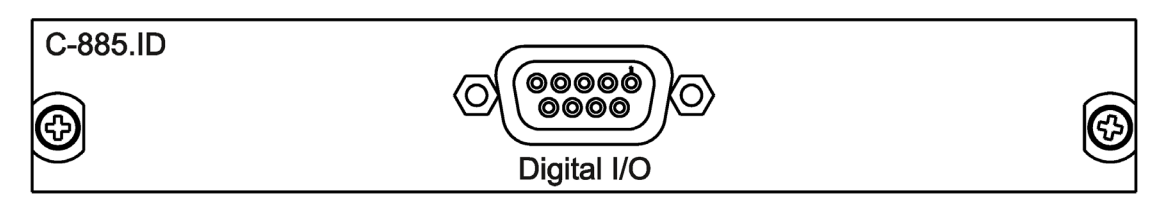

Figure 11: C-885.iD Digitales Schnittstellenmodul (Vorderansicht)

C885T0002, gültig für C-885 PIMotionMaster, C-885.Mx, C-885.Rx, C-885.iD CBo, BRo, ASt, 2023-08-17

| Chassis                   | Anzahl der<br>.iD-Module | Anmerkungen                                                                                                    |
|---------------------------|--------------------------|----------------------------------------------------------------------------------------------------|
| C-885.R1<br>9,5'' Chassis | 4 (max.)                 | Alle Controller-Module können mit einem digitalen<br>Schnittstellenmodul ausgestattet werden.                               |
| C-885.R2<br>19'' Chassis  | 10 (max.)                | Jedes digitale Schnittstellenmodul belegt einen Karteneinschub,<br>der dann nicht mehr für Controller-Module verfügbar ist. |
| C-885.R3<br>19'' Chassis  | 9 (max.)                 | Jedes digitale Schnittstellenmodul belegt einen Karteneinschub,<br>der dann nicht mehr für Controller-Module verfügbar ist. |
| C-885.R4<br>9,5'' Chassis | 8 (max.)                 | Jedes digitale Schnittstellenmodul belegt einen Karteneinschub,<br>der dann nicht mehr für Controller-Module verfügbar ist. |

Weitere Informationen zum digitalen Schnittstellenmodul finden Sie unter "Digitales Schnittstellenmodul C-885.iD installieren" (S. 25) und "Pinbelegung" (S. 83).

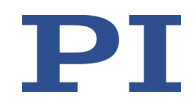

C885T0002, gültig für C-885 PIMotionMaster, C-885.Mx, C-885.Rx, C-885.iD CBo, BRo, ASt, 2023-08-17

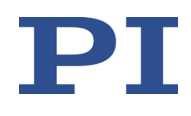

# Installation

### C-885 PIMotionMaster an Schutzleiter anschließen

#### **INFORMATION**

> Beachten Sie die geltenden Normen für die Schutzleiterbefestigung.

An der Rückwand (S. 14) des C-885 PIMotionMaster-Chassis befindet sich ein Gewindebolzen M4 zur Befestigung des Schutzleiters am C-885 PIMotionMaster. Dieser Gewindebolzen M4 ist mit dem Symbol für den Schutzleiter gekennzeichnet ④.

#### Voraussetzungen

- ✓ Sie haben die Sicherheitsmaßnahmen gelesen und verstanden (S. 8).
- ✓ Das Chassis des C-885 PIMotionMasters ist **nicht** an die Stromversorgung angeschlossen.

### Werkzeug und Zubehör

- Geeigneter Schutzleiter:
  - Kabelquerschnitt ≥0,75 mm2
  - Übergangswiderstand <0,1 Ω bei 25 A an allen für die Schutzleitermontage relevanten Stellen
- Befestigungsmaterial f
  ür den Schutzleiter, bei Lieferung des C-885 PIMotionMasters am Schutzleiteranschluss (Gewindebolzen) vorinstalliert; beginnend am Chassis in der nachstehenden Reihenfolge:
  - Sicherungsscheibe
  - Mutter
  - Unterlegscheibe
  - Zahnscheibe
  - Mutter
- Geeigneter Schraubenschlüssel

#### C-885 an Schutzleiter anschließen

- 1. Wenn nötig: befestigen Sie einen geeigneten Kabelschuh am Schutzleiter.
- 2. Entfernen Sie die äußere Mutter vom Schutzleiteranschluss (S. 14) an der Rückwand des C-885 PIMotionMasters.
- 3. Schließen Sie den Schutzleiter an:
  - a) Schieben Sie den Kabelschuh des Schutzleiters auf den Gewindebolzen.
  - b) Schrauben Sie die Mutter auf den Gewindebolzen. Der Kabelschuh des Schutzleiters wird auf diese Weise zwischen der Zahnscheibe und der Mutter eingeklemmt.
  - c) Ziehen Sie die Mutter mit mindestens drei Umdrehungen und einem Drehmoment von 1,2 Nm bis 1,5 Nm fest.

C885T0002, gültig für C-885 PIMotionMaster, C-885.Mx, C-885.Rx, C-885.iD CBo, BRo, ASt, 2023-08-17

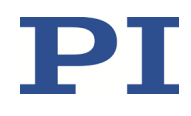

### Module installieren

Die Module können in das Chassis des C-885 PIMotionMasters eingesteckt werden. Die Einbaurichtung der Module hängt vom Chassis-Typ ab. Beachten Sie, dass das digitale Rechen- und Schnittstellenmodul des C-885.Mx je nach Chassis entweder links außen oder rechts außen positioniert werden muss.

#### Voraussetzungen

- ✓ Sie haben die Sicherheitsmaßnahmen gelesen und verstanden (S. 8).
- ✓ Das Chassis des C-885 PIMotionMasters ist **nicht** an die Stromversorgung angeschlossen.

### Werkzeug und Zubehör

- Geeignetes PI-Chassis (S. 10)
- C-885.M1/C-885.M2 Digitales Rechen- und Schnittstellenmodul (S. 11)
- Controller-Module (S. 11)
- Geeignete Abdeckungplatten f
  ür alle Einsch
  übe, die nicht durch Controller-Module belegt sind (S. 12)
- Optional: C-885.iD Digitale Schnittstellenmodule (S. 19)
- Geeigneter Schraubendreher

### Module im Chassis C-885.R1 / C-885.R4 (9.5") installieren

- 1. Schieben Sie das C-885.M1/C-885.M2 in den ersten Karteneinschub (Einschub 1) auf der linken Seite des Chassis.
- 2. Schieben Sie die Controller-Module in die freien Karteneinschübe des Chassis. Die empfohlene Einbaurichtung ist von links nach rechts.
- 3. Falls zusätzlich digitale Schnittstellenmodule C-885.iD installiert werden sollen: Folgen Sie den Anweisungen in "Digitales Schnittstellenmodul C-885.iD installieren" (S. 25).
- 4. Befestigen Sie die Module am Chassis mit Hilfe zweier unverlierbarer Schrauben an der Vorderseite des jeweiligen Moduls.

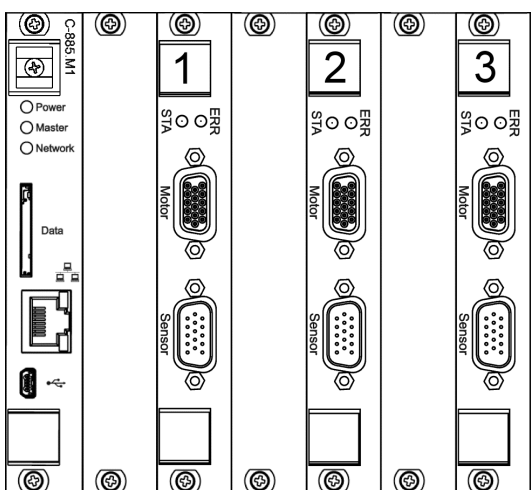

Abbildung 12: Chassis .R1 (Vorderansicht): Einbau von links nach rechts

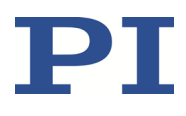

### Module im Chassis C-885.R2 (19") installieren

- 1. Schieben Sie das C-885.M1/C-885.M2 in den ersten Karteneinschub (Einschub 1) auf der **rechten** Seite des Chassis.
- 2. Schieben Sie die Controller-Module in die freien Karteneinschübe des Chassis. Die empfohlene Einbaurichtung ist von rechts nach links.
- 3. Falls zusätzlich digitale Schnittstellenmodule C-885.iD installiert werden sollen: Folgen Sie den Anweisungen unter "Digitales Schnittstellenmodul C-885.iD installieren" (S. 25).
- 4. Befestigen Sie die Module am Chassis mit Hilfe zweier unverlierbarer Schrauben an der Vorderseite des jeweiligen Moduls.

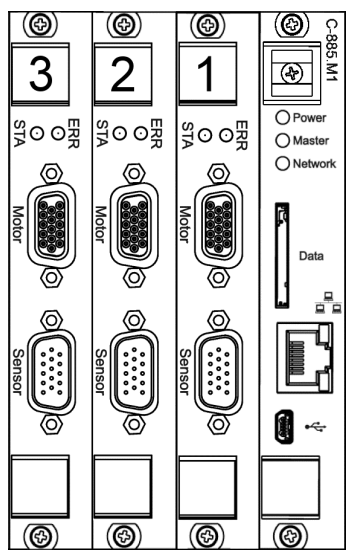

Abbildung 13: Chassis .R2 (Vorderansicht): Einbau von rechts nach links

### Module im Chassis C-885.R3 (19") installieren

#### HINWEIS

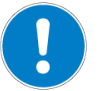

Schäden am Controller-Modul durch zu hohe Betriebsspannung! Die Einschübe 12 bis 20 können optional mit 48 V DC betrieben werden.

Wenn Sie die Einschübe 12 bis 20 mit 48 V DC betreiben möchten (Details siehe "C-885 PIMotionMaster an das Netzteil anschließen", S. 27):

Stellen Sie sicher, dass alle Controller-Module in den Einschüben 12 bis 20 für den Betrieb mit 48 V DC geeignet sind.

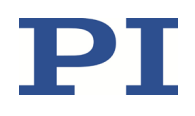

C885T0002, gültig für C-885 PIMotionMaster, C-885.Mx, C-885.Rx, C-885.iD CBo, BRo, ASt, 2023-08-17

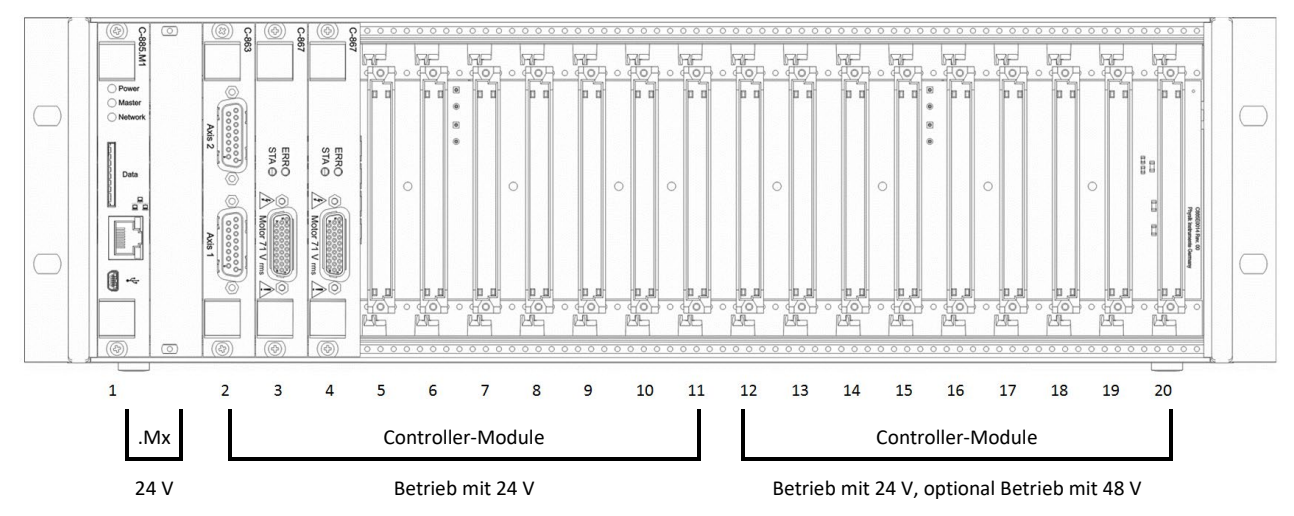

Abbildung 14: Chassis .R3 (Vorderansicht): Versorgungsspannung der Einschübe

- 1. Schieben Sie das C-885.M1/C-885.M2 in den ersten Karteneinschub (Einschub 1) auf der linken Seite des Chassis.
- 2. Schieben Sie die Controller-Module in die freien Karteneinschübe des Chassis. Die empfohlene Einbaurichtung ist von links nach rechts.
  - Wenn Sie die Einschübe 12 bis 20 mit 48 V DC betreiben (Details siehe "C-885 PIMotionMaster an das Netzteil anschließen", S. 27), installieren Sie in diesen Einschüben keine Controller-Module, die nur für eine Betriebsspannung von 24 V DC ausgelegt sind.
- 3. Falls zusätzlich digitale Schnittstellenmodule C-885.iD installiert werden sollen: Folgen Sie den Anweisungen unter "Digitales Schnittstellenmodul C-885.iD installieren" (S. 25).
- 4. Befestigen Sie die Module am Chassis mit Hilfe zweier unverlierbarer Schrauben an der Vorderseite des jeweiligen Moduls.

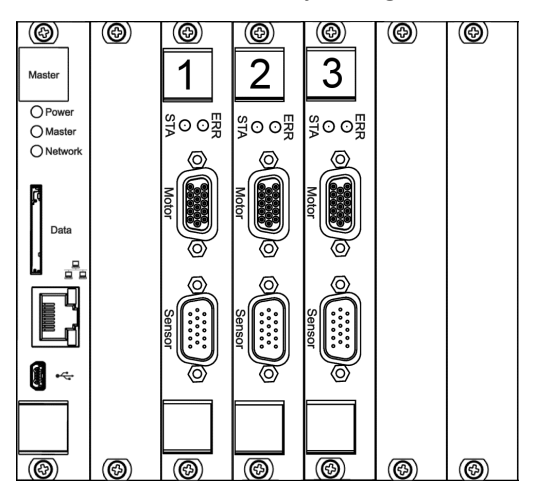

Abbildung 15: Chassis .R3 (Vorderansicht): Einbau von links nach rechts

# Digitales Schnittstellenmodul C-885.iD installieren

Das digitale Schnittstellenmodul (S. 19) muss **rechts** des Controller-Moduls, mit dem es verbunden wird, installiert werden (Vorderansicht).

#### Voraussetzungen

- ✓ Sie haben die Sicherheitsmaßnahmen gelesen und verstanden (S. 8).
- ✓ Das Chassis des C-885 PIMotionMasters ist **nicht** an die Stromversorgung angeschlossen.
- ✓ Wenn das digitale Schnittstellenmodul mit einem C-891.11C885 Controller-Modul verwendet wird: Sie haben eine Adapterkarte C-885.AA01 auf dem Controller-Modul installiert. Die Installationsanleitung finden Sie im Benutzerhandbuch des Controller-Moduls (C891T0005).

#### Werkzeug und Zubehör

- C-885.iD Digitales Schnittstellenmodul (S. 19)
- Geeigneter Schraubendreher

### Digitales Schnittstellenmodul C-885.iD installieren

- 1. Stellen Sie sicher, dass im Chassis der Platz rechts des Controller-Moduls, das mit dem digitalen Schnittstellenmodul verbunden werden soll, frei ist.
  - Falls notwendig, entfernen Sie die Abdeckplatte oder das Controller-Modul, das diesen Platz belegt.
- 2. Entfernen Sie das Controller-Modul, das mit dem digitalen Schnittstellenmodul verbunden werden soll, falls es bereits im Chassis installiert ist.
- 3. Schließen Sie den Stecker des Flachbandkabels des digitalen Schnittstellenmoduls an die passende 10-polige Buchse des Controller-Moduls oder der Adapterkarte an.
- 4. Setzen Sie das Controller-Modul, das mit dem digitalen Schnittstellenmodul verbunden ist, ein.
- 5. Installieren Sie das digitale Schnittstellenmodul rechts des Controller-Moduls, mit dem es verbunden ist.
- 6. Befestigen Sie die Module am Chassis mit Hilfe zweier unverlierbarer Schrauben an der Vorderseite des jeweiligen Moduls.

C885T0002, gültig für C-885 PIMotionMaster, C-885.Mx, C-885.Rx, C-885.iD CBo, BRo, ASt, 2023-08-17

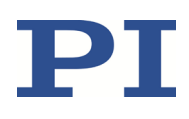

### C-885.Mx an den PC anschließen

### C-885.Mx über die TCP/IP-Schnittstelle anschließen

#### Voraussetzungen

- ✓ Wenn das C-885.Mx direkt mit dem PC verbunden werden soll: Der PC hat eine freie RJ45 Ethernet-Anschlussbuchse.
- Wenn das C-885.Mx und der PC gemeinsam in einem Netzwerk betrieben werden sollen:
   Für das C-885.Mx ist ein freier Zugangspunkt zum Netzwerk vorhanden, gegebenenfalls ist dazu ein geeigneter Hub oder Switch an das Netzwerk angeschlossen.

### Werkzeug und Zubehör

- Wenn das C-885.Mx direkt mit dem PC verbunden werden soll: Crossover-Netzwerkkabel (nicht im Lieferumfang enthalten)
- Wenn das C-885.Mx an einen Netzwerk-Zugangspunkt angeschlossen werden soll: Straight-Through-Netzwerkkabel (S. 11)

#### C885.Mx direkt an den PC anschließen

Verwenden Sie ein geeignetes Crossover-Netzwerkkabel, um die RJ45-Buchse an der Vorderwand des C-885.Mx mit der RJ45 Ethernet-Anschlussbuchse des PC zu verbinden.

# C-885.Mx an das Netzwerk anschließen, in dem sich auch der PC befindet

Verbinden Sie die RJ45-Buchse auf der Vorderwand des C-885.Mx über das mitgelieferte Straight-Through-Netzwerkkabel mit dem Netzwerk-Zugangspunkt.

### C-885.Mx über die USB-Schnittstelle anschließen

#### Voraussetzungen

✓ Der PC verfügt über eine freie USB-Buchse.

### Werkzeug und Zubehör

• USB-Kabel, Typ A auf Mini-B (S. 11)

### C885.Mx über die USB-Schnittstelle an den PC anschließen

Verwenden Sie das USB-Kabel, um die Mini-USB-Buchse (Typ B) des C-885.Mx mit der USB-Buchse des PC zu verbinden.

# C-885 PIMotionMaster an das Netzteil anschließen

#### Voraussetzungen

- ✓ Der C-885 PIMotionMaster ist in der N\u00e4he der Stromversorgung installiert, damit der Netzstecker schnell und einfach vom Netz getrennt werden kann.
- ✓ Wenn Ihr Netzteil über einen AN/AUS-Schalter verfügt: das Netzteil ist **ausgeschaltet**.
- ✓ Das Netzkabel ist **nicht** an der Steckdose angeschlossen.

### Werkzeug und Zubehör

- Ausreichend dimensioniertes 24 V-Netzteil mit Litzen:
  - Der vom Netzteil zu liefernde Ausgangsstrom hängt von der Konfiguration des C-885 PIMotionMasters ab, weitere Details finden Sie unter "Bemessungsdaten des C-885 PIMotionMasters" (S. 77).
  - Wenn für Ihre Konfiguration passend, können Sie als optionales Zubehör ein 24 V DC-Weitbereichsnetzteil mit einem Ausgangsstrom von 10 A bestellen (S. 12).
- Nur wenn Sie das Weitbereichsnetzteil C-885.PS von PI verwenden: Adapter 000058055 f
  ür das Netzteil C-885.PS (im Lieferumfang des Chassis enthalten (S. 11))
- Nur wenn Sie im C-885.R3 die Module in den Einschüben 12 bis 20 mit 48 V betreiben möchten:

Ausreichend dimensioniertes 48 V-Netzteil mit Litzen.

Schlitzschraubendreher

#### C-885 PIMotionMaster an die Stromversorgung anschließen

#### Für Chassis C-885.R1, C-885.R2 und C-885.R4:

- 1. Nur wenn Sie das Netzteil C-885.PS von PI verwenden: Verbinden Sie den Adapter 000058055 (S. 16) mit dem Netzteil C-885.PS.
- 2. Verbinden Sie das Netzteil mit dem Stromanschluss (Schraubklemmen) an der Chassis-Rückwand (siehe Abbildung) des C-885 PIMotionMasters:

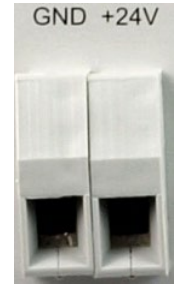

- a) Verbinden Sie das Ende des Massekabels (-) des Netzteils mit der Buchse GND.
- b) Verbinden Sie das Ende des Spannungskabels (+) des Netzteils mit der Buchse +24V.
- c) Sichern Sie die Verbindungen mit den integrierten Schrauben gegen unbeabsichtigtes Abziehen.
- 3. Verbinden Sie das Netzkabel mit dem Netzteil.

C885T0002, gültig für C-885 PIMotionMaster, C-885.Mx, C-885.Rx, C-885.iD CBo, BRo, ASt, 2023-08-17

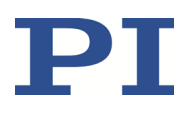

#### Für das Chassis C-885.R3:

#### HINWEIS

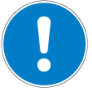

#### Zu hohe Betriebsspannung für Einschübe 12 bis 20!

Im Auslieferzustand des Chassis C-885.R3 sind die Pins **+24V OUT** und **+48V IN** des Stromanschlusses durch eine Kabelbrücke miteinander verbunden, so dass **alle** Karteneinschübe mit 24 V DC betrieben werden.

Wenn Sie die Einschübe 12 bis 20 mit 48 V DC betreiben möchten:

- Stellen Sie sicher, dass alle Controller-Module in den Einschüben 12 bis 20 für den Betrieb mit 48 V DC geeignet sind.
- Nur wenn Sie das Netzteil C-885.PS von PI verwenden: Verbinden Sie den Adapter 000058055 (S. 16) mit dem Netzteil C-885.PS.
- 2. Verbinden Sie das 24 V-Netzteil mit dem Stromanschluss (Schraubklemmen) an der Chassis-Rückwand (siehe Abbildung) des C-885 PIMotionMasters:

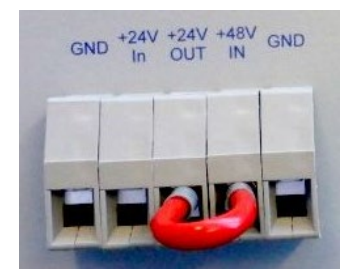

- a) Verbinden Sie das Ende des Massekabels (-) des 24 V-Netzteils mit der Buchse GND auf der linken Seite.
- b) Verbinden Sie das Ende des Spannungskabels (+) des 24 V-Netzteils mit der Buchse +24V IN.
- c) Sichern Sie die Verbindungen mit den integrierten Schrauben gegen unbeabsichtigtes Abziehen.
- 3. Nur wenn Sie die Einschübe 12 bis 20 mit 48 V betreiben möchten:
  - a) Entfernen Sie die Kabelbrücke, die Pin +24V OUT mit Pin +48V IN verbindet.
  - b) Verbinden Sie das Ende des Massekabels (-) des 48 V-Netzteils mit der Buchse GND auf der rechten Seite.
  - c) Verbinden Sie das Ende des Spannungskabels (+) des 48 V-Netzteils mit der Buchse +48V IN.
  - d) Sichern Sie die Verbindungen mit den integrierten Schrauben gegen unbeabsichtigtes Abziehen.
- 4. Verbinden Sie das/die Netzkabel mit dem/den Netzteil/en.

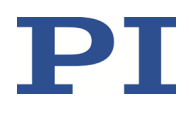

# PC-Software installieren

### Zubehör

 Software von PI: verfügbar auf mitgeliefertem Datenträger oder zum Herunterladen auf unserer Webseite <u>www.pi.de</u>.

#### **PC-Software installieren**

- 1. Verbinden Sie den mitgelieferten Datenträger mit dem PC oder gehen Sie in das Verzeichnis, in dem Sie die heruntergeladene Software gespeichert haben.
- 2. Starten Sie den Installationsassistenten durch Aufruf der ausführbaren Datei **PISoftwareSuite.exe**.

Das Fenster InstallShield Wizard für die Installation der PC-Software von PI öffnet sich.

3. Folgen Sie den Anweisungen am Bildschirm.

### Aktualisierung der PC-Software durchführen

Verwenden Sie den PIUpdateFinder, um nach Software-Updates zu suchen.

Detaillierte Information finden Sie im Benutzerhandbuch des PIUpdateFinders, A000T0028 (S. 5).

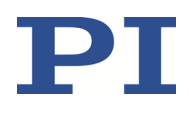

# Inbetriebnahme und Betrieb

### Allgemeine Hinweise zu Inbetriebnahme und Betrieb

Bevor Sie den C-885 PIMotionMaster in Betrieb nehmen und bedienen, lesen und beachten Sie die Sicherheitsvorkehrungen für alle Bauteile Ihres PIMotionMaster-Systems. Siehe S. 8 und das Kapitel "Sicherheit" in der Dokumentation für alle Controller-Module (S. 5), die in Ihr PIMotionMaster-System integriert werden können.

Die erste Inbetriebnahme des C-885 PIMotionMasters erfordert die folgenden Schritte:

- 1. Die Kommunikation zwischen C-885 PIMotionMaster und PC herstellen (S. 30)
- 2. Die Controller-Module für die angeschlossenen Positionierer konfigurieren (S. 32)

Der Normalbetrieb des C-885 PIMotionMasters ist wie folgt:

- 1. Die Kommunikation zwischen C-885 PIMotionMaster und PC herstellen (S. 30)
- 2. Bewegungen der Positionierer starten (S. 38)

Die Anleitungen in diesem Kapitel beschreiben die Verwendung der PC-Software PIMikroMove zur Inbetriebnahme des C-885 PIMotionMasters.

#### **INFORMATION**

In der PC-Software werden die Controller-Module möglicherweise als "slave devices" bezeichnet.

### Kommunikation herstellen

#### Voraussetzungen

- ✓ Der C-885 PIMotionMaster wurde korrekt installiert (S. 21).
- ✓ PIMikroMove ist auf Ihrem PC installiert (S. 29).
- ✓ Alle Mechaniken sind korrekt mit den relevanten Controller-Modulen verbunden.

Wenn eine TCP/IP-Verbindung verwendet wird:

- ✓ Das C-885.Mx ist über die RJ45-Ethernet-Buchse an das Netzwerk oder direkt an den PC angeschlossen (S. 26).
- ✓ Wenn das C-885.Mx an ein Netzwerk angeschlossen ist: Der f
  ür die Kommunikation mit dem C-885 zu verwendende PC ist auf geeignete Weise an dasselbe Netzwerk wie das C-885.Mx angeschlossen.
- ✓ Wenn das verwendete Netzwerk nicht über einen DHCP-Server verfügt oder das C-885.Mx direkt an die Ethernet-Anschlussbuchse des PC angeschlossen ist: Sie haben durch Anpassen der Schnittstellenparameter das passende Startup-Verhalten zur Konfiguration der IP-Adresse des C-885.Mx eingestellt und die IP-Adresse und die Subnetzmaske des C-885.Mx an die des PC angepasst. Siehe "C-885.Mx vorbereiten, wenn kein DHCP-Server vorhanden ist" (S. 67).

### **Benutzerhandbuch** C885T0002, gültig für C-885 PIMotionMaster, C-885.Mx, C-885.Rx, C-885.iD CBo, BRo, ASt, 2023-08-17

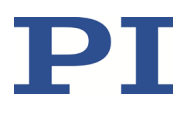

Wenn eine USB-Verbindung verwendet wird:

✓ Das C-885.Mx ist über das USB-Kabel mit dem PC verbunden (S. 11).

#### Kommunikation mit dem C-885 PIMotionMaster herstellen

- 1. Schalten Sie den C-885 PIMotionMaster ein:
  - Schließen Sie das Netzteil über das Netzkabel an die Steckdose an.
  - Wenn Ihr Netzteil über einen AN/AUS-Schalter verfügt: Schalten Sie das Netzteil ein.
- 2. Starten Sie PIMikroMove<sup>®</sup>. Das Fenster Start Up Controller öffnet sich.
- Wenn sich das Fenster **Start Up Controller** nicht automatisch öffnet, wählen Sie im Hauptmenü **Connections > New...** .
- 3. Wählen Sie *C-885* aus der Controller-Liste aus.

| Start Up Controller                                                        |       | ×                                                       |
|----------------------------------------------------------------------------|-------|---------------------------------------------------------|
| Start Up Controller<br>1. Connect controller<br>2. Select connected stages | C-884 | C-885 PIMotionMaster USB TCP/IP No Devices No device fo |
| 3. Start up axes                                                           | C-891 |                                                         |
|                                                                            | E-S17 | . Serial settings<br>Connect                            |

- 4. Stellen Sie über USB **oder** TCP/IP eine Verbindung zum C-885.Mx her: Um eine USB-Verbindung herzustellen, gehen Sie wie folgt vor:
  - Aktivieren Sie den Reiter "USB" aus. Wurden mehrere Geräte gefunden, wählen Sie aus der Liste den C-885.XX aus, mit dem eine Verbindung hergestellt werden soll.
  - b) Wählen Sie *Connect*.

Das Fenster Start Up Controller wechselt zum Schritt Start up axes.

Um eine TCP/IP-Verbindung herzustellen, gehen Sie wie folgt vor:

- a) Aktivieren Sie den Reiter "TCP/IP" aus.
- b) Wählen Sie die Schaltfläche Search for controllers.

Der C-885.XX (z.B. PI C-885.XX SN 0) wird in der Liste angezeigt.

- c) Wählen Sie den C-885.XX, mit dem die Verbindung hergestellt werden soll.
- d) Wählen Sie Connect.
   Das Fenster Start Up Controller wechselt zum Schritt Start up axes.

#### MOTION | POSITIONING

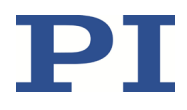

- 5. Je nach Konfigurationsstand des C-885 PIMotionMasters gehen Sie wie folgt vor:
  - Wenn die Module des C-885 PIMotionMasters noch nicht für die angeschlossenen Positionierer konfiguriert wurden: Konfigurieren Sie die Controller-Module für die angeschlossenen Positionierer, siehe S. 32.
  - Wenn der C-885 PIMotionMaster bereits für die angeschlossenen Positionierer konfiguriert wurde: Starten Sie den Normalbetrieb der Positionierer (S. 38).

### **Controller-Module konfigurieren**

Bei der ersten Inbetriebnahme des C-885 PIMotionMasters müssen seine Controller-Module für die angeschlossenen Positionierer konfiguriert werden. Dieser Abschnitt beschreibt die folgenden Konfigurationsschritte:

- Parameter des Positionierers aus der Positioniererdatenbank laden
- Funktion des Positionierers mit den geladenen Parametern überprüfen
- Parameterwerte im permanenten Speicher des Controller-Moduls sichern

In der Dokumentation der Controller-Module finden Sie weitere Informationen zu Parameteranpassungen, z.B. für die Abstimmung der Regelparameter.

Nachdem alle im C-885 PIMotionMaster vorhandenen Controller-Module konfiguriert wurden, ist eine weitere Konfiguration nur in den folgenden Fällen notwendig:

- Die angeschlossenen Positionierer wurden ausgetauscht.
- Dem C-885 PIMotionMaster wurden zusätzliche Module hinzugefügt.
- Einige Parameterwerte müssen angepasst werden (Beispiel: Laständerungen machen die Abstimmung der Regelparameter erforderlich).

Um die Controller-Module zu konfigurieren, muss eine direkte Kommunikation mit den Controller-Modulen erfolgen.

#### INFORMATION

Mehrere parallele Direktverbindungen mit den Controller-Modulen des C-885 PIMotionMasters sind möglich, können aber die Ansprechzeit des C-885 PIMotionMasters verlängern.

Konfigurieren Sie die Controller-Module des C-885 PIMotionMasters nacheinander, wobei jeweils immer nur eine Direktverbindung zu einem Controller-Modul besteht.

#### Voraussetzungen

- ✓ Sie haben die allgemeinen Hinweise zu Inbetriebnahme und Betrieb gelesen und verstanden (S. 30).
- ✓ Sie haben die Kommunikation zwischen dem C-885 PIMotionMaster und dem PC mit PIMikroMove über TCP/IP oder USB hergestellt (S. 30).

#### Controller-Module für die angeschlossenen Positionierer konfigurieren

In dem nachstehenden Anleitungsbeispiel ist die Konfiguration für das Controller-Modul C-863.20C885, das im Karteneinschub 2 installiert ist, beschrieben.

- 1. Nachdem Sie die Kommunikation zwischen dem PC und dem C-885 PIMotionMaster hergestellt haben (siehe S. 31), schließen Sie das Fenster *Start Up Controller* mit *Close*.
- 2. Stellen Sie die Direktverbindung zu den zu konfigurierenden Controller-Modulen her:

a) Im Hauptfenster von PIMikroMove öffnen Sie das Menü für den C-885 und wählen *Connect Slave Devices...*aus.

|           | Start up axes         |       | (enter he | b search here              | 2 💼           |                   |      |           |
|-----------|-----------------------|-------|-----------|----------------------------|---------------|-------------------|------|-----------|
| Axes      | Connect Slave Devices |       | 1.        |                            |               |                   |      |           |
| Sta       | Version Info          | >1    | Step size | Current Value/<br>Position | Control Value | Current Motor Out | HALT | State     |
| 1 → Def   | Log window            | >     | 0,100     | 0,000                      |               |                   | HALT | servo off |
| 3 → Def   | Close connection      | >     | 0,100     | 0,000                      |               |                   | HALT | servo off |
| 5 Default | _Stac  < < 0,000 >    | ·  >  | 0,100     | 0,000                      |               |                   | HALT | servo off |
| 7 Default | _Stac  < < 0,000      | ·   > | 0,100     | 0,000                      |               |                   | HALT | servo off |
| 8 Default | _Stac  < < 0,000 >    | ·  >  | 0,100     | 0,000                      |               |                   | HALT | servo off |
|           |                       |       |           |                            |               |                   |      |           |
|           | III                   |       |           |                            |               |                   |      | ۰.        |

Das Fenster Connect Devices öffnet sich.

b) Aktivieren Sie im Fenster *Connect Devices* die Kontrollkästchen der zu verbindenden Controller-Module (slave devices).

Die Gerätenummer entspricht dem Karteneinschub, in dem das Controller-Modul installiert ist.

| onne | ect Devices                                                                                                    | ×                          |
|------|----------------------------------------------------------------------------------------------------|----------------------------|
| Sele | ect slave devices to connect                                                                                                    |                            |
| >>>> | Device 2 - Axes 1, 2: (c)2015 Physik Instrumente(P1) Karlsruhe, C-863.20C885, 0,<br>Device 3 - Axis 3: (c)2017 Physik Instrumente (P1) GmbH Co. KG, C-663.10C885, 1<br>Device 4 - Axis 5: (c)2017 Physik Instrumente (P1) GmbH Co. KG, E-709.1CC885, 1<br>Device 5 - Axes 7, 8: (c)2015 Physik Instrumente(P1) Karlsruhe, C-863.20C885, 0, | 2.11<br>160<br>160<br>2.11 |
|      |                                                                                                    |                            |
|      |                                                                                                    |                            |
|      |                                                                                                    | ~                          |
|      | OK                                                                                                    | ncel                       |

c) Bestätigen Sie Ihre Auswahl mit OK.

Das Fenster **Connect Devices** wird geschlossen, und Sie befinden sich wieder im Hauptfenster von PIMikroMove. Die Menüleiste enthält nun für jedes verbundene Controller-Modul ein separates Menü, über das die Modulkonfiguration zugänglich ist.

C885T0002, gültig für C-885 PIMotionMaster, C-885.Mx, C-885.Rx, C-885.iD CBo, BRo, ASt, 2023-08-17

| C-863 (19                           | 2.168.90.162, dev<br>↔ ↔ ∎ੇ ⊕ ହ<br>s 📮 Host maci | vice 5) <u>I</u> ools <u>V</u> iev<br>$\Box \square \square \square \square = \square$ | v <u>H</u> elp            | (enter help sea | rch here 🗋 ( | ?   💿                   | 1 2-705 | (192.108.90.102, |              |    |
|-------------------------------------|--------------------------------------------------|----------------------------------------------------------------------------------------|---------------------------|-----------------|--------------|-------------------------|---------|------------------|--------------|----|
| Sta                                 | ge  < <                                          | < Target Value                                                                         | Open-Loop<br>Target Value | > >  5          | itep size    | Current Val<br>Position | ue/     | Control Value    | Current Moto |    |
| Input                               | t channels                                       |                                                                                        |                           | Ŧ               | Output o     | thannels                |         |                  |              | Ģ  |
|                                     | A/D Value                                        | Normalized Value                                                                       | Input Value               |                 | 0            | utput Value             | Online  |                  |              |    |
| 1 2                                 | 55640,000000<br>284,000000                       | 35,296224                                                                              | 0,000000                  |                 | 2            | 7,023712<br>0,000045    |         |                  |              | Ø  |
|                                     |                                                  |                                                                                        |                           | A-              |              |                         |         |                  |              | A- |
| ast errors                          |                                                  |                                                                                        |                           | Ø               |              |                         |         |                  |              | 0  |
| /                                   | 2.168.90.162):                                   |                                                                                        |                           |                 |              |                         |         |                  |              | 8  |
| C-885 (19                           | 2.168.90.162, de                                 | vice 2):                                                                               |                           |                 |              |                         |         |                  |              | 8  |
| C-885 (19<br>C-863 (19              | 168 00 162 da                                    | :vice 3):                                                                              |                           |                 |              |                         |         |                  |              | [§ |
| C-885 (19<br>C-863 (19<br>C-663 (19 | 2.168.00.162, de                                 | vice (1)                                                                               |                           |                 |              |                         |         |                  |              |    |

- 3. Laden Sie die Positioniererparameter der/des angeschlossenen Positionierer/s für das zu konfigurierende Controller-Modul. Gehen Sie folgendermaßen vor:
  - a) Öffnen Sie das Fenster Start up stages/axes für das Controller-Modul über den Eintrag Select connected stages.... im Menü des Controller-Moduls, z.B. C-863 ( <IP address>, device 2) > Select connected stages ...

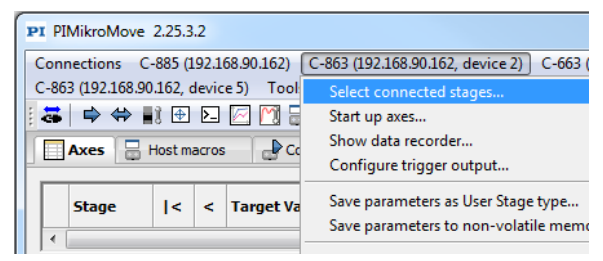

b) Im Fenster Start up stages/axes des Controller-Moduls wählen Sie den Positionierertyp aus der Liste Stage database entries, wählen Sie die Achse aus der Liste Controller axes und wählen Sie Assign ->.

Die Positionierer-Zuweisung wird in der Spalte *Action* der Liste *Controller axes* angezeigt.

C885T0002, gültig für C-885 PIMotionMaster, C-885.Mx, C-885.Rx, C-885.iD CBo, BRo, ASt, 2023-08-17

| S | art up stages/axes for C-86 | 3 on TCPIP DaisyChain: 192.168.90                                                                                                    | 0.16 | 2:50000, 2                         |         |                         |                            | X          |  |
|---|-----------------------------|----------------------------------------------------------------------------------------------------|------|------------------------------------|---------|-------------------------|----------------------------|------------|--|
|   | - here                      | Stage database entries                                                                                                    |      |                                    | Control | ler axes                |                            |            |  |
|   |                             | M-061.DGV<br>M-061.PD                                                                                                    | ^    |                                    | Axis    | Current stage type      | Action                     |            |  |
|   | Select connected states     | M-062.DG                                                                                                    |      |                                    | 1       | NOSTAGE                 | Set to: M-111.1DG          |            |  |
|   | Select connected stages     | M-062.DG+WM<br>M-062.DG+WM<br>M-062.PG<br>M-101.0DG<br>M-101.0DG+VEW<br>M-110.1DG+VEW+P<br>M-110.1DG+VEW+P<br>M-110.1VG+VWM<br>M-110.2DG+VEW<br>M-110.2DG-VEW+P<br>M-110.2DG-VEW+P<br>M-110.2DG-VEW+P<br>M-110.2VG<br>M-111.0G+VEW<br>M-111.1DG+VEW<br>M-111.1DG+VEW | m    | Assign -><br>No Stage -><br>Reload | 1 2     | NOSTAGE                 | <do change="" not=""></do> |            |  |
|   |                             | M-111.1DG-PWM<br>M-111.1VG<br>M-111.1VG-PWM                                                                                                    | Ŧ    |                                    | •       |                         | III                        | •          |  |
|   |                             | Stage database not up to date? Do                                                                                                    | wnla | ad the <u>PI Update F</u>          | inder t | o get the latest versio | n of database DAT file(s). | <u>v</u> K |  |
|   | Help Cancel                 |                                                                                                    |      |                                    |         |                         |                            |            |  |

Wiederholen Sie diesen Schritt, wenn mehr als eine Achse zugewiesen werden soll.

 c) Bestätigen Sie die Auswahl mit OK, um die Parametereinstellungen f
ür den ausgew
ählten Positionierertyp aus der Positioniererdatenbank zu laden. Der Dialog Save all changes permanently? öffnet sich.

Wählen Sie im Dialog **Save all changes permanently?** die Option **Keep the changes temporarily**, um die Parametereinstellungen in den flüchtigen Speicher des Controller-Moduls zu laden. Der Dialog schließt sich und das Fenster **Start up stages/axes** des Controller-Moduls wechselt zum Schritt **Start up axes**.

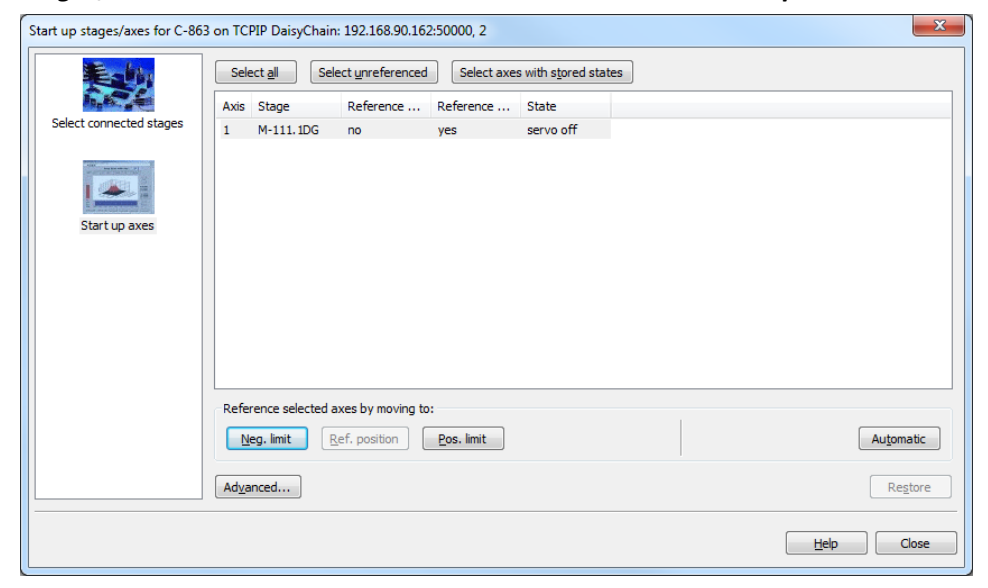

### **Benutzerhandbuch** C885T0002, gültig für C-885 PIMotionMaster, C-885.Mx, C-885.Rx, C-885.iD CBo, BRo, ASt, 2023-08-17

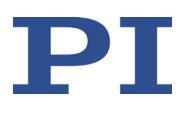

- 4. Prüfen Sie die Funktion des/der Positionierer/s mit den geladenen Parametereinstellungen:
  - a) Führen Sie eine Referenzfahrt für die Achse/n im Fenster **Start up stages/axes** durch.

Die Referenzfahrt bewegt die Achse zu einem fest definierten Punkt, z. B. zum Referenzschalter oder zu einem Endschalter.

Gehen Sie zum Durchführen der Referenzfahrt folgendermaßen vor:

- Wählen Sie Ref. position für die Referenzfahrt zum Referenzschalter.
- Wählen Sie *Neg. limit* für die Referenzfahrt zum negativen Endschalter.
- Wählen Sie *Pos. limit* für die Referenzfahrt zum positiven Endschalter.
- b) Falls erforderlich, bestätigen Sie, dass der Servomodus eingeschaltet wird. Der Dialog **Reference Axes** öffnet sich.

| Reference | e Axes                                          |       |
|-----------|-------------------------------------------------|-------|
| 63        | This will move the selected axes!               | Start |
| Just 1    |                                                 | Stop  |
| 🔲 Start   | referencing immediately after dialog appearance | Close |

 c) Im Dialog *Reference Axes* wählen Sie *Start*.
 Die Achse/n führt/führen die Referenzfahrt aus und das Ergebnis wird im Fenster *Start up stages/axes* angezeigt.

| Start up stages/axes for C-86 | 3 on TCPIP DaisyChain: 192.168.90.162:50000, 2                                | X          |
|-------------------------------|-------------------------------------------------------------------------------|------------|
| Eath,                         | Select all         Select unreferenced         Select axes with stored states |            |
| h. 6. 1                       | Axis Stage Reference Reference State                                          |            |
| Select connected stages       | 1 M-111.1DG no yes on target                                                  |            |
| Start up axes                 |                                                                               |            |
|                               | Reference selected axes by moving to:                                         |            |
|                               | Neg. limit Ref. position Bos. limit                                           | Automatic  |
|                               | Advanced                                                                      | Restore    |
|                               |                                                                               | Help Close |

 Nach erfolgreicher Referenzfahrt wählen Sie *Close*.
 Das Fenster *Start up stages/axes* wird geschlossen, und Sie befinden sich wieder im Hauptfenster von PIMikroMove.

Führen Sie einige Testbewegungen der Achse/n aus, indem Sie die entsprechenden Pfeilschaltflächen (|<, <, >, >|) im Hauptfenster von PIMikroMove wählen.
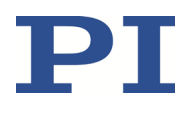

C885T0002, gültig für C-885 PIMotionMaster, C-885.Mx, C-885.Rx, C-885.iD CBo, BRo, ASt, 2023-08-17

|    | Axes 🛃    | Control                                                                                       | ler m | acros 🛛 🔒 Host ma          | acros 📃 Inp   | out ch          | annels | Output       | channels     |  |     |
|----|-----------|-----------------------------------------------------------------------------------------------|-------|----------------------------|---------------|-----------------|--------|--------------|--------------|--|-----|
| Γ  | Stage     | Target Value     Open-Loop<br>Target Value     >     >      Step size     Current<br>Position |       | Current Value/<br>Position | Control Value | Current Motor O |        |              |              |  |     |
| 1) | M-111.1DG | <                                                                                             | <     | 0,0000000 mm               |               | >               | >      | 0,1000000 mm | 0,0000000 mm |  | 513 |

- 5. Speichern Sie die aktuellen Parameterwerte im permanenten Speicher des Controller-Moduls:
  - a) Öffnen Sie im Hauptfenster von PIMikroMove den Dialog Save Parameters to Non-Volatile Memory f
    ür das Controller-Modul über den Eintrag Save parameters to non-volatile memory im Menü des Controller-Moduls, z.B. C-863 (<IP address, device 2) > Save parameters to non-volatile memory.

| PI PIMikroMove    | 2.25.3   | .2    |                   |                                                       |
|-------------------|----------|-------|-------------------|-------------------------------------------------------|
| Connections C-    | 885 (1   | 92.1  | 58.90.162)        | C-863 (192.168.90.162, device 2) C-663 (192.168.90.10 |
| C-863 (192.168.90 | .162, c  | levic | e 5) <u>T</u> ool | Select connected stages                               |
| 🗸 🖨 🚔             | Ì 🕂      | ۶_    | 🖂 M 🖥             | Start up axes                                         |
| Axes 2            | Control  | ler m | acros             | Show data recorder                                    |
|                   |          |       |                   | Configure trigger output                              |
| Stage             | <        | <     | Target Va         | Save parameters as User Stage type                    |
|                   | <u> </u> |       |                   | Save parameters to non-volatile memory                |
| 1 M-111.1DG       | <u> </u> |       | 0,00              | Version Info                                          |

Der Dialog Save Parameters to Non-Volatile Memory öffnet sich.

- b) Geben Sie im Auswahlfeld des Dialogs *Save Parameters to Non-Volatile Memory* 100 ein oder wählen Sie den Eintrag *all parameters, settings of HDT, HIA, HIT (100)*.
- c) Wählen Sie **OK**, um das Speichern auszuführen und den Dialog zu schließen.
- 6. Wiederholen Sie für jedes zu konfigurierende Controller-Modul die Schritte 3 bis 5.
- 7. Beenden Sie die Direktverbindung mit den Controller-Modulen:
  - Öffnen Sie das Fenster *Connect Devices* über das Menü *C-885* (z.B. *C-885 (<IP address)* > *Connect Slave Devices...*. Im Fenster *Connect Devices* deaktivieren Sie die Häkchen in den Kontrollkästchen der Controller-Module und bestätigen dann mit *OK*.

Sie können auch wie folgt vorgehen:

- Beenden Sie die Verbindung mit dem Eintrag *Close connection* in den Menüs der einzelnen Controller-Module, z.B. *C-863 (<IP address, device 2) > Close connection*. oder
- Verwenden Sie für jedes Controller-Modul den entsprechenden Eintrag im Menü *Connections*, z.B. wählen Sie *Connections > Close > C-863 (<IP address, device 2)*.

### Bewegungen im Normalbetrieb starten

Im Normalbetrieb verhält sich der C-885 PIMotionMaster wie ein "herkömmlicher" Mehrachs-Controller.

Im Normalbetrieb können die Parametereinstellungen für die Achsen nicht verändert werden. Wenn Anpassungen der Parametereinstellungen erforderlich sind, siehe "Controller-Module konfigurieren" (S. 32).

### Voraussetzungen

- ✓ Sie haben die allgemeinen Hinweise Inbetriebnahme und Betrieb gelesen und verstanden (S. 30).
- ✓ Sie haben die Kommunikation zwischen dem C-885 PIMotionMaster und dem PC mit PIMikroMove über TCP/IP oder USB hergestellt (S. 30).
- ✓ Sie haben die Controller-Module für die angeschlossenen Positionierer konfiguriert (S. 32).

### Bewegungen im Normalbetrieb des C-885 PIMotionMasters starten

In der folgenden Anleitung wird vorausgesetzt, dass die Referenzfahrt für alle Achsen in einem gemeinsamen Schritt erfolgen kann. Wenn für Ihre Systemkonfiguration die Referenzfahrt nicht in einem gemeinsamen Schritt möglich ist, sind zusätzliche Schritte erforderlich. Folgen Sie dazu der Anleitung in "Beispiel: Bewegungen starten mit getrennter Referenzfahrt" (S. 39).

 Führen Sie die Referenzfahrt für die angeschlossenen Achsen im Fenster Start Up Controller durch, damit der C-885 PIMotionMaster die absoluten Achspositionen kennt. Wenn sich das Fenster Start Up Controller nicht automatisch öffnet, wählen Sie im Hauptfenster den Menüeintrag C-885 > Start up axes.

Gehen Sie zum Durchführen der Referenzfahrt folgendermaßen vor:

- Wählen Sie Ref. position für die Referenzfahrt zum Referenzschalter.
- Wählen Sie **Neg. limit** für die Referenzfahrt zum negativen Endschalter.
- Wählen Sie *Pos. limit* für die Referenzfahrt zum positiven Endschalter.

Falls erforderlich, bestätigen Sie, dass der Servomodus eingeschaltet wird. Im Dialog *Reference Axes* wählen Sie *Start*.

- Nach erfolgreicher Referenzfahrt wählen Sie OK > Close. Das Hauptfenster von PIMikroMove<sup>®</sup> öffnet sich.
- Starten Sie einige Testbewegungen der Achsen. Sie können beispielsweise die entsprechenden Pfeilschaltflächen im Hauptfenster von PIMikroMove wählen (*I*<, >*I*), um Bewegungen zu den Stellwegsgrenzen auszuführen. Sie können auch neue Zielwerte in die Felder *Target Value* der Achsen eingeben.

C885T0002, gültig für C-885 PIMotionMaster, C-885.Mx, C-885.Rx, C-885.iD CBo, BRo, ASt, 2023-08-17

| Ax           | es   | Controller ma | cros                 | Host ma      | acros Outpu                  | it cha | annels [  | Input channels             |      |              |          |        |             |                                    |    |
|--------------|------|---------------|----------------------|--------------|------------------------------|--------|-----------|----------------------------|------|--------------|----------|--------|-------------|------------------------------------|----|
| I            | lame | Stage         | <                    | Target Value | Open-Loop<br>Target Position | >      | Step size | Current Value/<br>Position | HALT | State        | Velocity | Servo  | Enable Axis | Reference by<br>reference position | ^  |
| <b>3</b> ▶ 2 | 3    | Q-521.130     | $\overline{\langle}$ | -0,003       | 0,000                        | $\geq$ |           | -0,003                     | HALT | unreferenced | 6,000    | -<br>- | -<br>-      | Ref by Ref.                        | j  |
| 5 ¥ 2        | 25   | Q-521.130     | <                    | -0,001       | 0,000                        | >      |           | -0,001                     | HALT | unreferenced | 6,000    | -      | -           | Ref by Ref.                        | ]  |
| 7 ) 2        | 27   | Q-521.130     | <                    | -0,001       | 0,000                        | >      |           | -0,001                     | HALT | unreferenced | 6,000    | -      | ~           | Ref by Ref.                        | ]  |
| 9)2          | 9    | Q-521.130     | <                    | -0,004       | 0,000                        | >      |           | -0,004                     | HALT | unreferenced | 6,000    | ~      | ~           | Ref by Ref.                        |    |
| <b>3 )</b> 3 | 3    | N-381.3A      | <                    | 14,500       | 0,000                        | >      |           | 14,500                     | HALT | unreferenced | 5,000    | ~      | ~           | Ref by Ref.                        |    |
| 5)3          | 5    | M-060.2S      | <                    | 0,000        | 0,000                        | >      | 0,100     | 0,000                      | HALT | on target    | 0,500    | ~      | ~           | Ref by Ref.                        | ]_ |
| 7)3          | 7    | V-408.132020  | <                    | 0,593        | 0,000                        | >      |           | 0,593                      | HALT | on target    | 200,000  | -      | ~           | Ref by Ref.                        | ]= |
| 9)3          | 19   | U-651.04H     | <                    | 0,000        | 0,000                        | >      | 0,100     | 0,000                      | HALT | on target    | 360,000  | -      | ~           | Ref by Ref.                        |    |
|              |      |               |                      |              |                              |        |           | III                        |      |              |          |        |             | •                                  | -  |

### Beispiel: Bewegungen starten mit getrennter Referenzfahrt

Im nachfolgenden Beispiel wird folgende Systemkonfiguration verwendet:

| Controllermodul | Achsenkennung im C-885 PIMotionMaster              | Angeschlossener Positionierer |
|-----------------|----------------------------------------------------|-------------------------------|
| C-863.20C885    | 1 (an Achse 2 des Moduls ist nichts angeschlossen) | M-122.2DD1                    |
| C-867.10C885    | 3                                                  | U-651.03                      |
| C-891.11C885    | 5                                                  | V-408.232020                  |
| C-891.11C885    | 7                                                  | V-408.232020                  |

Die Controllermodule verhalten sich unterschiedlich in Bezug auf die Referenzfahrt, die für Achsen mit inkrementellen Sensoren erforderlich ist:

- C-863.20C885, C-867.10C885: Der Servomodus muss vor der Referenzfahrt eingeschaltet werden.
- C-891.11C885: Der Servomodus darf erst **nach** der Referenzfahrt eingeschaltet werden.

Für die angegebene Systemkonfiguration kann die Referenzfahrt deshalb **nicht** im Fenster **Start up controller** in einem gemeinsamen Schritt erfolgen, sondern muss im Hauptfenster von PIMikroMove<sup>®</sup> gestartet werden.

Gehen Sie wie folgt vor:

1. Bauen Sie in PIMikroMove<sup>®</sup> die Verbindung zum C-885 PIMotionMaster auf, Details siehe "Kommunikation herstellen" (S. 30).

Das Fenster Start up controller wechselt zum Schritt Start up axes.

C885T0002, gültig für C-885 PIMotionMaster, C-885.Mx, C-885.Rx, C-885.iD CBo, BRo, ASt, 2023-08-17

| Start up controller - connected | C-885 on TCP/IP hos          | t 172.16.18.100,  | port 50000  |                        |   |            |
|---------------------------------|------------------------------|-------------------|-------------|------------------------|---|------------|
|                                 | Select all Select            | ct unreferenced   | Select axes | with stored state      | 5 |            |
|                                 | Axis Stage                   | Reference         | Reference   | State                  |   |            |
| 1. Connect controller           | 1 M-122.2DD1<br>2 DEFAULT_S  | yes<br>yes        | no<br>no    | servo off<br>servo off |   |            |
|                                 | 3 U-651.03<br>5 V-408.232020 | yes<br>yes        | no<br>no    | servo off<br>servo off |   |            |
| 2. Start up axes                | 7 V-408.232020               | yes               | no          | servo off              |   |            |
|                                 |                              |                   |             |                        |   |            |
|                                 |                              |                   |             |                        |   |            |
|                                 |                              |                   |             |                        |   |            |
|                                 |                              |                   |             |                        |   |            |
|                                 | Reference selected a         | xes by moving to: |             |                        |   |            |
|                                 | Ref. position                |                   |             |                        |   | Automatic  |
|                                 | Advanced                     |                   |             |                        |   | Restore    |
|                                 |                              |                   |             |                        |   | Help Close |

2. Schließen Sie das Fenster *Start up controller* mit *Close*.

Das Hauptfenster von PIMikroMove<sup>®</sup> öffnet sich.

- 3. Blenden Sie im Hauptfenster die folgenden zusätzlichen Spalten ein:
  - Enable Axis
  - Reference by reference position

Öffnen Sie dazu über das Kontextmenü der Achsen-Tabelle das separate Fenster **Select Columns**.

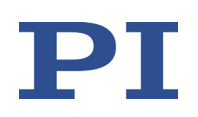

#### MOTION | POSITIONING

C885T0002, gültig für C-885 PIMotionMaster, C-885.Mx, C-885.Rx, C-885.iD CBo, BRo, ASt, 2023-08-17

| Axes 📄  | Host macros  | 1   |                 |                                |           |                |               |                   |      |           |             |             |           |             |       |          |                                |  |
|---------|--------------|-----|-----------------|--------------------------------|-----------|----------------|---------------|-------------------|------|-----------|-------------|-------------|-----------|-------------|-------|----------|--------------------------------|--|
| Name St | tage         | < 1 | Target Value    | Open-Loop<br>Target Position > | Step size | Current Value/ | Control Value | Current Motor Out | HALT | State     | Velocity    | OL Steps: < | Open-Loop | OL Steps: > | Servo | Enable A | xis                            |  |
| 1 M-    | -122.2DD1    | <   | 86397,318       | 0,000 >                        |           | -0,000         |               |                   | HALT | servo off | 10,000      | ///////     | sceps     |             |       |          | Select columns to be displayed |  |
| 2 DE    | EFAULT_STAGE | <   | -1100132680,000 | 0,000 >                        | 1////     | -8,000         |               |                   | HALT | servo off | 1000000,000 |             |           |             |       | •        | Sort rows<br>Refrech           |  |
| 3 U-    | -651.03      | <   | 0,000           | 0,000 >                        |           | 0,000          |               |                   | HALT | servo off | 5,000       |             |           |             |       | -        | Nellesii                       |  |
| 5 V-    | 408.232020   | <   | 0,000           | 0,000 >                        |           | -18,725        |               |                   | HALT | servo off | 200,000     |             |           |             |       | -        |                                |  |
| 7 V-    | 408.232020   | <   | 0,000           | 0,000 >                        |           | -18,846        |               |                   | HALT | servo off | 200,000     |             |           |             |       | -        |                                |  |
|         |              |     |                 |                                |           |                |               |                   |      |           |             |             |           |             |       |          |                                |  |

Wählen Sie im Fenster **Select Columns** in der Liste **Hidden Columns** den gewünschten Eintrag und übernehmen Sie die Auswahl mit **Add ->** 

| Select Columns                                                                                                    |                                                  | l                                                                                                    | <u> </u> |
|----------------------------------------------------------------------------------------------------|--------------------------------------------------|----------------------------------------------------------------------------------------------------|----------|
| Hidden Columns         Neg. limit         Control Pad Step size         Reference by negative limit         Reference by positive limit         Use soft limits         Neg. soft limit         Scaling factor         Find neg. lim.         Find reference         Find pes. lim.         Drift compensation         Velocity control         Online         Overflow         Piezo voltage         HID Control | Add -><br><-Remove<br>Add All -><br><-Remove All | Displayed Columns Name Stage < Target Value Open-Loop Target Position > Step size Current Value/ Position Control Value Current Motor Out HALT State Velocity OL Steps: < Open-Loop Steps OL Steps: > Servo Enable Axis |          |
|                                                                                                    |                                                  | OK Can                                                                                                    | cel      |

Schließen Sie das Fenster Select Columns mit OK.

Im Hauptfenster werden die ausgewählten Spalten angezeigt.

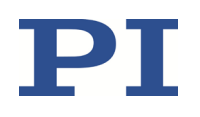

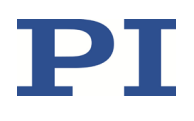

C885T0002, gültig für C-885 PIMotionMaster, C-885.Mx, C-885.Rx, C-885.iD CBo, BRo, ASt, 2023-08-17

| connection | s C-885 (172.16.1 | 8.100) | Tools View H    | ielp                           | here 🖸 1  | ?   👁                      |               |                   |         |          |             |             |                    |             |       |             |                                    |          |
|------------|-------------------|--------|-----------------|--------------------------------|-----------|----------------------------|---------------|-------------------|---------|----------|-------------|-------------|--------------------|-------------|-------|-------------|------------------------------------|----------|
| EWMAC      |                   |        |                 |                                |           |                            |               |                   |         |          |             |             |                    |             |       |             |                                    | - )      |
| Axes       | Host macros       | 1      |                 |                                |           |                            |               |                   |         |          |             |             |                    |             |       |             |                                    |          |
| Name       | Stage             | < 1    | Farget Value    | Open-Loop<br>Target Position > | Step size | Current Value/<br>Position | Control Value | Current Motor Out | HALT St | tate     | Velocity    | OL Steps: < | Open-Loop<br>Steps | OL Steps: > | Servo | Enable Axis | Reference by<br>reference position |          |
| 1) 1       | M-122.20D1        | <      | 86397,318       | 0,000 >                        |           | -0,000                     |               |                   | HALT se | rvo off  | 10,000      |             |                    |             |       | ~           | Ref by Ref.                        | c        |
| 2) 2       | DEFAULT_STAGE     | <      | -1100132680,000 | 0,000 >                        |           | -8,000                     |               |                   | HALT se | ervo off | 1000000,000 |             |                    |             |       | ~           | Ref by Ref.                        | <u> </u> |
| 3) 3       | U-651.03          | <      | 0,000           | 0,000 >                        |           | 0,000                      |               |                   | HALT se | ervo off | 5,000       |             |                    |             |       | -           | Ref by Ref.                        | A        |
| <b>5</b> 5 | V-408.232020      | <      | 0,000           | 0,000 >                        |           | -18,725                    |               |                   | HALT se | rvo off  | 200,000     |             |                    |             |       | ~           | Ref by Ref.                        | 8        |
| 7 7        | V-408.232020      | <      | 0,000           | 0,000 >                        |           | -18,846                    |               |                   | HALT se | ervo off | 200,000     |             |                    |             |       | -           | Ref by Ref.                        | _        |
|            |                   |        |                 |                                |           |                            |               |                   |         |          |             |             |                    |             |       |             |                                    |          |
| sterrors   |                   |        |                 |                                | _         |                            | _             |                   | _       |          | _           | _           | _                  | _           | _     | _           |                                    |          |
|            |                   |        |                 |                                |           |                            |               |                   |         |          |             |             |                    |             |       |             |                                    |          |

4. Schalten Sie den Servomodus für die Achsen 1 und 3 ein, indem Sie die entsprechenden Kontrollkästchen in der Spalte *Servo* markieren.

| PI PIMikro   | PM/kroMove 228.0.2 [                        |   |                 |                   |           |          |               |                   |      |            |             |             |       |             |          |             |                    |     |
|--------------|---------------------------------------------|---|-----------------|-------------------|-----------|----------|---------------|-------------------|------|------------|-------------|-------------|-------|-------------|----------|-------------|--------------------|-----|
| Connectio    | Someticins C485 07216513100 Tools View Help |   |                 |                   |           |          |               |                   |      |            |             |             |       |             |          |             |                    |     |
| Host Macro   | Vick Start                                  |   | 101010          | enter nep searc   | annere 🖂  | s   🛥    |               |                   |      |            |             |             |       |             |          |             |                    | ×   |
| NEWMAC       |                                             |   |                 |                   |           |          |               |                   |      |            |             |             |       |             |          |             |                    | • • |
| Axes         | Host macros                                 |   |                 |                   |           |          |               |                   |      |            |             |             |       |             |          |             |                    | -   |
|              |                                             | _ |                 |                   | _         | e        | 1             |                   |      |            | 1           |             |       |             |          | 1           | a.( )              |     |
| Nam          | e Stage                                     | < | Target Value    | Target Position > | Step size | Position | Control Value | Current Motor Out | HALT | State      | Velocity    | OL Steps: < | Steps | OL Steps: > | Servo    | Enable Axis | reference position |     |
| <b>1)</b> 1  | M-122.2DD1                                  | < | 86397,318       | 0,000 >           |           | -0,000   |               |                   | HALT | nreference | 10,000      |             |       |             | •        | -           | Ref by Ref.        | Ø   |
| <b>2</b> > 2 | DEFAULT_STAGE                               | < | -1100132680,000 | 0,000 >           |           | -8,000   |               |                   | HALT | servo off  | 1000000,000 |             |       |             |          |             | Ref by Ref.        | A*  |
| <b>3</b> ▶ 3 | U-651.03                                    | < | 0,000           | 0,000 >           |           | 0,000    |               |                   | HALT | nreference | 5,000       |             |       |             | <u> </u> | <b>_</b>    | Ref by Ref.        | Α-  |
| 5 5          | V-408.232020                                | 4 | 0,000           | 0,000 >           |           | -18,725  |               |                   | HALT | servo off  | 200,000     |             |       |             |          | -           | Ref by Ref.        | 8   |
| 7 7          | V-408.232020                                | < | 0,000           | 0,000 >           |           | -18,846  |               |                   | HALT | servo off  | 200,000     |             |       |             |          | ~           | Ref by Ref.        |     |
|              |                                             |   |                 |                   |           |          |               |                   |      |            |             |             |       |             |          |             |                    |     |
|              |                                             |   |                 |                   |           |          |               |                   |      |            |             |             |       |             |          |             |                    |     |
|              |                                             |   |                 |                   |           |          |               |                   |      |            |             |             |       |             |          |             |                    |     |
|              |                                             |   |                 |                   |           |          |               |                   |      |            |             |             |       |             |          |             |                    |     |
|              |                                             |   |                 |                   |           |          |               |                   |      |            |             |             |       |             |          |             |                    |     |
|              |                                             |   |                 |                   |           |          |               |                   |      |            |             |             |       |             |          |             |                    |     |
|              |                                             |   |                 |                   |           |          |               |                   |      |            |             |             |       |             |          |             |                    |     |
|              |                                             |   |                 |                   |           |          |               |                   |      |            |             |             |       |             |          |             |                    |     |
|              |                                             |   |                 |                   |           |          |               |                   |      |            |             |             |       |             |          |             |                    |     |
|              |                                             |   |                 |                   |           |          |               |                   |      |            |             |             |       |             |          |             |                    |     |
|              |                                             |   |                 |                   |           |          |               |                   |      |            |             |             |       |             |          |             |                    |     |
|              |                                             |   |                 |                   |           |          |               |                   |      |            |             |             |       |             |          |             |                    |     |
|              |                                             |   |                 |                   |           |          |               |                   |      |            |             |             |       |             |          |             |                    |     |
|              |                                             |   |                 |                   |           |          |               |                   |      |            |             |             |       |             |          |             |                    |     |
|              |                                             |   |                 |                   |           |          |               |                   |      |            |             |             |       |             |          |             |                    |     |
|              |                                             |   |                 |                   |           |          |               |                   |      |            |             |             |       |             |          |             |                    |     |
|              |                                             |   |                 |                   |           |          |               |                   |      |            |             |             |       |             |          |             |                    |     |
|              |                                             |   |                 |                   |           |          |               |                   |      |            |             |             |       |             |          |             |                    |     |
|              |                                             |   |                 |                   |           |          |               |                   |      |            |             |             |       |             |          |             |                    |     |
|              |                                             |   |                 |                   |           |          |               |                   |      |            |             |             |       |             |          |             |                    |     |
|              |                                             |   |                 |                   |           |          |               |                   |      |            |             |             |       |             |          |             |                    |     |
|              |                                             |   |                 |                   |           |          |               |                   |      |            |             |             |       |             |          |             |                    |     |
|              |                                             |   |                 |                   |           |          |               |                   |      |            |             |             |       |             |          |             |                    |     |
| Last errors  |                                             |   |                 |                   |           |          |               |                   |      |            |             |             |       |             |          |             |                    |     |
| C-885 (17)   | . 16. 18. 100):                             |   |                 |                   |           |          |               |                   |      |            |             |             |       |             |          |             |                    | ×   |

5. Starten Sie für die Achsen 1, 3, 5 und 7 die Referenzfahrt, indem Sie in der Spalte *Reference by reference position* die entsprechenden Schaltflächen wählen.

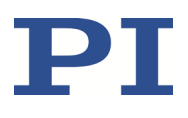

C885T0002, gültig für C-885 PIMotionMaster, C-885.Mx, C-885.Rx, C-885.iD CBo, BRo, ASt, 2023-08-17

6. Schalten Sie den Servomodus für die Achsen 5 und 7 ein, indem Sie die entsprechenden Kontrollkästchen in der Spalte *Servo* aktivieren.

| PI PIMikro                                        | Move 2.28.0.2    | _   |                 |                              |       |           |                            |               |                   |      |           |             |             |                    |             |       |             |                                    |          |
|---------------------------------------------------|------------------|-----|-----------------|------------------------------|-------|-----------|----------------------------|---------------|-------------------|------|-----------|-------------|-------------|--------------------|-------------|-------|-------------|------------------------------------|----------|
| Connections C-885 (172.16.18.100) Tools View Help |                  |     |                 |                              |       |           |                            |               |                   |      |           |             |             |                    |             |       |             |                                    |          |
|                                                   | 🚓 📑 🖽 돈          | 2 🗋 | ] 🗟   🗟   🔼 🖬   | (enter help si               | earch | here 🖸 💡  |                            |               |                   |      |           |             |             |                    |             |       |             |                                    |          |
| Host Macro                                        | Quick Start      |     |                 |                              |       |           |                            |               |                   |      |           |             |             |                    |             |       |             |                                    | ×        |
| NEWMAC                                            |                  |     |                 |                              |       |           |                            |               |                   |      |           |             |             |                    |             |       |             |                                    |          |
| Axes                                              | Host macros      |     |                 |                              |       |           |                            |               |                   |      |           |             |             |                    |             |       |             |                                    | -        |
|                                                   |                  |     |                 |                              | _     |           |                            |               |                   |      |           |             |             |                    |             |       |             |                                    | -        |
| Nam                                               | e Stage          | <   | Target Value    | Open-Loop<br>Target Position | >     | Step size | Current Value/<br>Position | Control Value | Current Motor Out | HALT | State     | Velocity    | OL Steps: < | Open-Loop<br>Steps | OL Steps: > | Servo | Enable Axis | Reference by<br>reference position |          |
| 1 1                                               | M-122.2DD1       | <   | 18,500          | 0,000                        |       |           | 18,500                     |               |                   | HALT | on target | 10,000      |             |                    |             |       | ~           | Ref by Ref.                        |          |
| 2 2                                               | DEFAULT_STAGE    | <   | -1100132680,000 | 0,000                        |       |           | -8,000                     |               |                   | HALT | servo off | 1000000,000 |             |                    |             | Ē     | <b>I</b>    | Ref by Ref.                        | i 🚆      |
| 3 3 3                                             | U-651.03         | <   | 0,000           | 0,000                        |       |           | 0,000                      |               |                   | HALT | on target | 5,000       |             |                    |             | 1     | <b>V</b>    | Ref by Ref.                        | A.       |
| 5 > 5                                             | V-408.232020     | <   | -0,034          | 0,000                        | 5     |           | -0,034                     |               |                   | HALT | on target | 200,000     |             |                    |             |       |             | Ref by Ref.                        | <u> </u> |
| 7)7                                               | V-408.232020     |     | 0,121           | 0.000                        | 5     |           | 0,121                      |               |                   | HALT | on target | 200.000     |             |                    |             | 5     | 10          | Ref by Ref.                        | ×        |
|                                                   |                  |     |                 | -,                           |       |           | -4-1-1                     |               |                   |      |           | /           |             |                    |             |       |             |                                    | 1        |
|                                                   |                  |     |                 |                              |       |           |                            |               |                   |      |           |             |             |                    |             |       |             |                                    |          |
|                                                   |                  |     |                 |                              |       |           |                            |               |                   |      |           |             |             |                    |             |       |             |                                    |          |
|                                                   |                  |     |                 |                              |       |           |                            |               |                   |      |           |             |             |                    |             |       |             |                                    |          |
|                                                   |                  |     |                 |                              |       |           |                            |               |                   |      |           |             |             |                    |             |       |             |                                    |          |
|                                                   |                  |     |                 |                              |       |           |                            |               |                   |      |           |             |             |                    |             |       |             |                                    |          |
|                                                   |                  |     |                 |                              |       |           |                            |               |                   |      |           |             |             |                    |             |       |             |                                    |          |
|                                                   |                  |     |                 |                              |       |           |                            |               |                   |      |           |             |             |                    |             |       |             |                                    |          |
|                                                   |                  |     |                 |                              |       |           |                            |               |                   |      |           |             |             |                    |             |       |             |                                    |          |
|                                                   |                  |     |                 |                              |       |           |                            |               |                   |      |           |             |             |                    |             |       |             |                                    |          |
|                                                   |                  |     |                 |                              |       |           |                            |               |                   |      |           |             |             |                    |             |       |             |                                    |          |
|                                                   |                  |     |                 |                              |       |           |                            |               |                   |      |           |             |             |                    |             |       |             |                                    |          |
|                                                   |                  |     |                 |                              |       |           |                            |               |                   |      |           |             |             |                    |             |       |             |                                    |          |
|                                                   |                  |     |                 |                              |       |           |                            |               |                   |      |           |             |             |                    |             |       |             |                                    |          |
|                                                   |                  |     |                 |                              |       |           |                            |               |                   |      |           |             |             |                    |             |       |             |                                    |          |
|                                                   |                  |     |                 |                              |       |           |                            |               |                   |      |           |             |             |                    |             |       |             |                                    |          |
|                                                   |                  |     |                 |                              |       |           |                            |               |                   |      |           |             |             |                    |             |       |             |                                    |          |
|                                                   |                  |     |                 |                              |       |           |                            |               |                   |      |           |             |             |                    |             |       |             |                                    |          |
|                                                   |                  |     |                 |                              |       |           |                            |               |                   |      |           |             |             |                    |             |       |             |                                    |          |
|                                                   |                  |     |                 |                              |       |           |                            |               |                   |      |           |             |             |                    |             |       |             |                                    |          |
|                                                   |                  |     |                 |                              |       |           |                            |               |                   |      |           |             |             |                    |             |       |             |                                    |          |
|                                                   |                  |     |                 |                              |       |           |                            |               |                   |      |           |             |             |                    |             |       |             |                                    |          |
|                                                   |                  |     |                 |                              |       |           |                            |               |                   |      |           |             |             |                    |             |       |             |                                    |          |
|                                                   |                  |     |                 |                              |       |           |                            |               |                   |      |           |             |             |                    |             |       |             |                                    |          |
|                                                   |                  |     |                 |                              |       |           |                            |               |                   |      |           |             |             |                    |             |       |             |                                    |          |
|                                                   |                  |     |                 |                              |       |           |                            |               |                   |      |           |             |             |                    |             |       |             |                                    |          |
|                                                   |                  |     |                 |                              |       |           |                            |               |                   |      |           |             |             |                    |             |       |             |                                    |          |
|                                                   |                  |     |                 |                              |       |           |                            |               |                   |      |           |             |             |                    |             |       |             |                                    |          |
| Last errors                                       |                  |     |                 |                              |       |           |                            |               |                   |      |           |             |             |                    |             |       |             |                                    |          |
| C-885 (17                                         | 2, 16, 18, 100): |     |                 |                              |       |           |                            |               |                   |      |           |             |             |                    |             |       |             |                                    | III      |
|                                                   |                  |     |                 |                              |       |           |                            |               |                   |      |           |             |             |                    |             |       |             |                                    |          |

Sie können nun Testbewegungen der Achsen ausführen, indem Sie zum Beispiel die Pfeiltasten für die einzelnen Achsen wählen oder neue Zielpositionen in die Felder *Target Value* eingeben.

### Schutzfunktionen des C-885 PIMotionMasters

### Bewegungsfehler

Bewegungsfehler können z. B. durch Störungen des Antriebs oder des Positionssensors des Positionierers verursacht werden.

Ein Bewegungsfehler liegt vor, wenn der Positionsfehler (d.h. der absolute Wert der Differenz zwischen der aktuellen Position und der kommandierten Position) im geregelten Betrieb den vorgegebenen Maximalwert überschreitet. Der Maximalwert für die Positionsabweichung ist durch die Parameter **Maximum Position Error (Phys. Unit)** (0x8) in den Controller-Modulen festgelegt.

Um das System vor Schaden zu bewahren, reagieren die Controller-Module des C-885 PIMotionMasters bei Auftreten eines Bewegungsfehlers wie folgt :

- Der Servomodus wird für die betroffene Achse ausgeschaltet.
- Wenn vorhanden, wird die Bremse f
  ür die betroffene Achse aktiviert.
- Alle Bewegungen werden angehalten.
- Im betreffenden Controller-Modul wird der Fehlercode -1024 gesetzt.

C885T0002, gültig für C-885 PIMotionMaster, C-885.Mx, C-885.Rx, C-885.iD CBo, BRo, ASt, 2023-08-17

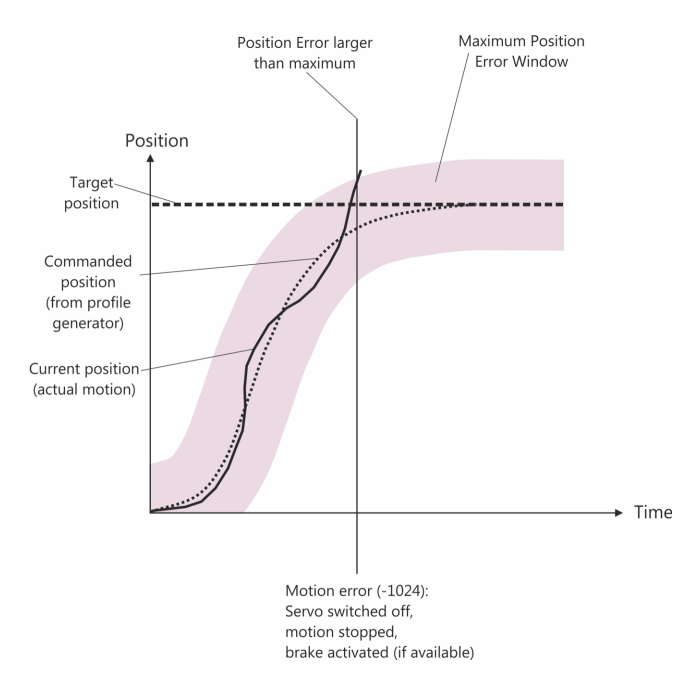

Abbildung 16: Verhalten im Fall von Bewegungsfehlern

### Betriebsbereitschaft wieder herstellen

- 1. Senden Sie den Befehl ERR?, um den Fehlercode auszulesen.
- 2. Wenn ein Bewegungsfehler auftritt, wird der Fehlercode -1024 ausgegeben. ERR? setzt den Fehlercode bei der Abfrage auf null zurück.
- 3. Überprüfen Sie Ihr System und stellen Sie sicher, dass alle Achsen gefahrlos bewegt werden können.
- 4. Schalten Sie mit dem Befehl SVO den Servomodus für die betroffene Achse ein (S. 64). Beim Einschalten des Servomodus wird die Zielposition auf die aktuelle Achsenposition gesetzt und gegebenenfalls die Bremse deaktiviert. Die Achse kann nun wieder bewegt werden, und Sie können eine neue Zielposition kommandieren.

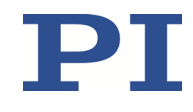

C885T0002, gültig für C-885 PIMotionMaster, C-885.Mx, C-885.Rx, C-885.iD CBo, BRo, ASt, 2023-08-17

### **GCS-Befehle**

#### **INFORMATION**

#### Verfügbare GCS Befehle

Dieser Abschnitt beschreibt die GCS-Befehle, die von C-885.M1 und C-885.M2 für die Kommunikation als "herkömmlicher" Mehrachs-Controller zur Verfügung gestellt werden. In den Controller-Modulen sind zusätzliche GCS-Befehle verfügbar. Lesen Sie das Benutzerhandbuch, das in der Dokumentation des jeweiligen Controller-Moduls angegeben wird (S. 5).

### **Schreibweise**

Für die Festlegung der GCS-Syntax und die Beschreibung der Befehle wird folgende Schreibweise verwendet:

- <...> Spitze Klammern kennzeichnen ein Befehlsargument, das die Kennung eines Elements oder ein befehlsspezifischer Parameter sein kann.
- [...] Eckige Klammern kennzeichnen eine optionale Angabe.
- {...} Geschweifte Klammern kennzeichnen die Wiederholung von Angaben, d.h. es kann auf mehr als ein Element (z. B. mehrere Achsen) in einer Befehlszeile zugegriffen werden.
- LF LineFeed (ASCII-Zeichen 10) ist das Standard-Abschlusszeichen (Zeichen am Ende einer Befehlszeile).
- SP Space (ASCII-Zeichen 32), steht für ein Leerzeichen.
- "..." Anführungszeichen zeigen an, dass die von ihnen eingeschlossenen Zeichen ausgegeben werden oder einzugeben sind.

### GCS-Syntax für Syntaxversion 2.0

Ein GCS-Befehl besteht aus 3 Buchstaben, z. B. CMD. Dem dazugehörigen Abfragebefehl wird am Ende ein Fragezeichen hinzugefügt, z.B. CMD?.

Befehlskürzel:

CMD ::= Buchstabe1 Buchstabe2 Buchstabe3 [?]

Ausnahmen:

- Einzeichenbefehle, wie z. B. Befehle für schnelle Abfragen, bestehen aus nur einem ASCII-Zeichen. Geschrieben wird das ASCII-Zeichen als eine Kombination aus # und dem Code des Zeichens in Dezimalschreibweise, z. B. #24.
- \*IDN? (für GPIB-Kompatibilität)

Beim Befehlskürzel wird nicht zwischen Groß- und Kleinschreibung unterschieden. Das Befehlskürzel und alle Argumente (z. B. Achsen- und Kanalkennungen, Parameter usw.) müssen mit einem Leerzeichen voneinander getrennt werden (SP). Die Befehlszeile endet mit dem Abschlusszeichen (LF).

Physik Instrumente (PI) GmbH & Co. KG, Auf der Römerstraße 1, 76228 Karlsruhe, Deutschland Telefon +49 721 4846-0, Fax +49 721 4846-1019, E-Mail <u>info@pi.ws</u>, <u>www.pi.de</u>

Seite 45 / 99

C885T0002, gültig für C-885 PIMotionMaster, C-885.Mx, C-885.Rx, C-885.iD CBo, BRo, ASt, 2023-08-17

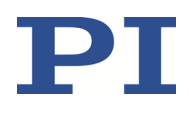

| CMD[{{ <b>SP</b> } <argument>}]<b>LF</b></argument>  |  |
|------------------------------------------------------|--|
| CMD?[{{ <b>SP</b> } <argument>}]<b>L</b>F</argument> |  |

Ausnahme:

• Auf Einzeichenbefehle folgt kein Abschlusszeichen. Die Antwort auf einen Einzeichenbefehl enthält hingegen ein Abschlusszeichen.

Das Argument <AxisID> wird für die logischen Achsen des Controllers verwendet. Je nach Controller kann die Achsenkennung aus bis zu 16 Zeichen bestehen. Alle alphanumerischen Zeichen und der Unterstrich sind erlaubt.

Beispiel 1:

Achse 5 soll zur Position 10.0 bewegt werden. Die Einheit hängt vom Controller ab (z. B.  $\mu$ m oder mm).

Senden: MOVSP5SP10.0LF

Mehr als ein Befehlskürzel pro Zeile ist nicht erlaubt. Mehrere Gruppen von Argumenten sind nach einem Befehlskürzel erlaubt.

Beispiel 2:

Die Achsen 1 und 3 sollen bewegt werden:

Senden: MOVSP1SP17.3SP3SP2.05LF

Wenn ein Teil der Befehlszeile nicht ausgeführt werden kann, wird die gesamte Zeile nicht ausgeführt.

Wenn alle Argumente optional sind und weggelassen werden, wird der Befehl für alle möglichen Werte der Argumente ausgeführt.

Beispiel 3:

Die Position aller Achsen soll abgefragt werden.

Senden: POS?LF

Die Antwort-Syntax lautet wie folgt:

[<Argument>[{SP<Argument>}]"="]<Wert>LF

In mehrzeiligen Antworten wird in der letzten Zeile das Leerzeichen von dem Abschlusszeichen weggelassen:

{[<Argument>[{SP<Argument>}]"="]<Wert>SP LF}

[<Argument>[{**SP**<Argument>}]"="]<Wert>**LF** für die letzte Zeile!

In der Antwort werden die Argumente in derselben Reihenfolge aufgelistet wie im Abfragebefehl. Abfragebefehl:

CMD?SP<Arg3>SP<Arg1>SP<Arg2>LF

Antwort auf diesen Befehl:

<Arg3>"="<Wert3>SP LF

<Arg1>"="<Wert1>SP LF

<Arg2>"="<Wert2>LF

### **Benutzerhandbuch** C885T0002, gültig für C-885 PIMotionMaster, C-885.Mx, C-885.Rx, C-885.iD CBo, BRo, ASt, 2023-08-17

### Modul-Adressen und Achsenkennungen

#### **INFORMATION**

Wenn Sie die PC-Software PIMikroMove verwenden: PIMikroMove übernimmt die Adressierung der Module. Daher müssen im Fenster *Command entry* alle Modul-Adressen weggelassen werden.

Die in Befehlen zu verwendenden Achsenkennungen und Modul-Adressen hängen von folgenden Faktoren ab:

- Zählung der Module und Achsen im Chassis
- Art der Kommunikation

#### Zählung der Module und Achsen im Chassis

Um den Betrieb eines Systems mit flexibler Anzahl von Controller-Modulen zu vereinfachen, ordnet das Modul C-885.Mx den Karteneinschüben im Chassis feste Modul-Adressen und Achsenkennungen zu. Aus diesem Grund werden Module und Achsen immer der Reihe nach durchgezählt, auch wenn der entsprechende Karteneinschub leer ist, und die Adressen und Kennungen bleiben bestehen, wenn ein Controller-Modul entfernt wird.

Beachten Sie, dass pro Karteneinschub zwei Achsen gezählt werden, um den flexiblen Einsatz von ein- und zweiachsigen Controller-Modulen zu gewährleisten.

Die Zählung der Karteneinschübe beginnt mit dem Einschub für das digitale Rechen- und Schnittstellenmodul C-885.Mx. Die Position des C-885.Mx und die Zählrichtung hängen vom verwendeten Chassis ab, nähere Informationen finden Sie auf S. 22.

#### Art der Kommunikation

Der C-885 PIMotionMaster bietet zwei Arten der externen Kommunikation:

- Kommunikation mit dem C-885 als "herkömmlicher" Mehrachs-Controller
- Direkte Kommunikation mit den einzelnen Controller-Modulen (Slave-Geräte)

Je nach Art der Kommunikation müssen unterschiedliche Achsenkennungen verwendet werden, und Modul-Adressen können in den Befehlen weggelassen werden:

| Karteneinschub, in<br>dem sich das | Kommunikation mit dem<br>C-885 als                                                           | Direkte Kommunikation mit Controller-<br>Modulen: |                                                     |  |  |  |  |  |
|------------------------------------|----------------------------------------------------------------------------------------------|---------------------------------------------------|-----------------------------------------------------|--|--|--|--|--|
| Controller-Modul<br>befindet*      | "herkömmlicher"<br>Mehrachs-Controller:<br>Zu verwendende<br>fortlaufende<br>Achsenkennung** | Zu verwendende<br>Modul-Adresse***                | Zu verwendende<br>modulspezifische<br>Achsenkennung |  |  |  |  |  |
| 2                                  | 1, 2                                                                                         | 2                                                 | 1, 2                                                |  |  |  |  |  |
| 3                                  | 3, 4                                                                                         | 3                                                 | 1, 2                                                |  |  |  |  |  |
| 4                                  | 5, 6                                                                                         | 4                                                 | 1, 2                                                |  |  |  |  |  |
| []                                 | []                                                                                           | []                                                | []                                                  |  |  |  |  |  |

\*Karteneinschub 1 wird immer vom digitalen Rechen- und Schnittstellenmodul C-885.Mx verwendet.

\*\*Keine Modul-Adressen erforderlich. Die Achsenkennungen werden wie bei einem

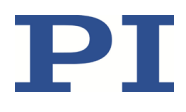

"herkömmlichen" Mehrachs-Controller fortlaufend zugeordnet. Mit den Befehlen, die in diesem Kapitel beschrieben werden, müssen diese fortlaufenden Achsenkennungen verwendet werden (bezeichnet als "Achse des C-885 PIMotionMasters").

\*\*\*Befehle ohne Modul-Adresse oder mit der Modul-Adresse 1 werden an das digitale Rechenund Schnittstellenmodul C-885.Mx gesendet.

#### Beispiel

In einem Terminal-Programm, das keine Modul-Adressierung ausführt (z.B. PITerminal), muss der Befehl MOV gemäß folgender Liste gesendet werden:

| Vergleichb                                                                    | are Befehle                                      | Beschreibung                                                                                                    |
|-------------------------------------------------------------------------------|--------------------------------------------------|----------------------------------------------------------------------------------------------------|
| Kommunikation mit dem<br>C-885 als<br>"herkömmlicher"<br>Mehrachs-Controller: | Direkte Kommunikation<br>mit Controller-Modulen: |                                                                                                    |
| MOV 5 7                                                                       | 4 MOV 1 7                                        | Beide Befehle bewegen die Achse 5<br>(= Achse 1 des Controller-Moduls, das im<br>Karteneinschub 4 installiert ist) zur<br>Position 7. |
| MOV 8 9                                                                       | 5 MOV 2 9                                        | Beide Befehle bewegen die Achse 8<br>(= Achse 2 des Controller-Moduls, das im<br>Karteneinschub 5 installiert ist) zur<br>Position 9. |

#### **INFORMATION**

Weitere Informationen finden Sie im Benutzerhandbuch, das zur Dokumentation des entsprechenden Controller-Moduls gehört, unter "Empfänger- und Senderadresse".

### Befehlsübersicht

Die folgende Tabelle listet die Befehle auf, die von C-885.M1 und C-885.M2 für die Kommunikation als "herkömmlicher" Mehrachs-Controller zur Verfügung gestellt werden. Eine genaue Beschreibung der Befehle finden Sie unter "Befehlsbeschreibungen" (S. 50).

| Befehl | Format                      | Beschreibung                     | Siehe<br>S. |
|--------|-----------------------------|----------------------------------|-------------|
| #4     | #4                          | Request Status Register          | 50          |
| #5     | #5                          | Request Motion Status            | 51          |
| #7     | #7                          | Request Controller Ready Status  | 51          |
| #24    | #24                         | Stop All Axes                    | 51          |
| *IDN?  | *IDN?                       | Get Device Identification        | 52          |
| CST?   | CST? [{ <axisid>}]</axisid> | Get Assignment Of Stages To Axes | 52          |
| CSV?   | CSV?                        | Get Current Syntax Version       | 52          |

C885T0002, gültig für C-885 PIMotionMaster, C-885.Mx, C-885.Rx, C-885.iD CBo, BRo, ASt, 2023-08-17

| Befehl | Format                                                                      | Beschreibung                                    | Siehe<br>S. |
|--------|-----------------------------------------------------------------------------|-------------------------------------------------|-------------|
| EAX    | EAX { <axisid><br/><motorenablestate>}</motorenablestate></axisid>          | Set Motor Enable State                          | 52          |
| EAX?   | EAX? [{ <axisid>}]</axisid>                                                 | Get Motor Enable State                          | 53          |
| ERR?   | ERR?                                                                        | Get Error Number                                | 53          |
| FRF    | FRF [{ <axisid>}]</axisid>                                                  | Fast Reference Move To Reference Switch         | 54          |
| FRF?   | FRF? [{ <axisid>}]</axisid>                                                 | Get Referencing Result                          | 55          |
| HLP?   | HLP?                                                                        | Get List Of Available Commands                  | 55          |
| HLT    | HLT [{ <axisid>}]</axisid>                                                  | Halt Motion Smoothly                            | 55          |
| IFC    | IFC { <interfacepam><br/><pamvalue>}</pamvalue></interfacepam>              | Set Interface Parameters Temporarily            | 56          |
| IFC?   | IFC? [{ <interfacepam>}]</interfacepam>                                     | Get Current Interface Parameters                | 56          |
| IFS    | IFS <pswd> {<interfacepam><br/><pamvalue>}</pamvalue></interfacepam></pswd> | Set Interface Parameters As Default Values      | 57          |
| IFS?   | IFS? [{ <interfacepam>}]</interfacepam>                                     | Get Interface Parameters As Default Values      | 57          |
| INI    | INI                                                                         | Achsen initialisieren                           | 57          |
| MAN?   | MAN? <cmd></cmd>                                                            | Get Help String For Command                     | 58          |
| MOV    | MOV { <axisid> <position>}</position></axisid>                              | Set Target Position (absolute Bewegung starten) | 58          |
| MOV?   | MOV? [{ <axisid>}]</axisid>                                                 | Get Target Position                             | 59          |
| OMA    | OMA { <axisid> <position>}</position></axisid>                              | Absolute Open-Loop Motion                       | 59          |
| OMA?   | OMA? [{ <axisid>}]</axisid>                                                 | Get Open-Loop Target Position                   | 60          |
| ONT?   | ONT? [{ <axisid>}]</axisid>                                                 | Get On-Target State                             | 60          |
| POS    | POS { <axisid> <position>}</position></axisid>                              | Set Real Position (erzeugt keine Bewegung)      | 61          |
| POS?   | POS? [{ <axisid>}]</axisid>                                                 | Get Real Position                               | 61          |
| RBT    | RBT                                                                         | Reboot System                                   | 61          |
| RON    | RON { <axisid> <referenceon>}</referenceon></axisid>                        | Set Reference Mode                              | 62          |
| RON?   | RON? [{ <axisid>}]</axisid>                                                 | Get Reference Mode                              | 62          |
| SAI?   | SAI? [ALL]                                                                  | Get List Of Current Axis Identifiers            | 62          |
| SRG?   | SRG? { <axisid> <registerid>}</registerid></axisid>                         | Query Status Register Value                     | 63          |
| STP    | STP                                                                         | Stop All Axes                                   | 63          |
| SVO    | SVO { <axisid> <servostate>}</servostate></axisid>                          | Set Servo Mode                                  | 64          |
| SVO?   | SVO? [{ <axisid>}]</axisid>                                                 | Get Servo Mode                                  | 64          |
| TMN?   | TMN? [{ <axisid>}]</axisid>                                                 | Get Minimum Commandable Position                | 65          |
| TMX?   | TMX? [{ <axisid>}]</axisid>                                                 | Get Maximum Commandable Position                | 65          |
| VEL    | VEL { <axisid> <velocity>}</velocity></axisid>                              | Set Closed-Loop Velocity                        | 65          |
| VEL?   | VEL? [{ <axisid>}]</axisid>                                                 | Get Closed-Loop Velocity                        | 66          |
| VER?   | VER?                                                                        | Get Versions Of Firmware And Drivers            | 66          |

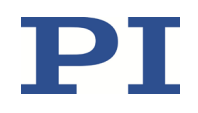

C885T0002, gültig für C-885 PIMotionMaster, C-885.Mx, C-885.Rx, C-885.iD CBo, BRo, ASt, 2023-08-17

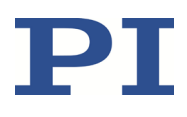

### Befehlsbeschreibungen

#### #4 (Request Status Register)

#4

Beschreibung: Fragt die Systemstatus-Information ab.

Format:

Argumente: Keine

Antwort: Die Antwort ist bit-codiert. Für die individuellen Codes siehe unten.

Hinweise: Dieser Befehl ist funktionsgleich mit SRG? aber es wird nur ein Zeichen über die Schnittstelle gesendet.

Die Antwort ist die Summe der untenstehenden Codes in Hexadezimalformat:

| Bit       | 15        | 14             | 13        | 12        | 11           | 10        | 9         | 8        |
|-----------|-----------|----------------|-----------|-----------|--------------|-----------|-----------|----------|
| Beschrei- | On-       | Führt          | In        | Servo-    | -            | -         | -         | Fehler-  |
| bung      | target    | Referenzierung | Bewegung  | Modus     |              |           |           | Flag     |
|           | Status    | aus            |           | ein       |              |           |           |          |
| Bit       | 7         | 6              | 5         | 4         | 3            | 2         | 1         | 0        |
| Beschrei- | Digitale  | Digitale       | Digitale  | Digitale  | Achse ist    | Positiver | Referenz- | Nega-    |
| bung      | Eingangs- | Eingangs-      | Eingangs- | Eingangs- | referenziert | End-      | schalter  | tiver    |
|           | leitung 4 | leitung 3      | leitung 2 | leitung 1 |              | schalter  |           | End-     |
|           |           |                |           |           |              |           |           | schalter |

**Beispiel:** 

Empfangen:

Senden: #4

0x900A

Hinweis: Die Antwort wird im Hexadezimalformat ausgegeben. Das bedeutet, dass die Achse sich an der Zielposition befindet (On-Target-Status = wahr), der Servomodus ist eingeschaltet, es ist kein Fehler aufgetreten, der Status der digitalen Eingangsleitungen 1 bis 4 ist low, die Achsen wurden referenziert und der Positionierer befindet sich auf der positiven Seite des Referenzschalters (Endschalter sind nicht aktiv).

Wenn mehrere Achsen vorhanden sind, werden die Antworten nacheinander aufgeführt.

Beispiel: Bei vier vorhandenen Achsen kann die Antwort so aussehen: 0x900E9008900A900A

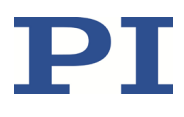

#### **#5 (Request Motion Status)**

| Beschreibung: | Fragt den Bewegungsstatus der Achsen ab.                                                                         |
|---------------|----------------------------------------------------------------------------------------------------|
| Format:       | #5                                                                                                    |
| Argumente:    | Keine                                                                                                    |
| Antwort:      | Die Antwort <uint> ist bit-codiert und wird als hexadezimale Summe der<br/>folgenden Codes zurückgegeben:</uint> |
|               | 1=Die erste Achse bewegt sich                                                                                    |
|               | 2=Die zweite Achse bewegt sich                                                                                   |
|               | 4=Die dritte Achse bewegt sich                                                                                   |
|               |                                                                                                    |
| Beispiele:    | 0 zeigt an, dass die Bewegung aller Achsen abgeschlossen ist.                                                    |
|               | 3 zeigt an, dass die erste und die zweite Achse in Bewegung sind.                                                |

#### **#7 (Request Controller Ready Status)**

| Beschreibung: | Fragt den Bereitschaftsstatus des Controllers ab (prüft, ob Controller zum<br>Ausführen eines neuen Befehls bereit ist).          |
|---------------|----------------------------------------------------------------------------------------------------|
|               | Hinweis: Verwenden Sie #5 anstelle von #7, um zu verifizieren, ob die<br>Bewegung beendet ist.                                    |
| Format:       | #7                                                                                                    |
| Argumente:    | Keine                                                                                                    |
| Antwort:      | B1h (ASCII Zeichen 177 = "±" in Windows) wenn Controller bereit ist                                                               |
|               | B0h (ASCII Zeichen 176 = "°" in Windows) wenn Controller nicht bereit ist                                                         |
|               | (z.B. beim Ausführen einer Referenzfahrt)                                                                                         |
| Fehlersuche:  | Die Antwortzeichen können in nicht-westeuropäischen Zeichensätzen oder anderen Betriebssystemen unterschiedlich angezeigt werden. |

#### #24 (Stop All Axes)

| Beschreibung:<br>unten. | Stoppt alle Achsen abrupt. Nähere Angaben siehe nachstehende Hinweise                                    |
|-------------------------|----------------------------------------------------------------------------------------------------|
|                         | Setzt den Fehlercode auf 10.                                                                             |
|                         | Dieser Befehl ist funktionsgleich mit STP, aber es wird nur ein Zeichen über die Schnittstelle gesendet. |
| Format:                 | #24                                                                                                    |
| Argumente:              | Keine                                                                                                    |
| Antwort:                | Keine                                                                                                    |

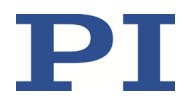

| Hinweise: | #24 stoppt alle Bewegungen, die durch Bewegungsbefehle (z.B. MOV) sowie<br>Befehle zur Referenzierung (z.B. FRF) ausgelöst werden. |
|-----------|----------------------------------------------------------------------------------------------------|
|           | Nachdem die Achsen gestoppt wurden, werden ihre Zielpositionen auf ihre aktuellen Positionen gesetzt.                              |
|           | HLT stoppt im Gegensatz zu #24 die Bewegung mit angegebener Abbremsung<br>im Hinblick auf die Systemträgheit.                      |
|           |                                                                                                    |

#### \*IDN? (Get Device Identification)

| Beschreibung: | Fragt die Ident-Bezeichnung des Geräts ab.                                                      |
|---------------|-------------------------------------------------------------------------------------------------|
| Format:       | *IDN?                                                                                           |
| Argumente:    | Keine                                                                                           |
| Antwort:      | Mit dem Abschlusszeichen (line feed) beendeter einzeiliger Text mit Controller-                 |
|               | Name, Seriennummer und Firmware-Version                                                         |
| Hinweise:     | Name, Seriennummer und Firmware-Version<br>Beim C885.M1 antwortet *IDN?-Abfrage etwa Folgendes: |

#### CST? (Get Assignment Of Stages To Axes)

| Beschreibung: | Fragt den Namen des Positionierertyps ab, der an die angegebene Achse angeschlossen ist.                                                                                                    |
|---------------|----------------------------------------------------------------------------------------------------|
| Format:       | CST? [{ <axisid>}]</axisid>                                                                                                    |
| Argumente:    | <axisid> ist eine Achse des C-885 PIMotionMasters.</axisid>                                                                                                    |
| Antwort:      | < <pre>{<axisid>"="<string> LF}</string></axisid></pre>                                                                                                    |
|               | wobei                                                                                                    |
|               | <string> der Name des Positionierertyps ist, der der Achse zugewiesen ist.</string>                                                                                                    |
| Hinweise:     | Der Name des Positionierers wird beim Einschalten oder Neustart des C-885.Mx<br>aus dem Parameter <i>Stage Name</i> (0x3C) des Controller-Moduls ausgelesen<br>(siehe RBT-Befehl, S. 61). Das Auslesen kann mit dem Befehl INI (S. 57)<br>wiederholt werden. |

### CSV? (Get Current Syntax Version)

| Beschreibung: | Fragt die in der Firmware verwendete GCS-Syntaxversion ab |
|---------------|-----------------------------------------------------------|
| Format:       | CSV?                                                      |
| Argumente:    | Keine                                                     |
| Antwort:      | Die aktuelle GCS-Syntaxversion (z.B. "2.0" für GCS 2.0).  |

#### EAX (Set Motor Enable State)

C885T0002, gültig für C-885 PIMotionMaster, C-885.Mx, C-885.Rx, C-885.iD CBo, BRo, ASt, 2023-08-17

| Beschreibung: | Schaltet den Motor der angegebenen Achse an oder aus.                                                               |
|---------------|----------------------------------------------------------------------------------------------------|
| Format:       | EAX { <axisid> <motorenablestate>}</motorenablestate></axisid>                                                      |
| Argumente:    | <axisid> ist eine Achse des C-885 PIMotionMasters.</axisid>                                                         |
|               | <motorenablestate> kann die folgenden Werte annehmen:</motorenablestate>                                            |
|               | 0 = Motor aus (keine Achsbewegung möglich)                                                                          |
|               | 1 = Motor an (Achsbewegung möglich)                                                                                 |
| Antwort:      | Keine                                                                                                    |
| Fehlersuche:  | Unzulässige Achsenkennung                                                                                           |
| Hinweise:     | Durch das Ausschalten des Motors wird auch der Servomodus ausgeschaltet und, falls vorhanden, die Bremse aktiviert. |

#### EAX? (Get Motor Enable State)

| Beschreibung: | Ermittelt den Motorstatus (an(aus) der angegebenen Achse.                      |
|---------------|--------------------------------------------------------------------------------|
|               | Werden keine Argumente angegeben, wird der Motorstatus aller Achsen abgefragt. |
| Format:       | EAX? [{ <axisid>}]</axisid>                                                    |
| Argumente:    | <axisid> ist eine Achse des C-885 PIMotionMasters.</axisid>                    |
| Antwort:      | { <axisid>"="<motorenablestate> LF}</motorenablestate></axisid>                |
|               | wobei                                                                          |
|               | <motorenablestate> der aktuelle Motorstatus der Achse ist:</motorenablestate>  |
|               | 0 = Motor aus (keine Achsbewegung möglich)                                     |
|               | 1 = Motor an (Achsbewegung möglich)                                            |
| Fehlersuche:  | Unzulässige Achsenkennung                                                      |

#### ERR? (Get Error Number)

| Beschreibung: | Fragt den Fehlercode <int> des zuletzt aufgetretenen Fehlers ab und setzt den<br/>Fehler auf 0 zurück.</int>                                           |
|---------------|----------------------------------------------------------------------------------------------------|
|               | Es wird nur der letzte Fehler zwischengespeichert. Deshalb sollten Sie ERR? nach jedem Befehl aufrufen.                                                |
|               | Fehlercodes und ihre Beschreibungen finden Sie im Benutzerhandbuch, das in der Dokumentation des entsprechenden Controller-Moduls genannt wird (S. 5). |
| Format:       | ERR?                                                                                                    |
| Argumente:    | Keine                                                                                                    |
| Antwort:      | Der Fehlercode des zuletzt aufgetretenen Fehlers (Integer).                                                                                            |
| Fehlersuche:  | Kommunikationsstörung                                                                                                    |
| Hinweise:     | ERR? berücksichtigt alle Fehler des C-885 PIMotionMasters, unabhängig davon, ob diese im C-885.Mx oder in einem Controller-Modul aufgetreten sind.     |

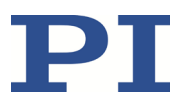

PI

Wenn Fehler in mehr als einem Controller-Modul aufgetreten sind, meldet die Abfrage den Code des letzten Fehlers, setzt aber alle Fehlercodes auf 0 zurück.

Wenn Fehler im C-885.Mx und mindestens einem Controller-Modul aufgetreten sind, meldet die Abfrage den Code des Fehlers, der im C-885.Mx aufgetreten ist, setzt aber alle Fehlercodes auf 0 zurück.

Bei gleichzeitigem Zugriff mehrerer Instanzen auf den Controller bekommt nur die erste Instanz, die den Befehl ERR? sendet, den Fehlercode geliefert. Da der Fehlercode durch die Abfrage auf 0 zurückgesetzt wird, ist der Fehler für jede weitere abfragende Instanz nicht sichtbar.

- Wenn möglich, greifen Sie immer nur mit einer Instanz auf den Controller zu.
- Wenn der Controller bei fehlerhaftem Systemverhalten keinen Fehlercode sendet, pr
  üfen Sie, ob der Fehlercode durch ein Makro oder Skript oder durch PC-Software (z.B. PIMikroMove) regelm
  äßig im Hintergrund abgefragt wird.

#### FRF (Fast Reference Move To Reference Switch)

| Beschreibung: | Startet eine Referenzfahrt.                                                                                                    |  |
|---------------|----------------------------------------------------------------------------------------------------|--|
|               | Bewegt die angegebene Achse zum Referenzschalter und setzt die aktuelle<br>Position auf einen definierten Wert. Nähere Angaben siehe unten.                                                                                                    |  |
|               | Enthält der Befehl mehrere Achsen, werden sie synchron bewegt.                                                                                                    |  |
| Format:       | FRF? [{ <axisid>}]</axisid>                                                                                                    |  |
| Argumente:    | <axisid> ist eine Achse des C-885 PIMotionMasters, wird die Kennung<br/>weggelassen, werden alle Achsen angesprochen.</axisid>                                                                                                    |  |
| Antwort:      | Keine                                                                                                    |  |
| Fehlersuche:  | Unzulässige Achsenkennung                                                                                                    |  |
| Hinweise:     | Je nach Controller-Modul muss der Servomodus mit SVO für die kommandierte<br>Achse vor dem Einsatz dieses Befehls eingeschaltet werden (geregelter Betrieb).                                                                                                    |  |
|               | War die Referenzfahrt erfolgreich, ist anschließend eine absolute Bewegung im geregelten Betrieb möglich.                                                                                                    |  |
|               | Der Wert des Parameters 0x16 des Controller-Moduls wird als die aktuelle<br>Position gesetzt, wenn die Achse am Referenzschalter ist.                                                                                                    |  |
|               | Die Bewegung kann durch #24, STP und HLT gestoppt werden.                                                                                                    |  |
|               | Verwenden Sie FRF?, um zu prüfen, ob die Referenzfahrt erfolgreich war.                                                                                                    |  |
|               | Um die beste Wiederholgenauigkeit zu erreichen, führen Sie die Referenzierung<br>immer auf die gleiche Weise durch. Der Befehl FRF fährt den Referenzschalter<br>immer von der gleichen Seite an, unabhängig davon, wo sich die Achse beim<br>Befehlsaufruf befindet. |  |

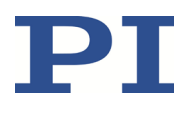

#### FRF? (Get Referencing Result)

| Beschreibung: | Fragt ab, ob die angegebene Achse referenziert ist oder nicht.                                                                                                    |
|---------------|----------------------------------------------------------------------------------------------------|
| Format:       | FRF? [{ <axisid>}]</axisid>                                                                                                    |
| Argumente:    | <axisid> ist eine Achse des C-885 PIMotionMasters.</axisid>                                                                                                    |
| Response:     | { <axisid>"="<uint> LF}</uint></axisid>                                                                                                    |
|               | wobei                                                                                                    |
|               | <uint> angibt, ob die Achse erfolgreich referenziert wurde (=1) oder nicht (=0).</uint>                                                                                                    |
| Fehlersuche:  | Unzulässige Achsenkennung                                                                                                    |
| Hinweise:     | Eine Achse gilt als "referenziert", wenn der aktuelle Positionswert auf eine<br>bekannte Position gesetzt ist. Dies ist der Fall, wenn eine Referenzfahrt<br>erfolgreich mit FRF durchgeführt wurde oder wenn die Position direkt mit POS<br>eingestellt wurde (abhängig von der mit RON eingestellten<br>Referenzierungsmethode). |

#### HLP? (Get List Of Available Commands)

| Beschreibung: | Zeigt einen Hilfetext an, der alle im C-885.Mx verfügbaren Befehle enthält. |
|---------------|-----------------------------------------------------------------------------|
| Format:       | HLP?                                                                        |
| Argumente:    | Keine                                                                       |
| Antwort:      | Liste der verfügbaren Befehle                                               |
| Fehlersuche:  | Kommunikationsausfall                                                       |

#### HLT (Halt Motion Smoothly)

| Beschreibung: | Stoppt die Bewegung der angegebenen Achsen sanft. Nähere Angaben siehe<br>nachstehende Hinweise.                                                                            |
|---------------|----------------------------------------------------------------------------------------------------|
|               | Der Fehlercode 10 wird gesetzt.                                                                                                    |
|               | #24 und STP stoppen die aktuelle Bewegung hingegen so schnell wie für den<br>Controller möglich, ohne Berücksichtigung von maximaler Geschwindigkeit und<br>Beschleunigung. |
| Format:       | HLT [{ <axisid>}]</axisid>                                                                                                    |
| Argumente:    | <axisid> ist eine Achse des C-885 PIMotionMasters, wird die Kennung weggelassen, werden alle Achsen angehalten.</axisid>                                                    |
| Antwort:      | Keine                                                                                                    |
| Fehlersuche:  | Unzulässige Achsenkennung                                                                                                    |

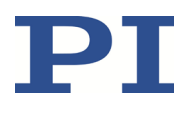

| Hinweise:         | HLT stoppt die Bewegung mit angegebener Systemabbremsung im Hinblick auf<br>die Systemträgheit.                                                                                                    |
|-------------------|----------------------------------------------------------------------------------------------------|
|                   | HLT stoppt alle Bewegungen, die durch Bewegungsbefehle (z.B. MOV) sowie<br>Befehle zur Referenzierung (z.B. FRF) ausgelöst werden.                                                                                                    |
|                   | Nachdem die Achsen gestoppt wurden, werden ihre Zielpositionen auf ihre aktuellen Positionen gesetzt.                                                                                                    |
| IFC (Set Interfac | e Parameters Temporarily)                                                                                                    |
| Beschreibung:     | Konfiguriert die Kommunikationsschnittstelle.                                                                                                    |
| Format:           | IFC { <interfacepam> <pamvalue>}</pamvalue></interfacepam>                                                                                                    |
| Argumente:        | <interfacepam> ist der zu ändernde Schnittstellenparameter, dieser kann<br/>IPADR, IPMASK oder IPSTART lauten (siehe unten).</interfacepam>                                                                                                    |
|                   | <pamvalue> gibt den Wert des Schnittstellenparameters an (siehe unten).</pamvalue>                                                                                                    |
| Hinweise:         | Folgende Schnittstellenparameter können gesetzt werden:                                                                                                    |
|                   | IPADR                                                                                                    |
|                   | <pamvalue> gibt die IP-Adresse für die Kommunikation über TCP/IP an (z.B.<br/>192.168.0.10:50000). Die ersten vier Teile von <pamvalue> geben die IP-<br/>Adresse an, der letzte Teil gibt den zu verwendenden Port an. Der Port 50000<br/>kann nicht geändert werden.</pamvalue></pamvalue> |
|                   | IPMASK                                                                                                    |
|                   | <pamvalue> gibt die für die TCP/IP-Kommunikation zu verwendende IP-Maske<br/>in der Form uint.uint.uint.uint an, z.B. 255.255.255.0.</pamvalue>                                                                                                    |
|                   | IPSTART                                                                                                    |
|                   | <pamvalue> definiert das Startverhalten bei der Konfiguration der IP-Adresse<br/>für die Kommunikation über TCP/IP.</pamvalue>                                                                                                    |
|                   | 0 = Die mit IPADR definierte IP-Adresse wird verwendet                                                                                                    |
|                   | 1 = DHCP wird verwendet, um die IP-Adresse zu erhalten (Standard).                                                                                                    |
| Antwort:          | Keine                                                                                                    |
|                   |                                                                                                    |

#### **IFC? (Get Current Interface Parameters)**

| Beschreibung: | Fragt die aktuellen Werte der Schnittstellenparameter für die Kommunikation aus dem flüchtigen Speicher ab.                                                                          |
|---------------|----------------------------------------------------------------------------------------------------|
| Format:       | IFC? [{ <interfacepam>}]</interfacepam>                                                                                                    |
| Argumente:    | <interfacepam> ist der abzufragende Schnittstellenparameter, dieser kann<br/>IPADR, IPMASK oder IPSTART lauten (siehe obenstehende Beschreibung des<br/>Befehls IFC).</interfacepam> |
| Antwort:      | { <interfacepam>"="<pamvalue> LF}<br/>wobei</pamvalue></interfacepam>                                                                                                    |
|               | <pamvalue> den Wert des Schnittstellenparameters aus dem flüchtigen</pamvalue>                                                                                                    |
|               |                                                                                                    |

C885T0002, gültig für C-885 PIMotionMaster, C-885.Mx, C-885.Rx, C-885.iD CBo, BRo, ASt, 2023-08-17

#### Speicher angibt

#### **IFS (Set Interface Parameters As Default Values)**

Beschreibung: Speichert Schnittstellenparameter.

Die Standardparameter der Schnittstelle werden im permanenten Speicher geändert. Beachten Sie, dass die aktuell aktiven Parameter so lange unverändert bleiben, bis die mit IFS vorgenommenen Einstellungen beim nächsten Einschalten oder Neustart aktiv werden.

Zur unmittelbaren (aber temporären) Änderung der Schnittstellenparameter bitte IFC verwenden.

Format: IFS <Pswd> {<InterfacePam> <PamValue>}

 Argumente:
 <Pswd> ist das Passwort zum Schreiben in den permanenten Speicher,

 Standardwert ist "100".

<InterfacePam> ist der zu ändernde Schnittstellenparameter, dieser kann IPADR, IPMASK oder IPSTART lauten (siehe obenstehende Beschreibung des Befehls IFC).

<PamValue> gibt den Wert des Schnittstellenparameters an (siehe obenstehende Beschreibung des Befehls IFC).

Antwort: Keine

#### **IFS? (Get Interface Parameters As Default Values)**

| Beschreibung: | Fragt die im permanenten Speicher gespeicherten Parameterwerte der<br>Schnittstellenkonfiguration ab (d.h. Standardeinstellungen).                                                   |
|---------------|----------------------------------------------------------------------------------------------------|
| Format:       | IFS? [{ <interfacepam>}]</interfacepam>                                                                                                    |
| Argumente:    | <interfacepam> ist der abzufragende Schnittstellenparameter, dieser kann<br/>IPADR, IPMASK oder IPSTART lauten (siehe obenstehende Beschreibung des<br/>Befehls IFC).</interfacepam> |
| Antwort:      | { <interfacepam>"="<pamvalue> LF}<br/>wobei</pamvalue></interfacepam>                                                                                                    |
|               | <pamvalue> der Wert des Schnittstellenparameters im permanenten Speicher ist.</pamvalue>                                                                                             |

#### **INI (Initialize Axes)**

| Beschreibung: | Initialisiert das digitale Rechen- und Schnittstellenmodul C-885.Mx.                                                                                                    |
|---------------|----------------------------------------------------------------------------------------------------|
| Format:       | INI                                                                                                    |
| Antwort:      | Keine                                                                                                    |
| Hinweise:     | Während der Initialisierung ermittelt das Modul C-885.Mx die im C-885<br>PIMotionMaster verfügbaren Controller-Module und liest die Werte der<br>Parameter <i>Numerator/Denominator Of The Counts-Per-Physical-Unit Factor</i><br>(0xE und 0xF) sowie den Wert des Parameters <i>Stage Name</i> (0x3C) aus den |

C885T0002, gültig für C-885 PIMotionMaster, C-885.Mx, C-885.Rx, C-885.iD CBo, BRo, ASt, 2023-08-17

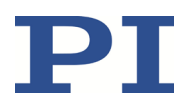

Controller-Modulen.

Die Initialisierung erfolgt auch nach dem Einschalten des C-885 PIMotionMasters oder nach dem Neustart des C-885.Mx (siehe Befehl RBT, S. 61).

#### MAN? (Get Help String For Command)

| Beschreibung: | Zeigt eine Beschreibung des entsprechenden Befehls. |
|---------------|-----------------------------------------------------|
| Format:       | MAN? <command/>                                     |

#### MOV (Set Target Position (absolute Bewegung starten)

| Beschreibung: | Setzt eine neue absolute Zielposition für die auswählte Achse.                                                                                                    |  |
|---------------|----------------------------------------------------------------------------------------------------|--|
|               | Der Servomodus muss für die kommandierte Achse vor dem Einsatz dieses<br>Befehls eingeschaltet sein (geregelter Betrieb).                                                                            |  |
| Format:       | MOV { <axisid> <position>}</position></axisid>                                                                                                    |  |
| Argumente:    | <axisid> ist eine Achse des C-885 PIMotionMasters.</axisid>                                                                                                    |  |
|               | <position> ist die neue absolute Zielposition in physikalischen Einheiten.</position>                                                                                                    |  |
| Antwort:      | Keine                                                                                                    |  |
| Hinweise:     | Die Zielposition muss sich innerhalb der Verfahrbereichsgrenzen befinden.<br>Fragen Sie die aktuell gültigen Verfahrbereichsgrenzen mit TMN? und TMX? ab.                                            |  |
|               | Die Bewegung kann durch #24, STP und HLT gestoppt werden.                                                                                                    |  |
|               | Während einer Bewegung setzt ein neuer Bewegungsbefehl das Ziel auf einen<br>neuen Wert; der alte wird eventuell niemals erreicht.                                                                   |  |
| Beispiel 1:   | Senden: MOV 1 10                                                                                                    |  |
|               | Hinweis: Achse 1 bewegt sich nach 10 (Zielposition in mm)                                                                                                    |  |
| Beispiel 2:   | Senden: MOV 1 243                                                                                                    |  |
|               | Send: ERR?                                                                                                    |  |
|               | Empfangen: 7                                                                                                    |  |
|               | Hinweis: Die Achse bewegt sich nicht. Der Fehlercode "7" in der Antwort auf<br>den Befehl ERR? gibt an, dass die in den Bewegungsbefehlen angegebene<br>Zielposition außerhalb der Grenzwerte liegt. |  |

C885T0002, gültig für C-885 PIMotionMaster, C-885.Mx, C-885.Rx, C-885.iD CBo, BRo, ASt, 2023-08-17

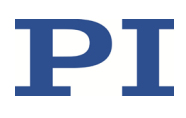

#### MOV? (Get Target Position)

| Beschreibung: | Fragt die letzte gültige kommandierte Zielposition ab.                                                  |  |  |  |  |  |  |
|---------------|----------------------------------------------------------------------------------------------------|--|--|--|--|--|--|
| Format:       | MOV? [{ <axisid>}]</axisid>                                                                             |  |  |  |  |  |  |
| Argumente:    | <axisid> ist eine Achse des C-885 PIMotionMasters.</axisid>                                             |  |  |  |  |  |  |
| Antwort:      | < <axisid>"="<float> LF}</float></axisid>                                                               |  |  |  |  |  |  |
|               | wobei                                                                                                   |  |  |  |  |  |  |
|               | <float> die letzte kommandierte Zielposition in physikalischen Einheiten ist.</float>                   |  |  |  |  |  |  |
| Fehlersuche:  | Unzulässige Achsenkennung                                                                               |  |  |  |  |  |  |
| Hinweise:     | Die Zielposition kann mit Befehlen, die Bewegung auslösen (z.B. MOV), geändert werden.                  |  |  |  |  |  |  |
|               | MOV? fragt die kommandierten Positionen ab. Verwenden Sie POS?, um die aktuellen Positionen abzufragen. |  |  |  |  |  |  |

#### **OMA (Absolute Open-Loop Motion)**

| Beschreibung: | Bewegt die angegebene Achse zur angegebenen absoluten Position.                                                                                                    |  |  |  |  |  |
|---------------|----------------------------------------------------------------------------------------------------|--|--|--|--|--|
|               | Die Bewegung wird im ungeregelten Betrieb ausgeführt.                                                                                                    |  |  |  |  |  |
| Format:       | OMA { <axisid> <position>}</position></axisid>                                                                                                    |  |  |  |  |  |
| Argumente:    | <axisid> ist eine Achse des C-885 PIMotionMasters.</axisid>                                                                                                    |  |  |  |  |  |
|               | <position> ist die absolute Zielposition in physikalischen Einheiten.</position>                                                                                                    |  |  |  |  |  |
| Antwort:      | Keine                                                                                                    |  |  |  |  |  |
| Fehlersuche:  | Unzulässige Achsenkennung, Servomodus aktiv (SVO? gibt 1 zurück)                                                                                                    |  |  |  |  |  |
| Hinweise:     | Der Servomodus muss für die angegebene(n) Achse(n) ausgeschaltet sein.                                                                                                    |  |  |  |  |  |
|               | Mit OMA findet keine Positionsregelung statt (d.h., die Zielposition wird nicht<br>durch einen Regelkreis gehalten). Je nach Antriebsart der angeschlossenen<br>Achse(n) kann ein Überschwingen der Achse auftreten. Der Controller gleicht<br>dies aus, indem er die Achse um die entsprechende Anzahl Schritte zurück<br>bewegt. |  |  |  |  |  |

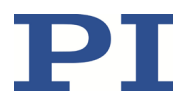

#### **OMA? (Get Open-Loop Target Position)**

| Beschreibung: | Fragt die letzte gültige kommandierte Zielposition für den ungeregelten Betrieb der angegebenen Achse ab.                        |  |  |  |  |  |  |  |
|---------------|----------------------------------------------------------------------------------------------------|--|--|--|--|--|--|--|
|               | Werden keine Argumente angegeben, wird die Abfrage für alle Achsen<br>ausgeführt.                                                |  |  |  |  |  |  |  |
| Format:       | OMA? [{ <axisid>}]</axisid>                                                                                                    |  |  |  |  |  |  |  |
| Argumente:    | AxisID> ist eine Achse des C-885 PIMotionMasters.                                                                                |  |  |  |  |  |  |  |
| Response:     | { <axisid>"="<float> LF}</float></axisid>                                                                                        |  |  |  |  |  |  |  |
|               | wobei                                                                                                    |  |  |  |  |  |  |  |
|               | <float> = die letzte gültige kommandierte Zielposition für den ungeregelten<br/>Betrieb in physikalischen Einheiten ist.</float> |  |  |  |  |  |  |  |
| Fehlersuche:  | Unzulässige Achsenkennung                                                                                                    |  |  |  |  |  |  |  |
|               |                                                                                                    |  |  |  |  |  |  |  |

#### **ONT? (Get On-Target State)**

| Beschreibung: | Fragt den On-Target-Status der angegeben Achse ab.                                             |  |  |  |  |  |  |
|---------------|------------------------------------------------------------------------------------------------|--|--|--|--|--|--|
|               | Werden keine Argumente angegeben, wird der Status aller Achsen abgefragt.                      |  |  |  |  |  |  |
| Format:       | ONT? [{ <axisid>}]</axisid>                                                                    |  |  |  |  |  |  |
| Argumente:    | <axisid> ist eine Achse des C-885 PIMotionMasters.</axisid>                                    |  |  |  |  |  |  |
| Antwort:      | { <axisid>"="<uint> LF}</uint></axisid>                                                        |  |  |  |  |  |  |
|               | wobei                                                                                          |  |  |  |  |  |  |
|               | <uint> = "1" wenn die angegebene Achse an der Zielposition ist, anderenfalls<br/>"0".</uint>   |  |  |  |  |  |  |
| Fehlersuche:  | Unzulässige Achsenkennung                                                                      |  |  |  |  |  |  |
| Hinweise:     | Die Ermittlung des On-Target-Status ist nur im geregelten Betrieb möglich<br>(Servomodus EIN). |  |  |  |  |  |  |

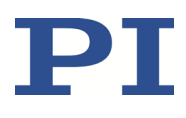

#### POS (Set Real Position (erzeugt keine Bewegung)

| Beschreibung: | Setzt die aktuelle Position (löst keine Bewegung aus).                                                                                                    |  |  |  |  |  |
|---------------|----------------------------------------------------------------------------------------------------|--|--|--|--|--|
| Format:       | POS { <axisid> <position>}</position></axisid>                                                                                                    |  |  |  |  |  |
| Argumente:    | <axisid> ist eine Achse des C-885 PIMotionMasters.</axisid>                                                                                                    |  |  |  |  |  |
|               | <position> ist die neue aktuelle Position in physikalischen Einheiten.</position>                                                                                                    |  |  |  |  |  |
| Antwort:      | Keine                                                                                                    |  |  |  |  |  |
| Fehlersuche:  | Unzulässige Achsenkennung                                                                                                    |  |  |  |  |  |
| Hinweise:     | Das Setzen der aktuellen Position mit POS ist nur möglich, wenn die<br>Referenzierungsmethode "0" ausgewählt ist; siehe RON.                                                                                                    |  |  |  |  |  |
|               | Wird eine Position mit POS festgelegt, gilt die Achse als referenziert.                                                                                                    |  |  |  |  |  |
|               | Die kleinsten und größten kommandierbaren Positionen (TMN?, TMX?) werden<br>nicht angepasst, wenn eine Position mit POS gesetzt wurde. Dies kann zu<br>Zielpositionen führen, die vom Controller zugelassen sind, aber von der<br>Mechanik nicht erreicht werden können. Auch sind Zielpositionen möglich, die<br>von der Mechanik erreicht werden können, aber vom Controller verweigert<br>werden. Darüber hinaus kann nach der Verwendung von POS die Nullposition<br>außerhalb des physikalischen Stellwegs liegen. |  |  |  |  |  |

#### **POS? (Get Real Position)**

| Beschreibung: | Fragt die aktuelle Achsenposition ab.                                                 |  |  |  |  |  |  |  |
|---------------|---------------------------------------------------------------------------------------|--|--|--|--|--|--|--|
|               | Werden alle Argumente weggelassen, wird die aktuelle Position aller Achsen abgefragt. |  |  |  |  |  |  |  |
| Format:       | POS? [{ <axisid>}]</axisid>                                                           |  |  |  |  |  |  |  |
| Argumente:    | <axisid> ist eine Achse des C-885 PIMotionMasters.</axisid>                           |  |  |  |  |  |  |  |
| Antwort:      | { <axisid>"="<float> LF}</float></axisid>                                             |  |  |  |  |  |  |  |
|               | wobei                                                                                 |  |  |  |  |  |  |  |
|               | <float> die aktuelle Achsenposition in physikalischen Einheiten ist.</float>          |  |  |  |  |  |  |  |
| Fehlersuche:  | Unzulässige Achsenkennung                                                             |  |  |  |  |  |  |  |

### **RBT (Reboot System)**

| Beschreibung: | Startet das digitale Rechen- und Schnittstellenmodul C-885.Mx neu.                                                                                                    |
|---------------|----------------------------------------------------------------------------------------------------|
| Format:       | RBT                                                                                                    |
| Argumente:    | Keine                                                                                                    |
| Antwort:      | Keine                                                                                                    |
| Hinweise:     | Der Neustart beinhaltet die Initialisierung des C-885.Mx, siehe Befehl INI (S. 57).                                                                                                    |
|               | Um ein Controller-Modul des C-885 PIMotionMasters neu zu starten, ist die<br>direkte Kommunikation mit dem Controller-Modul notwendig. Beispielsweise<br>muss in PITerminal die Modul-Adresse dem Befehl RBT für das Controller-Modul |

C885T0002, gültig für C-885 PIMotionMaster, C-885.Mx, C-885.Rx, C-885.iD CBo, BRo, ASt, 2023-08-17  $\mathbf{PI}$ 

vorangestellt werden, z.B. 4 RBT für das Controller-Modul im Karteneinschub 4.

| Beschreibung: | Wählt die Referenzierungsmethode für die angegebenen Achsen.                                                                                                    |  |  |  |  |  |  |
|---------------|----------------------------------------------------------------------------------------------------|--|--|--|--|--|--|
| Format:       | RON { <axisid> <referenceon>}</referenceon></axisid>                                                                                                    |  |  |  |  |  |  |
| Argumente:    | <axisid> ist eine Achse des C-885 PIMotionMasters.</axisid>                                                                                                    |  |  |  |  |  |  |
|               | <referenceon> kann 0 oder 1 sein. 1 ist Standard. Details siehe unten.</referenceon>                                                                              |  |  |  |  |  |  |
| Antwort:      | Keine                                                                                                    |  |  |  |  |  |  |
| Fehlersuche:  | Unzulässige Achsenkennung                                                                                                    |  |  |  |  |  |  |
| Hinweise:     | <referenceon> = 0: Der Achse kann ein absoluter Positionswert mit POS<br/>zugewiesen werden, oder eine Referenzfahrt kann mit FRF gestartet werden.</referenceon> |  |  |  |  |  |  |
|               | <referenceon> = 1: Für die Achse muss eine Referenzfahrt mit FRF gestartet werden. Die Verwendung von POS ist nicht zulässig.</referenceon>                       |  |  |  |  |  |  |
|               | Bewegungen im geregelten Betrieb sind erst möglich, wenn die Achse<br>referenziert wurde.                                                                         |  |  |  |  |  |  |

#### **RON? (Get Reference Mode)**

| Beschreibung: | Fragt die Referenzierungsmethode der angegebenen Achsen ab.                               |  |  |  |  |  |  |
|---------------|-------------------------------------------------------------------------------------------|--|--|--|--|--|--|
| Format:       | RON? [{ <axisid>}]</axisid>                                                               |  |  |  |  |  |  |
| Argumente:    | <axisid> ist eine Achse des C-885 PIMotionMasters.</axisid>                               |  |  |  |  |  |  |
| Antwort:      | { <axisid>"="<referenceon> LF}</referenceon></axisid>                                     |  |  |  |  |  |  |
|               | wobei                                                                                     |  |  |  |  |  |  |
|               | <referenceon> die aktuell für die Achse gewählte Referenzierungsmethode ist</referenceon> |  |  |  |  |  |  |
| Fehlersuche:  | Unzulässige Achsenkennung                                                                 |  |  |  |  |  |  |
| Hinweise:     | Weitere Informationen finden Sie in der Beschreibung des Befehls RON.                     |  |  |  |  |  |  |

#### SAI? (Get List Of Current Axis Identifiers)

| Beschreibung: | Fragt die Achsenkennungen ab.                                                                                                    |
|---------------|----------------------------------------------------------------------------------------------------|
| Format:       | SAI? [ALL]                                                                                                    |
| Argumente:    | [ALL] ist optional. Bei Controllern, die Achsen-Deaktivierung zulassen, stellt<br>[ALL] sicher, dass die Antwort auch Achsen enthält, die "deaktiviert" sind. |
| Antwort:      | { <axisid> LF}</axisid>                                                                                                    |
|               | <axisid> ist eine Achse des C-885 PIMotionMasters.</axisid>                                                                                                   |

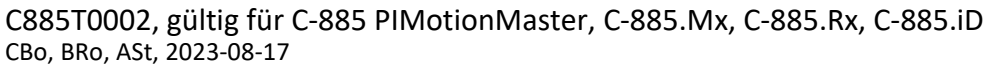

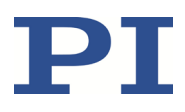

#### SRG? (Query Status Register Value)

| Beschreibung: | Gibt Registerwerte für die abgefragten Achsen und Register zurück.                                                                             |                                                                                                    |           |       |    |    |    |   |         |
|---------------|----------------------------------------------------------------------------------------------------|----------------------------------------------------------------------------------------------------|-----------|-------|----|----|----|---|---------|
| Format:       | SRG? { <axisid> <registerid>}</registerid></axisid>                                                                                            |                                                                                                    |           |       |    |    |    |   |         |
| Argumente:    | <axisid> ist eine Achse des C-885 PIMotionMasters.</axisid>                                                                                    |                                                                                                    |           |       |    |    |    |   |         |
|               | <registe<br>unten.</registe<br>                                                                                                    | <registerid> ist die ID des angegebenen Registers, verfügbare Register siehe<br/>unten.</registerid> |           |       |    |    |    |   |         |
| Antwort:      | { <axisid< td=""><td colspan="8">{<axisid><registerid>"="<value> LF}</value></registerid></axisid></td></axisid<>                              | { <axisid><registerid>"="<value> LF}</value></registerid></axisid>                                   |           |       |    |    |    |   |         |
|               | wobei                                                                                                    | wobei                                                                                                |           |       |    |    |    |   |         |
|               | <value></value>                                                                                                    | <value> der Wert des Registers ist, nähere Angaben siehe unten.</value>                              |           |       |    |    |    |   |         |
| Hinweis:      | Dieser Befehl ist funktionsgleich mit #4, der dann bevorzugt werden sollte,<br>wenn der C-885 PIMotionMaster zeitaufwändige Aufgaben ausführt. |                                                                                                    |           |       |    |    |    |   |         |
|               | Mögliche Register-IDs und Antwortwerte:                                                                                                    |                                                                                                    |           |       |    |    |    |   |         |
|               | <registerid> kann 1 sein.</registerid>                                                                                                    |                                                                                                    |           |       |    |    |    |   |         |
|               | <value> ist die bit-codierte Antwort und wird als Summe der folgenden<br/>einzelnen Codes in Hexadezimalformat zurückgegeben:</value>          |                                                                                                    |           |       |    |    |    |   |         |
|               | Bit                                                                                                    | 15                                                                                                   | 14        | 13    | 12 | 11 | 10 | 9 | 8       |
|               | Deschart                                                                                                    | <u>.</u>                                                                                             | E Charles | 1.1.1 | C  |    |    |   | E de La |

| Bit       | 15        | 14             | 13        | 12        | 11            | 10        | 9         | 8        |
|-----------|-----------|----------------|-----------|-----------|---------------|-----------|-----------|----------|
| Beschrei- | On-       | Führt          | In        | Servo-    | -             | -         | -         | Fehler-  |
| bung      | target    | Referenzierung | Bewegung  | Modus     |               |           |           | Flag     |
|           | Status    | aus            |           | ein       |               |           |           |          |
| Bit       | 7         | 6              | 5         | 4         | 3             | 2         | 1         | 0        |
| Beschrei- | Digitale  | Digitale       | Digitale  | Digitale  | Positionierer | Positiver | Referenz- | Nega-    |
| bung      | Eingangs- | Eingangs-      | Eingangs- | Eingangs- | ist           | End-      | schalter  | tiver    |
|           | leitung 4 | leitung 3      | leitung 2 | leitung 1 | referenziert  | schalter  |           | End-     |
|           |           |                |           |           |               |           |           | schalter |

Beispiel: Send: SRG? 1 1

Empfangen: 1 1=0x900A

Hinweis: Die Antwort wird im Hexadezimalformat ausgegeben. Sie besagt, dass sich die Achse 1 an der Zielposition befindet, der Servomodus für diese Achse ist eingeschaltet, es ist kein Fehler aufgetreten, der Status der digitalen Eingangsleitungen 1 bis 4 ist low, Achse 1 wurde referenziert und Achse 1 befindet sich auf der positiven Seite des Referenzschalters.

#### **STP (Stop All Axes)**

| Beschreibung: | Stoppt alle Achsen abrupt. Nähere Angaben siehe nachstehende Hinweise. |
|---------------|------------------------------------------------------------------------|
|               | Setzt den Fehlercode auf 10.                                           |
|               | Dieser Befehlt ist funktionsgleich mit #24.                            |
| Format:       | STP                                                                    |
| Argumente:    | Keine                                                                  |
| Antwort:      | Keine                                                                  |
| Fehlersuche:  | Kommunikationsstörung                                                  |

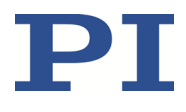

| Hinweise: | STP stoppt alle Bewegungen, die durch Bewegungsbefehle (z.B. MOV) sowie |
|-----------|-------------------------------------------------------------------------|
|           | Nachdem die Achsen gestoppt wurden, werden ihre Zielpositionen auf ihre |
|           | HLT stoppt im Gegensatz zu STP die Bewegung mit angegebener Abbremsung  |
|           |                                                                         |

#### SVO (Set Servo Mode)

| Beschreibung: | Setzt den Servomodus für die angegebenen Achsen (ungeregelter oder<br>geregelter Betrieb).                                                                           |
|---------------|----------------------------------------------------------------------------------------------------|
| Format:       | SVO { <axisid> <servostate>}</servostate></axisid>                                                                                                    |
| Argumente:    | <axisid> ist eine Achse des C-885 PIMotionMasters.</axisid>                                                                                                    |
|               | <servostate> kann die folgenden Werte annehmen:</servostate>                                                                                                    |
|               | 0 = Servomodus aus (ungeregelter Betrieb)                                                                                                    |
|               | 1= Servomodus ein (geregelter Betrieb)                                                                                                    |
| Antwort:      | Keine                                                                                                    |
| Fehlersuche:  | Unzulässige Achsenkennung                                                                                                    |
| Hinweis:      | Beim Wechsel vom ungeregelten Betrieb in den geregelten Betrieb wird die<br>Zielposition auf die aktuelle Position gesetzt, um Sprünge der Mechanik zu<br>vermeiden. |
|               | Wenn der Servomodus ausgeschaltet wird, während sich die Achse bewegt, stoppt die Achse.                                                                             |
|               |                                                                                                    |

#### SVO? (Get Servo Mode)

| Beschreibung: | Fragt den Servomodus für die angegebenen Achsen ab.                           |  |  |
|---------------|-------------------------------------------------------------------------------|--|--|
|               | Werden keine Argumente angegeben, wird der Servomodus aller Achsen abgefragt. |  |  |
| Format:       | SVO? [{ <axisid>}]</axisid>                                                   |  |  |
| Argumente:    | <axisid> ist eine Achse des C-885 PIMotionMasters.</axisid>                   |  |  |
| Antwort:      | { <axisid>"="<servostate> LF}</servostate></axisid>                           |  |  |
|               | wobei                                                                         |  |  |
|               | <servostate> der aktuelle Servomodus der Achse ist:</servostate>              |  |  |
|               | 0 = Servomodus aus (ungeregelter Betrieb)                                     |  |  |
|               | 1= Servomodus ein (geregelter Betrieb)                                        |  |  |
| Fehlersuche:  | Unzulässige Achsenkennung                                                     |  |  |

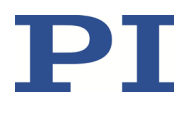

#### TMN? (Get Minimum Commandable Position)

| Beschreibung: | Fragt die kleinste kommandierbare Position in physikalischen Einheiten ab.                                               |
|---------------|----------------------------------------------------------------------------------------------------|
| Format:       | TMN? [{ <axisid>}]</axisid>                                                                                              |
| Argumente:    | <axisid> ist eine Achse des C-885 PIMotionMasters.</axisid>                                                              |
| Antwort       | { <axisid>"="<float> LF}</float></axisid>                                                                                |
|               | wobei                                                                                                    |
|               | <float> die kleinste kommandierbare Position in physikalischen Einheiten ist.</float>                                    |
| Hinweis:      | Die kleinste kommandierbare Position einer Achse wird vom Parameter 0x30 des entsprechenden Controller-Moduls definiert. |

#### TMX? (Get Maximum Commandable Position)

| Beschreibung: | Fragt die größte kommandierbare Position in physikalischen Einheiten ab.                                               |
|---------------|----------------------------------------------------------------------------------------------------|
| Format:       | TMX? [{ <axisid>}]</axisid>                                                                                            |
| Argumente:    | <axisid> ist eine Achse des C-885 PIMotionMasters.</axisid>                                                            |
| Antwort       | { <axisid>"="<float> LF}</float></axisid>                                                                              |
|               | wobei                                                                                                    |
|               | <float> die größte kommandierbare Position in physikalischen Einheiten ist.</float>                                    |
| Hinweis:      | Die größte kommandierbare Position einer Achse wird vom Parameter 0x15 des entsprechenden Controller-Moduls definiert. |

#### VEL (Set Closed-Loop Velocity)

| Beschreibung: | Setzt die Geschwindigkeit für die angegebenen Achsen.                                                                 |
|---------------|----------------------------------------------------------------------------------------------------|
|               | Die Geschwindigkeit kann mit VEL verändert werden, während die Achse sich bewegt.                                     |
| Format:       | VEL { <axisid> <velocity>}</velocity></axisid>                                                                        |
| Argumente:    | <axisid> ist eine Achse des C-885 PIMotionMasters.</axisid>                                                           |
|               | <velocity> ist der Geschwindigkeitswert in physikalischen Einheiten pro<br/>Sekunde.</velocity>                       |
| Antwort:      | Keine                                                                                                    |
| Fehlersuche:  | Unzulässige Achsenkennungen                                                                                           |
| Hinweise:     | Die VEL-Einstellung wird nur wirksam, wenn sich die angegebene Achse im geregelten Betrieb befindet (Servomodus EIN). |
|               | Der kleinstmögliche Wert für <velocity> ist 0.</velocity>                                                             |

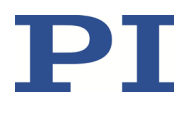

#### VEL? (Get Closed-Loop Velocity)

| rt |
|----|
|    |
|    |
|    |
|    |
| l  |
|    |
| :  |

#### VER? (Get Versions Of Firmware And Drivers)

| Beschreibung: | Fragt die Versionen ab für:                                                                                                    |
|---------------|----------------------------------------------------------------------------------------------------|
|               | <ul> <li>Firmware des digitalen Rechen- und Schnittstellenmoduls C-885.Mx</li> <li>Firmware aller im C-885 PIMotionMaster vorhandenen Controller-Module</li> <li>Weitere Komponenten wie z.B. Treiber und Bibliotheken.</li> </ul> |
| Format:       | VER?                                                                                                    |
| Argumente:    | Keine                                                                                                    |
| Antwort       | <pre>{<string1>":" <string2> [<string3>]LF}</string3></string2></string1></pre>                                                                                                    |
|               | wobei                                                                                                    |
|               | <string1> der Name der Komponente ist;</string1>                                                                                                    |
|               | <string2> die Versionsinformation der Komponente <string1> ist;</string1></string2>                                                                                                    |
|               | <string3> eine optionale Angabe ist.</string3>                                                                                                    |

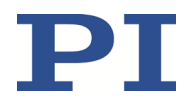

### C-885.Mx für die TCP/IP-Kommunikation konfigurieren

### Übersicht der Schnittstelleneinstellungen des C-885.Mx

Vor dem Herstellen der Kommunikation kann je nach Art der Vernetzung einmalig die Anpassung der Schnittstelleneinstellungen erforderlich sein.

- Netzwerk mit DHCP-Server: Keine Anpassung der werkseitigen Schnittstelleneinstellungen des C-885.Mx notwendig.
- Netzwerk ohne DHCP-Server oder Direktverbindung (C-885.Mx direkt an der Ethernet-Anschlussbuchse des PC angeschlossen):
  - Das Startup-Verhalten des C-885.Mx zur Konfiguration der IP-Adresse muss so geändert werden, dass C-885.Mx eine statische IP-Adresse verwendet.
  - Die IP-Adresse und die Subnetzmaske des C-885.Mx müssen an die des PC und der anderen Netzwerkteilnehmer angepasst werden.

#### **INFORMATION**

Zur Konfiguration der Schnittstelleneinstellungen des C-885.Mx stehen die folgenden Befehle zur Verfügung:

- Werte im permanenten Speicher:
  - Abfrage mit IFS? (S. 57)
  - Setzen mit IFS (S. 57)
- Werte im flüchtigen Speicher:
  - Abfrage mit IFC? (S. 56)
  - Setzen mit IFC (S. 56)
  - Abfrage möglicher Einstellungen mit MAN? IFC

Es wird empfohlen, das Fenster **Configure Interface** in PIMikroMove zu verwenden, um die Schnittstelleneinstellungen abzufragen und zu konfigurieren. Details siehe PIMikroMove<sup>®</sup> Handbuch.

### C-885.Mx vorbereiten, wenn kein DHCP-Server vorhanden ist

Wenn das verwendete Netzwerk nicht über einen DHCP-Server verfügt oder das C-885.Mx direkt mit der Ethernet-Anschlussbuche des PC verbunden ist (Direktverbindung), müssen die werkseitigen Schnittstelleneinstellungen des C-885.Mx angepasst werden.

#### Voraussetzungen

✓ Sie haben in PIMikroMove die Kommunikation zwischen dem C-885.Mx und dem PC über USB hergestellt (S. 30), um die Einstellungen des C-885.Mx zu ändern.

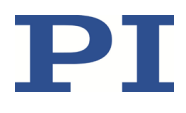

### IP-Adresse und Subnetzmaske des PC ermitteln

1. Öffnen Sie an Ihrem PC auf geeignete Weise das Fenster, in dem die Eigenschaften des TCP/IP Internetprotokolls angezeigt und eingestellt werden. Wenn Ihr Betriebssystem zwischen Internetprotokoll Version 4 (TCP/IPv4) und Version 6 (TCP/IPv6) unterscheidet, öffnen Sie das Fenster für Version 4.

| Eigenschaften von Internetprotokoll V                                                                                              | ersion 4 (TCP/IPv4)                                                                            |  |
|----------------------------------------------------------------------------------------------------|------------------------------------------------------------------------------------------------|--|
| Allgemein                                                                                                    |                                                                                                |  |
| IP-Einstellungen können automatisch z<br>Netzwerk diese Funktion unterstützt.<br>den Netzwerkadministrator, um die ge<br>beziehen. | zugewiesen werden, wenn das<br>Wenden Sie sich andernfalls an<br>eeigneten IP-Einstellungen zu |  |
| IP-Adresse automatisch bezieher                                                                                                    | n                                                                                              |  |
| Folgende IP- <u>A</u> dresse verwenden                                                                                             |                                                                                                |  |
| IP-Adresse:                                                                                                    | 192.168.0.2                                                                                    |  |
| Subnetzmaske:                                                                                                    | 255.255.255.0                                                                                  |  |
| Standardgateway:                                                                                                    |                                                                                                |  |
| DNS-Serveradresse automatisch                                                                                                    | beziehen                                                                                       |  |
| Folgende DNS-Serveradressen v                                                                                                    | erwenden:                                                                                      |  |
| Bevorzugter DNS-Server:                                                                                                    |                                                                                                |  |
| Alternativer DNS-Server:                                                                                                    |                                                                                                |  |
| Eins <u>t</u> ellungen beim Beenden übe                                                                                            | erprüfen                                                                                       |  |
|                                                                                                    | Erweitert                                                                                      |  |
|                                                                                                    | OK Abbrechen                                                                                   |  |

Die Abbildung zeigt beispielhafte Einstellungen, die nicht zwingend für Ihr System gelten.

2. Notieren Sie die Einstellungen für die IP-Adresse und die Subnetzmaske.

### Schnittstelleneinstellungen des C-885.Mx anpassen

- 1. Öffnen Sie in PIMikroMove das Fenster **Configure Interface**, indem Sie im Hauptfenster den Menüeintrag **C-885 > Configure interface** auswählen.
- 2. Wählen Sie im Fenster **Configure Interface** im Bereich **Stored Settings** die Registerkarte **TCP/IP** aus.

#### MOTION | POSITIONING

C885T0002, gültig für C-885 PIMotionMaster, C-885.Mx, C-885.Rx, C-885.iD CBo, BRo, ASt, 2023-08-17

| nfigure Interfa | oce                | Chanad Calificate                                      |
|-----------------|--------------------|--------------------------------------------------------|
| RS-232 TCP      | s<br>/IP           | RS-232 TCP/IP                                          |
| IP address:     | 172.17.72.85:50000 | IP address: 192.168.0.75:50000<br>IP mask: 255.255.0.0 |
| IP start:       | DHCP -             | IP start: manual                                       |
| MAG duuress.    | 00.04.83.35.22.10  |                                                        |
|                 |                    | Store                                                  |
|                 |                    |                                                        |
|                 |                    | Reload Close                                           |

Die Abbildung zeigt beispielhafte Einstellungen, die nicht zwingend für Ihr System gelten.

- 3. Passen Sie auf der Registerkarte *TCP/IP* die Einstellungen des C-885.Mx an die des PC an (siehe "IP-Adresse und Subnetzmaske des PC ermitteln" (S. 68)):
  - a) Wählen Sie im Feld *IP start* den Wert *manual*. Dies verändert das Startverhalten des C-885.Mx, so dass er eine statische IP-Adresse verwendet.
  - b) Ändern Sie die Subnetzmaske im Feld *IP mask* in die Subnetzmaske des PC.
  - c) Ändern Sie die IP-Adresse (Format: xxx.xxx.yyy) im Feld **IP address**, wobei Folgendes gilt:
    - xxx.xxx.xxx. stimmt mit den ersten drei Abschnitten der IP-Adresse des PC überein.
    - yyy unterscheidet sich vom letzten Abschnitt der IP-Adresse des PC und jedes anderen Geräts im gleichen Netzwerk.
    - yyy ist nicht "255" und nicht "0" und liegt im Adressbereich, der durch den letzten Abschnitt der Subnetzmaske vorgegeben ist.
    - Die Port-Adresse "50000" darf nicht geändert werden.

Beispiel:

Wenn die IP-Adresse des PCs 192.168.0.2 lautet und kein anderes Gerät die IP-Adresse 192.168.0.3 verwendet, stellen Sie die IP-Adresse 192.168.0.3:50000 ein.

- 4. Speichern Sie die geänderten Einstellungen im permanenten Speicher des C-885.Mx:
  - a) Wählen Sie im Bereich *Stored Settings* die Schaltfläche *Store*. Der Dialog *Store interface settings* öffnet sich.
  - b) Wählen Sie im Dialog *Store interface settings* die Option *Store settings*. Der Dialog schließt sich.
- 5. Schließen Sie das Fenster *Configure Interface* mit *Close*.
- 6. Schließen Sie die USB-Verbindung des C-885.Mx, in dem Sie im Hauptfenster von PIMikroMove den Menüeintrag *Connections > Close > C-885* auswählen.

Physik Instrumente (PI) GmbH & Co. KG, Auf der Römerstraße 1, 76228 Karlsruhe, Deutschland Telefon +49 721 4846-0, Fax +49 721 4846-1019, E-Mail <u>info@pi.ws</u>, <u>www.pi.de</u>

Seite 69 / 99

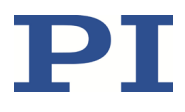

- 7. Schalten Sie den C-885 PIMotionMaster aus.
- 8. Testen Sie die TCP/IP-Kommunikation:
  - a) Stellen Sie sicher, dass das Modul C-885.Mx über die TCP/IP-Schnittstelle mit dem Netzwerk oder dem PC verbunden ist (S. 26).
  - b) Schalten Sie den C-885 PIMotionMaster ein.
  - c) Stellen Sie die Kommunikation zwischen dem C-885.Mx und dem PC über TCP/IP her, z.B. in PIMikroMove (S. 30).

### Firmware-Aktualisierungen

### Firmware des C-885.M1 / C-885.M2 aktualisieren

#### INFORMATION

Der Befehl \*IDN? liest die Ident-Bezeichnung des C-885.Mx aus, die unter anderem die Firmware-Version enthält.

Beispiel: ©2015 Physik Instrumente(PI) Karlsruhe, C-885.M1 TCP-IP Master, 115027410,0.0.3.5

- C-885.M1 TCP-IP Master Gerätename
- 0.0.3.5 Firmware-Version

#### **INFORMATION**

Um die Firmware zu aktualisieren, muss die Kommunikation zwischen dem C-885.Mx und dem PC über die TCP/IP-Schnittstelle hergestellt werden.

### Voraussetzungen

- ✓ Der C-885 PIMotionMaster wurde korrekt installiert (S. 21).
- ✓ Sie haben alle notwendigen Vorbereitungen f
  ür die Kommunikation 
  über die TCP/IP-Schnittstelle getroffen, siehe "Kommunikation herstellen" (S. 30).
- ✓ Das Programm PIFirmwareManager vom Datenträger mit der PC-Software von PI (S. 11) wurde auf dem PC installiert.
- ✓ Die aktuelle Firmware-Datei, die Sie von unserem Kundendienst erhalten haben (Dateityp: IPK), liegt in einem Verzeichnis auf dem PC.

### Firmware des C-885.Mx aktualisieren

1. Starten Sie das Programm PIFirmwareManager am PC über den Startmenü-Eintrag *Alle Programme > PI > PIFirmwareManager.* 

| Das Fenster <b>PiFirmwareManager</b> offnet s |
|-----------------------------------------------|
|-----------------------------------------------|

| PIFirmwareManager 3.0.1.0                                                                                                    |
|----------------------------------------------------------------------------------------------------|
| PI                                                                                                    |
| Please power up the controller and connect it via TCP/IP.                                                                                       |
| The PIFirmwareManager will guide you<br>through the controller update process.<br>Please follow the instructions in the<br>dialogs that follow. |
| About this software                                                                                                    |
|                                                                                                    |
| < Back Close                                                                                                    |

- Wählen Sie die Schaltfläche Next >.
- 2. Stellen Sie die Kommunikation zwischen dem C-885.Mx und dem PC her.
  - a) Wählen Sie die Schaltfläche Search for controllers.
  - b) Wenn Ihr C-885.Mx im Feld *Select Connection:* angezeigt wird, markieren Sie die entsprechende Zeile in der Liste.
  - c) Wenn Ihr C-885.Mx nicht im Feld Select Connection: angezeigt wird, aber seine aktuelle IP-Adresse bekannt ist, geben Sie die IP-Adresse im Feld Hostname / TCP/IP Address ein, und den Port 50000 im Feld Port.
  - d) Wählen Sie die Schaltfläche Next >.

| Customer ID | Ho<br>Po<br>Serial Num | ostname / TCP/IP<br>ort<br>TCP/IP Add | P Address<br>Port | 192.168.90.161<br>50000 <br>Status |
|-------------|------------------------|---------------------------------------|-------------------|------------------------------------|
| Customer ID | Po<br>Serial Num       | TCP/IP Add                            | Port              | 50000                              |
| Customer ID | Serial Num             | TCP/IP Add                            | Port              | Status                             |
| Customer ID | Serial Num             | TCP/IP Add                            | Port              | Status                             |
|             |                        |                                       |                   |                                    |
|             |                        |                                       |                   |                                    |
| ollers      |                        |                                       |                   |                                    |
| olle        | ers                    | rs                                    | rs                | rs                                 |
C885T0002, gültig für C-885 PIMotionMaster, C-885.Mx, C-885.Rx, C-885.iD CBo, BRo, ASt, 2023-08-17

3. Prüfen Sie, ob die angezeigten Informationen zu den Informationen passen, die Sie zusammen mit der neuen Firmware von unserem Kundendienst erhalten haben.

| PIFirmwareManager 3.0.1.0                                                                                                    |                                                                                                    |
|----------------------------------------------------------------------------------------------------|----------------------------------------------------------------------------------------------------|
| Controller Information:                                                                                                    |                                                                                                    |
| Type of Data                                                                                                    | Controller Data                                                                                                    |
| Controller:<br>Serial Number:<br>Linux Firmware Version:<br>FPGA Firmware Version:<br>DSP Firmware Version:<br>CPU Type:<br>IPAddress:Port:<br>Hexapod-Type: | C885.M1 TCPIP Master<br>0<br>2.0.0.1<br>not available<br>not available<br>ARM926EJ-S rev 4 (v5l)<br>192.168.90.161:50000<br>not available |
|                                                                                                    | < Back Next > Close                                                                                                    |

- Wählen Sie die Schaltfläche **Next >**.
- 4. Wählen Sie im Feld *Select Action:* die Option *Update firmware*.

|                   | Select Action: |        |
|-------------------|----------------|--------|
|                   |                |        |
| Firmware update f | iles:          | Browse |

- 5. Wählen Sie die aktuelle Firmware-Datei aus.
  - a) Wählen Sie die Schaltfläche *Browse*. Ein Dateiauswahlfenster öffnet sich.
  - b) Wechseln Sie im Dateiauswahlfenster in das Verzeichnis, in dem die Datei liegt, die Sie vom Kundendienst erhalten haben.
  - c) Wählen Sie im Dateiauswahlfenster die aktuelle Firmware-Datei aus, z. B. C-885\_M1FW02001.ipk.
  - d) Wählen Sie im Dateiauswahlfenster die Schaltfläche Öffnen, um die Auswahl zu bestätigen. Die ausgewählte Datei wird im PIFirmwareManager im Feld Firmware update files: angezeigt.

6. Starten Sie die Übertragung der Firmware auf den C-885.Mx.

| PIFirmwareManager 3.0.1.0                               |            |
|---------------------------------------------------------|------------|
|                                                         |            |
|                                                         |            |
|                                                         |            |
|                                                         |            |
| Select Action:                                          |            |
| Opdate firmware                                         |            |
| <u>B</u> ackup controller configuration and data files  |            |
| <u>R</u> estore controller configuration and data files |            |
|                                                         |            |
|                                                         |            |
|                                                         |            |
|                                                         |            |
| Firmware update files:                                  |            |
| C:\Program Files (x86)\PI\C-885\C-885_M1FW02001.ipk     | A          |
|                                                         | Browse     |
|                                                         | -          |
|                                                         |            |
|                                                         |            |
|                                                         |            |
| < <u>B</u> ack <u>N</u> ex                              | kt > Close |
|                                                         |            |

a) Wählen Sie die Schaltfläche *Next >*. Ein Dialog mit Hinweisen öffnet sich.

| PIFirmware | eManager                                                                                                    | 83 |
|------------|----------------------------------------------------------------------------------------------------|----|
| i          | Update the firmware of your controller only on recommendation of PI.<br>Do not switch off the controller during the update!<br>After the update the controller will be rebooted.<br>Do you want to proceed? |    |
|            | Ja Nein                                                                                                    |    |

b) Wählen Sie im Dialog **Ja**, um die Übertragung der Firmware auf den C-885.Mx zu starten.

Der Fortschritt der Aktualisierung wird angezeigt. Die Aktualisierung ist beendet, wenn der C-885.Mx einen Neustart durchgeführt hat.

7. Wählen Sie die Schaltfläche *Finish*.

| PIFirmwareManager 3.0.1.0                         | - • × |
|---------------------------------------------------|-------|
|                                                   |       |
|                                                   |       |
|                                                   |       |
|                                                   |       |
| Firmware update complete                          |       |
| Please dick finish to dose the PIFirmwareManager. |       |
|                                                   |       |
|                                                   |       |
|                                                   |       |
|                                                   |       |
| Einist                                            | 1     |

Der PIFirmwareManager schließt sich.

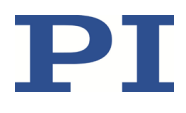

#### Firmware der Controller-Module aktualisieren

Für Informationen zur Firmware-Aktualisierung der Controller-Module wenden Sie sich an unseren Kundendienst (S. 75).

#### Kundendienst

Wenden Sie sich bei Fragen und Bestellungen an Ihre PI-Vertretung oder schreiben Sie uns eine E-Mail (<u>info@pi.ws</u>).

- Seben Sie bei Fragen zu Ihrem System folgende Systeminformationen an:
  - Produktcodes und Seriennummern von allen Produkten im System
    - Firmwareversion des Controllers (sofern vorhanden)
    - Version des Treibers oder der Software (sofern vorhanden)
    - PC-Betriebssystem (sofern vorhanden)
- Wenn möglich, fertigen Sie Fotografien oder Videoaufnahmen Ihres Systems an, die Sie unserem Kundendienst auf Anfrage senden können.

Die aktuellen Versionen der Benutzerhandbücher stehen auf unserer Website zum Herunterladen (S. 6) bereit.

C885T0002, gültig für C-885 PIMotionMaster, C-885.Mx, C-885.Rx, C-885.iD CBo, BRo, ASt, 2023-08-17

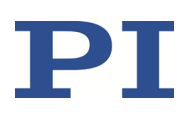

### **Technische Daten**

#### Spezifikationen

#### 9,5" Chassis C-885.R1, C-885.R4

|                           | C-885.R1                                                      | C-885.R4                                                      |
|---------------------------|---------------------------------------------------------------|---------------------------------------------------------------|
| Funktion                  | 9.5" Chassis für C-885<br>PIMotionMaster                      | 9.5" Chassis für C-885<br>PIMotionMaster                      |
| Anzahl Karteneinschübe    | 1 C-885.Mx Modul (erforderlich)<br>4 Controller-Module (max.) | 1 C-885.Mx Modul (erforderlich)<br>8 Controller-Module (max.) |
| Abmessungen               | 269,04 mm × 133,14 mm × 349,5<br>mm (inklusive Griffe)        | 269,04 mm × 133,14 mm × 349,5<br>mm (inklusive Griffe)        |
| Betriebsspannung          | 24 V DC<br>von externem Netzteil                              | 24 V DC<br>von externem Netzteil                              |
| Stromaufnahme, max.       | 32 A                                                          | 32 A                                                          |
| Masse ohne Module         | 3,2 kg                                                        | 3,5 kg                                                        |
| Betriebstemperaturbereich | 10 bis 40 °C                                                  | 10 bis 40 °C                                                  |

#### 19" Chassis C-885.R2, C-885.R3

|                           | C-885.R2                                                                                                  | C-885.R3                                                                                                  |
|---------------------------|----------------------------------------------------------------------------------------------------|----------------------------------------------------------------------------------------------------|
| Funktion                  | 19" Chassis für C-885<br>PIMotionMaster                                                                   | 19" Chassis für C-885<br>PIMotionMaster                                                                   |
| Anzahl Karteneinschübe    | 1 C-885.Mx Modul (erforderlich)<br>20 Controller-Module (max.)                                            | 1 C-885.Mx Modul (erforderlich)<br>19 Controller-Module (max.)                                            |
| Abmessungen               | Ohne Module:<br>482,6 mm × 132,55 mm × 265,3<br>mm<br>Mit Modulen:<br>482,6 mm × 132,55 mm × 278,55<br>mm | Ohne Module:<br>482,6 mm × 132,55 mm × 265,3<br>mm<br>Mit Modulen:<br>482,6 mm × 132,55 mm × 278,55<br>mm |
| Betriebsspannung          | 24 V DC<br>von externem Netzteil                                                                          | 24 V DC / 48 V DC<br>von externem Netzteil                                                                |
| Stromaufnahme, max.       | 32 A                                                                                                    | 32 A                                                                                                    |
| Masse ohne Module         | 2, 9 kg                                                                                                   | 5,08 kg                                                                                                   |
| Betriebstemperaturbereich | 10 bis 40 °C 10 bis 40 °C                                                                                 |                                                                                                    |

C885T0002, gültig für C-885 PIMotionMaster, C-885.Mx, C-885.Rx, C-885.iD CBo, BRo, ASt, 2023-08-17

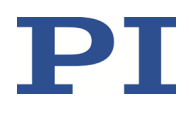

#### Digitales Rechen- und Schnittstellenmodul C-885.M1, C-885.M2

|                                                | C-885.M1 / C-885.M2                                                     |
|------------------------------------------------|-------------------------------------------------------------------------|
| Funktion                                       | Digitales Rechen- und Schnittstellenmodul für C-885 PIMotionMaster      |
| Schnittstelle und Betrieb                      |                                                                         |
| Schnittstelle / Kommunikation                  | Ethernet, USB                                                           |
| Befehlssatz                                    | PI General Command Set (GCS)                                            |
| Bedienersoftware                               | PIMikroMove®                                                            |
| Schnittstellen zur<br>Anwendungsprogrammierung | API für C / C++ / C# / VB.NET / MATLAB / Python, Treiber für NI LabVIEW |
| Display                                        | LEDs für Power, Error                                                   |
| Anschlüsse und Umgebung                        |                                                                         |
| Betriebstemperaturbereich                      | 10 bis 40 °C                                                            |
| Masse                                          | C-885.M1: 132 g, C-885.M2: 270 g                                        |
| Abmessungen                                    | 186.42 mm × 128.4 mm (3 RU) × 19.98 mm (4 HP)                           |

#### Bemessungsdaten des C-885 PIMotionMasters

Der C-885 PIMotionMaster ist für folgende Betriebsgrößen ausgelegt:

Für Chassis C-885.R1, C-885.R2 und C-885.R4:

| Maximale<br>Betriebsspannung | Betriebsfrequenz | Maximale<br>Stromaufnahme |
|------------------------------|------------------|---------------------------|
| 24 V DC                      |                  | 32 A                      |

#### Für Chassis C-885.R3:

| Maximale<br>Betriebsspannung | Betriebsfrequenz | Maximale<br>Stromaufnahme |
|------------------------------|------------------|---------------------------|
| $\triangle$                  | $\triangle$      | $\triangle$               |
| 48 V DC                      |                  | 32 A                      |

\* Die maximale Stromaufnahme des C-885 PIMotionMasters hängt von den folgenden Faktoren ab:

- Modultyp (Einschubkarte)
- Anzahl der Module
- Angeschlossener Motor
- Bewegungsparameter (z.B. Beschleunigung und Geschwindigkeit)

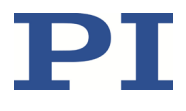

Die Stromaufnahme des C-885 PIMotionMasters beträgt im Leerlauf ungefähr 100 mA pro Modul (einschließlich des C-885.M1/.M2).

Informationen zu den Ausgangsdaten finden Sie in der Dokumentation (S. 5) des entsprechenden Controller-Moduls.

#### Umgebungsbedingungen und Klassifizierungen

Folgende Umgebungsbedingungen und Klassifizierungen sind für den C-885 PIMotionMaster zu beachten:

| Einsatzbereich            | Nur zur Verwendung in Innenräumen                                                                                         |  |
|---------------------------|----------------------------------------------------------------------------------------------------|--|
| Maximale Höhe             | 2000 m                                                                                                    |  |
| Relative Luftfeuchte      | Höchste relative Luftfeuchte 80 % für Temperaturen bis 31 °C<br>Linear abnehmend bis 50 % relativer Luftfeuchte bei 40 °C |  |
| Betriebstemperatur        | 10 °C bis 40 °C                                                                                                    |  |
| Lagertemperatur           | –20 °C bis 75 °C                                                                                                    |  |
| Transporttemperatur       | –20 °C bis 75 °C                                                                                                    |  |
| Überspannungskategorie    | П                                                                                                    |  |
| Schutzklasse              | 1                                                                                                    |  |
| Verschmutzungsgrad        | 2                                                                                                    |  |
| Messkategorie             | 1                                                                                                    |  |
| Schutzart gemäß IEC 60529 | IP20                                                                                                    |  |

C885T0002, gültig für C-885 PIMotionMaster, C-885.Mx, C-885.Rx, C-885.iD CBo, BRo, ASt, 2023-08-17

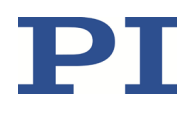

#### Abmessungen

Abmessung in mm.

#### C-885.R1

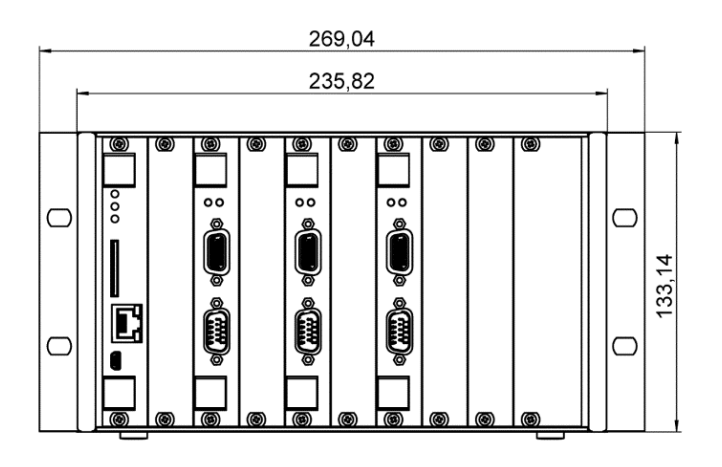

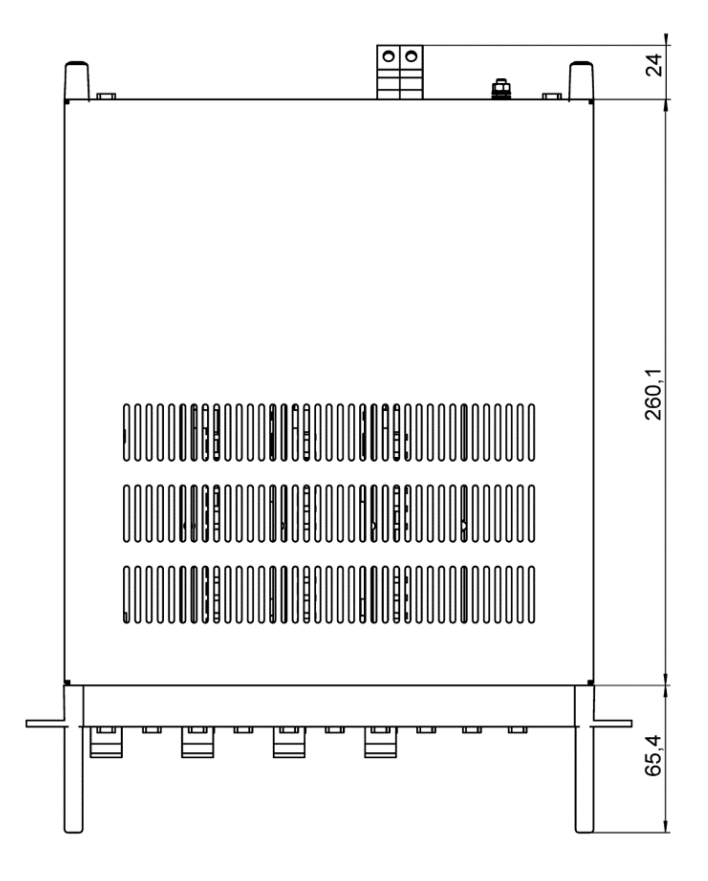

Abbildung 17: C-885.R1 9,5" Chassis des C-885 PIMotionMasters

C885T0002, gültig für C-885 PIMotionMaster, C-885.Mx, C-885.Rx, C-885.iD CBo, BRo, ASt, 2023-08-17

C-885.R2

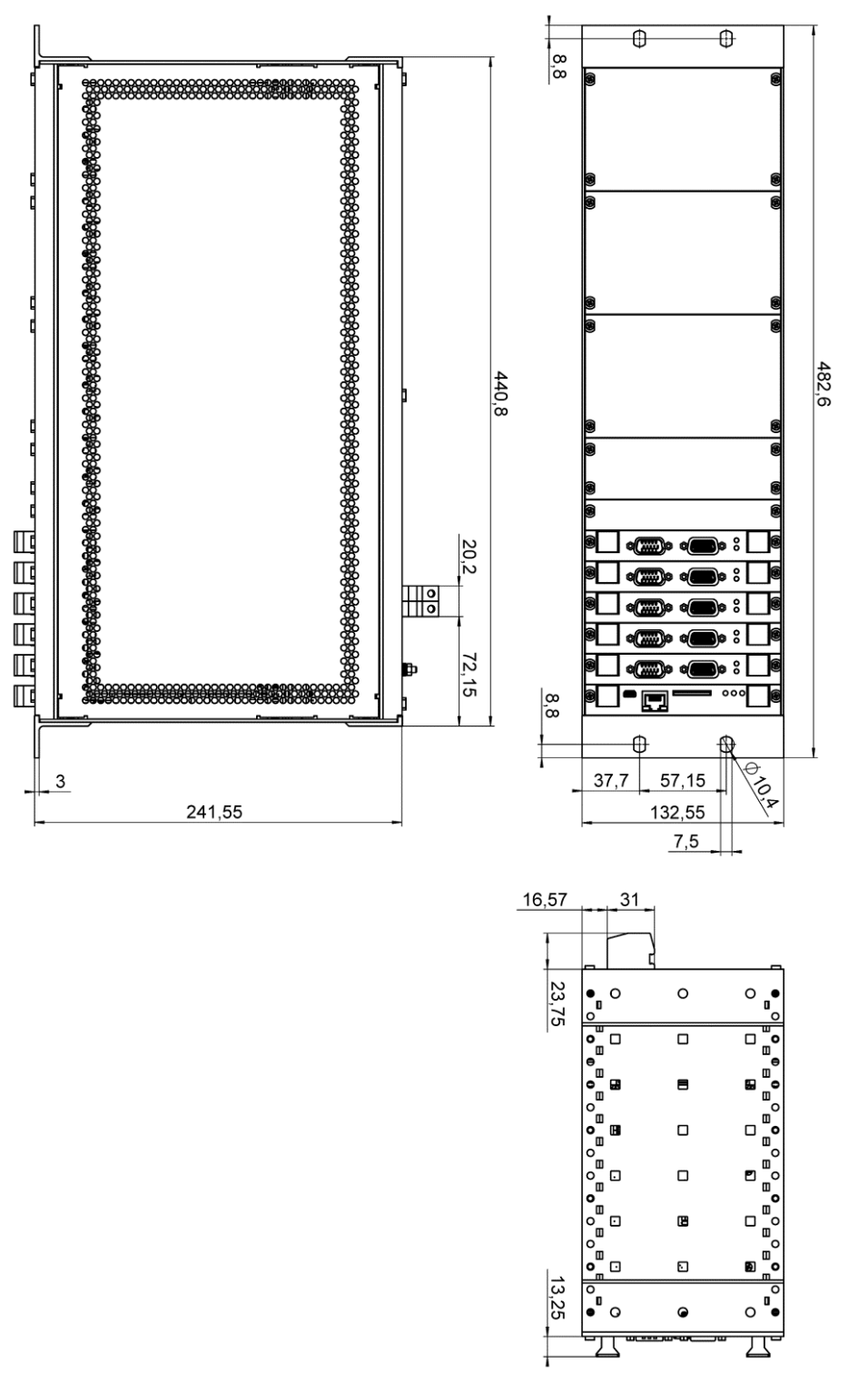

Abbildung 18: C-885.R2 19" Chassis des C-885 PIMotionMasters

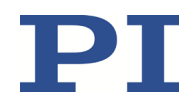

C885T0002, gültig für C-885 PIMotionMaster, C-885.Mx, C-885.Rx, C-885.iD CBo, BRo, ASt, 2023-08-17

#### C-885.R3

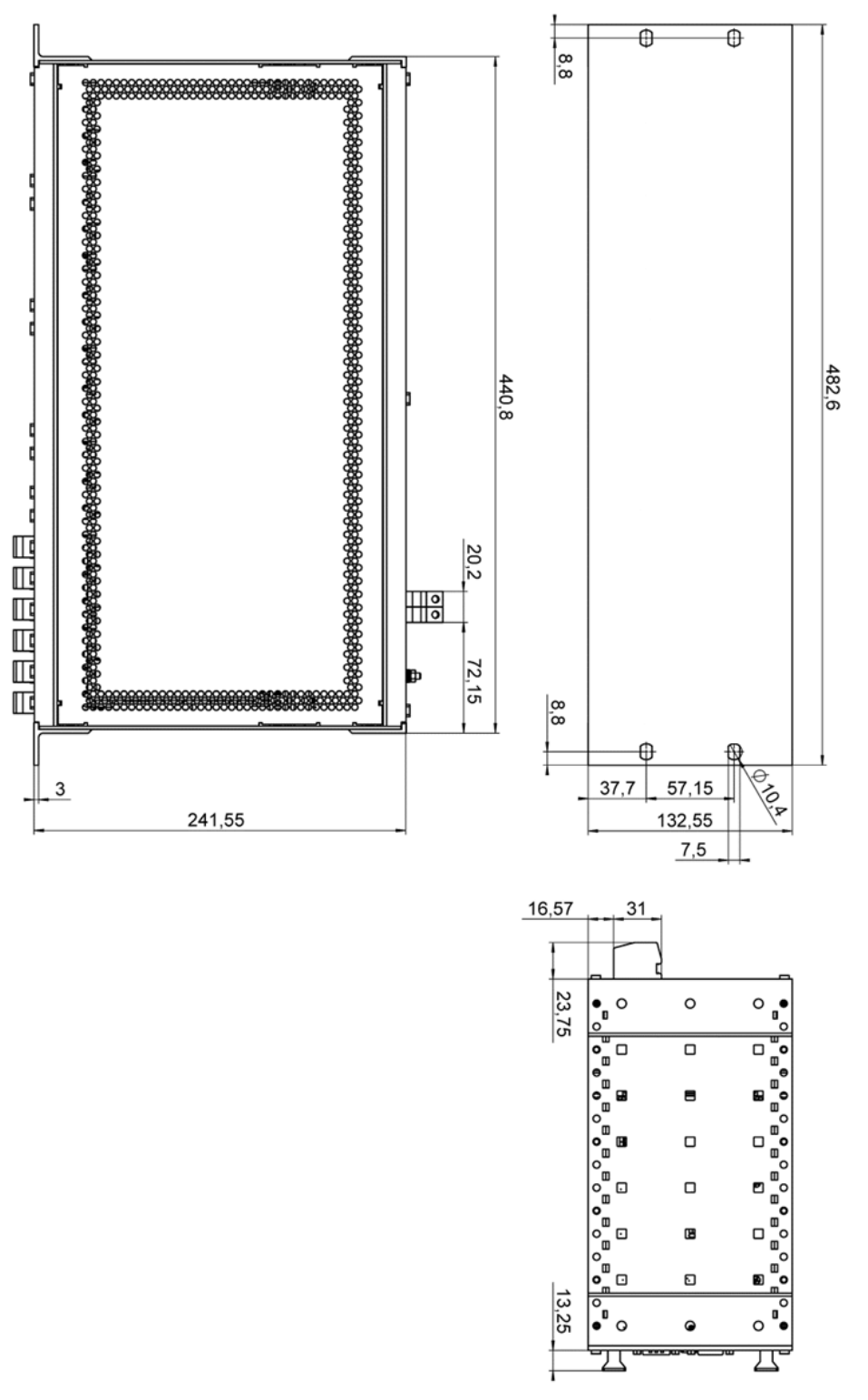

Abbildung 19: C-885.R3 19" Chassis des C-885 PIMotionMasters

Physik Instrumente (PI) GmbH & Co. KG, Auf der Römerstraße 1, 76228 Karlsruhe, Deutschland Telefon +49 721 4846-0, Fax +49 721 4846-1019, E-Mail <u>info@pi.ws</u>, <u>www.pi.de</u>

#### MOTION | POSITIONING

C885T0002, gültig für C-885 PIMotionMaster, C-885.Mx, C-885.Rx, C-885.iD CBo, BRo, ASt, 2023-08-17

# C-885.R4 o[[]][[[]] . ة الاست 235,2 133,1 47 278,5 Π 00 24 16,68

Abbildung 20: C-885.R4 9,5" Chassis des C-885 PIMotionMasters

Physik Instrumente (PI) GmbH & Co. KG, Auf der Römerstraße 1, 76228 Karlsruhe, Deutschland Telefon +49 721 4846-0, Fax +49 721 4846-1019, E-Mail <u>info@pi.ws</u>, <u>www.pi.de</u>

#### MOTION | POSITIONING

#### Pinbelegung Digitales Schnittstellenmodul C-885.iD

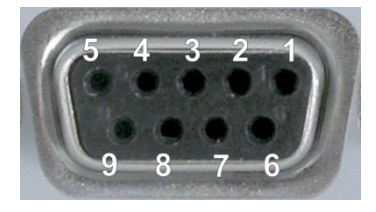

Abbildung 21: Digitales Schnittstellenmodul C-885.iD: D-Sub 9 (weiblich)

| Steckerleiste | D-Sub Buchse<br>9-pol. |   | Funktion                                    |
|---------------|------------------------|---|---------------------------------------------|
| 1             | 1                      |   | Eingang 1 (analog: 0 bis 5V / digital: TTL) |
| 2             |                        | 6 | Eingang 2 (analog: 0 bis 5V / digital: TTL) |
| 3             | 2                      |   | Eingang 3 (analog: 0 bis 5V / digital: TTL) |
| 4             |                        | 7 | Eingang 4 (analog: 0 to 5V / digital: TTL)  |
| 5             | 3                      |   | Digitaler Ausgang 1 (TTL)                   |
| 6             |                        | 8 | Digitaler Ausgang 2 (TTL)                   |
| 7             | 4                      |   | Digitaler Ausgang 3 (TTL)                   |
| 8             |                        | 9 | Digitaler Ausgang 4 (TTL)                   |
| 9             | 5                      |   | GND                                         |
| 10            |                        |   | n. a.                                       |

C885T0002, gültig für C-885 PIMotionMaster, C-885.Mx, C-885.Rx, C-885.iD CBo, BRo, ASt, 2023-08-17

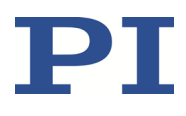

#### Altgerät entsorgen

Nach geltendem EU-Recht dürfen Elektrogeräte in den Mitgliedsstaaten der EU nicht über den unsortierten, kommunalen Restmüll entsorgt werden.

Entsorgen Sie das Altgerät unter Beachtung der internationalen, nationalen und regionalen Richtlinien.

Um der Produktverantwortung als Hersteller gerecht zu werden, übernimmt die Physik Instrumente (PI) GmbH & Co. KG kostenfrei die umweltgerechte Entsorgung eines PI-Altgerätes, sofern es nach dem 13. August 2005 in Verkehr gebracht wurde.

Falls Sie ein solches Altgerät von PI besitzen, können Sie es versandkostenfrei an folgende Adresse senden:

Physik Instrumente (PI) GmbH & Co. KG

Auf der Roemerstr. 1

76228 Karlsruhe, Deutschland

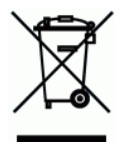

C885T0002, gültig für C-885 PIMotionMaster, C-885.Mx, C-885.Rx, C-885.iD CBo, BRo, ASt, 2023-08-17

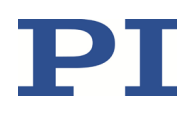

### **Anhang: Fehlercodes**

Die hier aufgelisteten Fehlercodes sind Bestandteil des PI General Command Set. Einige der Fehlercodes sind für Ihren Controller möglicherweise nicht relevant und werden daher nie ausgegeben.

#### Controllerfehler

| 0  | PI_CNTR_NO_ERROR                     | No error                                                                                |
|----|--------------------------------------|-----------------------------------------------------------------------------------------|
| 1  | PI_CNTR_PARAM_SYNTAX                 | Parameter syntax error                                                                  |
| 2  | PI_CNTR_UNKNOWN_COMMAND              | Unknown command                                                                         |
| 3  | PI_CNTR_COMMAND_TOO_LONG             | Command length out of limits or<br>command buffer overrun                               |
| 4  | PI_CNTR_SCAN_ERROR                   | Error while scanning                                                                    |
| 5  | PI_CNTR_MOVE_WITHOUT_REF_OR_NO_SERVO | Unallowable move attempted on<br>unreferenced axis, or move attempted<br>with servo off |
| 6  | PI_CNTR_INVALID_SGA_PARAM            | Parameter for SGA not valid                                                             |
| 7  | PI_CNTR_POS_OUT_OF_LIMITS            | Position out of limits                                                                  |
| 8  | PI_CNTR_VEL_OUT_OF_LIMITS            | Velocity out of limits                                                                  |
| 9  | PI_CNTR_SET_PIVOT_NOT_POSSIBLE       | Attempt to set pivot point while U, V, and W not all 0                                  |
| 10 | PI_CNTR_STOP                         | Controller was stopped by command                                                       |
| 11 | PI_CNTR_SST_OR_SCAN_RANGE            | Parameter for SST or for one of the embedded scan algorithms out of range               |
| 12 | PI_CNTR_INVALID_SCAN_AXES            | Invalid axis combination for fast scan                                                  |
| 13 | PI_CNTR_INVALID_NAV_PARAM            | Parameter for NAV out of range                                                          |
| 14 | PI_CNTR_INVALID_ANALOG_INPUT         | Invalid analog channel                                                                  |
| 15 | PI_CNTR_INVALID_AXIS_IDENTIFIER      | Invalid axis identifier                                                                 |
| 16 | PI_CNTR_INVALID_STAGE_NAME           | Unknown stage name                                                                      |
| 17 | PI_CNTR_PARAM_OUT_OF_RANGE           | Parameter out of range                                                                  |
| 18 | PI_CNTR_INVALID_MACRO_NAME           | Invalid macro name                                                                      |
| 19 | PI_CNTR_MACRO_RECORD                 | Error while recording macro                                                             |
| 20 | PI_CNTR_MACRO_NOT_FOUND              | Macro not found                                                                         |
| 21 | PI_CNTR_AXIS_HAS_NO_BRAKE            | Axis has no brake                                                                       |
| 22 | PI_CNTR_DOUBLE_AXIS                  | Axis identifier specified more than once                                                |
| 23 | PI_CNTR_ILLEGAL_AXIS                 | Illegal axis                                                                            |
| 24 | PI_CNTR_PARAM_NR                     | Incorrect number of parameters                                                          |
| 25 | PI_CNTR_INVALID_REAL_NR              | Invalid floating point number                                                           |
| 26 | PI_CNTR_MISSING_PARAM                | Parameter missing                                                                       |
| 27 | PI_CNTR_SOFT_LIMIT_OUT_OF_RANGE      | Soft limit out of range                                                                 |
| 28 | PI_CNTR_NO_MANUAL_PAD                | No manual pad found                                                                     |
| 29 | PI_CNTR_NO_JUMP                      | No more step-response values                                                            |
| 30 | PI_CNTR_INVALID_JUMP                 | No step-response values recorded                                                        |
| 31 | PI_CNTR_AXIS_HAS_NO_REFERENCE        | Axis has no reference sensor                                                            |
| 32 | PI_CNTR_STAGE_HAS_NO_LIM_SWITCH      | Axis has no limit switch                                                                |

C885T0002, gültig für C-885 PIMotionMaster, C-885.Mx, C-885.Rx, C-885.iD CBo, BRo, ASt, 2023-08-17

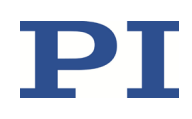

| 33 | PI_CNTR_NO_RELAY_CARD               | No relay card installed                                                    |
|----|-------------------------------------|----------------------------------------------------------------------------|
| 34 | PI_CNTR_CMD_NOT_ALLOWED_FOR_STAGE   | Command not allowed for selected<br>stage(s)                               |
| 35 | PI_CNTR_NO_DIGITAL_INPUT            | No digital input installed                                                 |
| 36 | PI_CNTR_NO_DIGITAL_OUTPUT           | No digital output configured                                               |
| 37 | PI_CNTR_NO_MCM                      | No more MCM responses                                                      |
| 38 | PI_CNTR_INVALID_MCM                 | No MCM values recorded                                                     |
| 39 | PI_CNTR_INVALID_CNTR_NUMBER         | Controller number invalid                                                  |
| 40 | PI_CNTR_NO_JOYSTICK_CONNECTED       | No joystick configured                                                     |
| 41 | PI_CNTR_INVALID_EGE_AXIS            | Invalid axis for electronic gearing, axis cannot be slave                  |
| 42 | PI_CNTR_SLAVE_POSITION_OUT_OF_RANGE | Position of slave axis is out of range                                     |
| 43 | PI_CNTR_COMMAND_EGE_SLAVE           | Slave axis cannot be commanded directly when electronic gearing is enabled |
| 44 | PI_CNTR_JOYSTICK_CALIBRATION_FAILED | Calibration of joystick failed                                             |
| 45 | PI_CNTR_REFERENCING_FAILED          | Referencing failed                                                         |
| 46 | PI_CNTR_OPM_MISSING                 | OPM (Optical Power Meter) missing                                          |
| 47 | PI_CNTR_OPM_NOT_INITIALIZED         | OPM (Optical Power Meter) not initialized<br>or cannot be initialized      |
| 48 | PI_CNTR_OPM_COM_ERROR               | OPM (Optical Power Meter)<br>communication error                           |
| 49 | PI_CNTR_MOVE_TO_LIMIT_SWITCH_FAILED | Move to limit switch failed                                                |
| 50 | PI_CNTR_REF_WITH_REF_DISABLED       | Attempt to reference axis with<br>referencing disabled                     |
| 51 | PI_CNTR_AXIS_UNDER_JOYSTICK_CONTROL | Selected axis is controlled by joystick                                    |
| 52 | PI_CNTR_COMMUNICATION_ERROR         | Controller detected communication error                                    |
| 53 | PI_CNTR_DYNAMIC_MOVE_IN_PROCESS     | MOV! motion still in progress                                              |
| 54 | PI_CNTR_UNKNOWN_PARAMETER           | Unknown parameter                                                          |
| 55 | PI_CNTR_NO_REP_RECORDED             | No commands were recorded with REP                                         |
| 56 | PI_CNTR_INVALID_PASSWORD            | Password invalid                                                           |
| 57 | PI_CNTR_INVALID_RECORDER_CHAN       | Data record table does not exist                                           |
| 58 | PI_CNTR_INVALID_RECORDER_SRC_OPT    | Source does not exist; number too low or too high                          |
| 59 | PI_CNTR_INVALID_RECORDER_SRC_CHAN   | Source record table number too low or too high                             |
| 60 | PI_CNTR_PARAM_PROTECTION            | Protected Param: Current Command<br>Level (CCL) too low                    |
| 61 | PI_CNTR_AUTOZERO_RUNNING            | Command execution not possible while<br>autozero is running                |
| 62 | PI_CNTR_NO_LINEAR_AXIS              | Autozero requires at least one linear axis                                 |
| 63 | PI_CNTR_INIT_RUNNING                | Initialization still in progress                                           |
| 64 | PI_CNTR_READ_ONLY_PARAMETER         | Parameter is read-only                                                     |
| 65 | PI_CNTR_PAM_NOT_FOUND               | Parameter not found in nonvolatile<br>memory                               |
| 66 | PI_CNTR_VOL_OUT_OF_LIMITS           | Voltage out of limits                                                      |
| 67 | PI_CNTR_WAVE_TOO_LARGE              | Not enough memory available for<br>requested wave curve                    |

C885T0002, gültig für C-885 PIMotionMaster, C-885.Mx, C-885.Rx, C-885.iD CBo, BRo, ASt, 2023-08-17

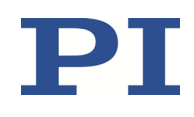

| 68 | PI_CNTR_NOT_ENOUGH_DDL_MEMORY                | Not enough memory available for DDL table; DDL cannot be started                                              |
|----|----------------------------------------------|----------------------------------------------------------------------------------------------------|
| 69 | PI_CNTR_DDL_TIME_DELAY_TOO_LARGE             | Time delay larger than DDL table; DDL cannot be started                                                       |
| 70 | PI_CNTR_DIFFERENT_ARRAY_LENGTH               | The requested arrays have different lengths; query them separately                                            |
| 71 | PI_CNTR_GEN_SINGLE_MODE_RESTART              | Attempt to restart the generator while it is running in single step mode                                      |
| 72 | PI_CNTR_ANALOG_TARGET_ACTIVE                 | Motion commands and wave generator<br>activation are not allowed when analog<br>target is active              |
| 73 | PI_CNTR_WAVE_GENERATOR_ACTIVE                | Motion commands are not allowed when wave generator is active                                                 |
| 74 | PI_CNTR_AUTOZERO_DISABLED                    | No sensor channel or no piezo channel<br>connected to selected axis (sensor and<br>piezo matrix)              |
| 75 | PI_CNTR_NO_WAVE_SELECTED                     | Generator started (WGO) without having selected a wave table (WSL).                                           |
| 76 | PI_CNTR_IF_BUFFER_OVERRUN                    | Interface buffer overran and command<br>couldn't be received correctly                                        |
| 77 | PI_CNTR_NOT_ENOUGH_RECORDED_DATA             | Data record table does not hold enough recorded data                                                          |
| 78 | PI_CNTR_TABLE_DEACTIVATED                    | Data record table is not configured for recording                                                             |
| 79 | PI_CNTR_OPENLOOP_VALUE_SET_WHEN_SERVO_ON     | Open-loop commands (SVA, SVR) are not allowed when servo is on                                                |
| 80 | PI_CNTR_RAM_ERROR                            | Hardware error affecting RAM                                                                                  |
| 81 | PI_CNTR_MACRO_UNKNOWN_COMMAND                | Not macro command                                                                                             |
| 82 | PI_CNTR_MACRO_PC_ERROR                       | Macro counter out of range                                                                                    |
| 83 | PI_CNTR_JOYSTICK_ACTIVE                      | Joystick is active                                                                                            |
| 84 | PI_CNTR_MOTOR_IS_OFF                         | Motor is off                                                                                                  |
| 85 | PI_CNTR_ONLY_IN_MACRO                        | Macro-only command                                                                                            |
| 86 | PI_CNTR_JOYSTICK_UNKNOWN_AXIS                | Invalid joystick axis                                                                                         |
| 87 | PI_CNTR_JOYSTICK_UNKNOWN_ID                  | Joystick unknown                                                                                              |
| 88 | PI_CNTR_REF_MODE_IS_ON                       | Move without referenced stage                                                                                 |
| 89 | PI_CNTR_NOT_ALLOWED_IN_CURRENT_MOTION_MODE   | Command not allowed in current motion mode                                                                    |
| 90 | PI_CNTR_DIO_AND_TRACING_NOT_POSSIBLE         | No tracing possible while digital IOs are<br>used on this HW revision. Reconnect to<br>switch operation mode. |
| 91 | PI_CNTR_COLLISION                            | Move not possible, would cause collision                                                                      |
| 92 | PI_CNTR_SLAVE_NOT_FAST_ENOUGH                | Stage is not capable of following the master. Check the gear ratio.                                           |
| 93 | PI_CNTR_CMD_NOT_ALLOWED_WHILE_AXIS_IN_MOTION | This command is not allowed while the affected axis or its master is in motion.                               |
| 94 | PI_CNTR_OPEN_LOOP_JOYSTICK_ENABLED           | Servo cannot be switched on when open-<br>loop joystick control is enabled.                                   |
| 95 | PI_CNTR_INVALID_SERVO_STATE_FOR_PARAMETER    | This parameter cannot be changed in current servo mode.                                                       |
| 96 | PI_CNTR_UNKNOWN_STAGE_NAME                   | Unknown stage name                                                                                            |
| 97 | PI_CNTR_INVALID_VALUE_LENGTH                 | Invalid length of value (too much                                                                             |

C885T0002, gültig für C-885 PIMotionMaster, C-885.Mx, C-885.Rx, C-885.iD CBo, BRo, ASt, 2023-08-17

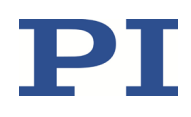

|     |                                            | characters)                                                                                       |
|-----|--------------------------------------------|---------------------------------------------------------------------------------------------------|
| 98  | PI_CNTR_AUTOZERO_FAILED                    | Autozero procedure was not successful                                                             |
| 99  | PI_CNTR_SENSOR_VOLTAGE_OFF                 | Sensor voltage is off                                                                             |
| 100 | PI_LABVIEW_ERROR                           | PI driver for use with NI LabVIEW reports error. See source control for details.                  |
| 200 | PI_CNTR_NO_AXIS                            | No stage connected to axis                                                                        |
| 201 | PI_CNTR_NO_AXIS_PARAM_FILE                 | File with axis parameters not found                                                               |
| 202 | PI_CNTR_INVALID_AXIS_PARAM_FILE            | Invalid axis parameter file                                                                       |
| 203 | PI_CNTR_NO_AXIS_PARAM_BACKUP               | Backup file with axis parameters not found                                                        |
| 204 | PI_CNTR_RESERVED_204                       | PI internal error code 204                                                                        |
| 205 | PI_CNTR_SMO_WITH_SERVO_ON                  | SMO with servo on                                                                                 |
| 206 | PI_CNTR_UUDECODE_INCOMPLETE_HEADER         | uudecode: incomplete header                                                                       |
| 207 | PI_CNTR_UUDECODE_NOTHING_TO_DECODE         | uudecode: nothing to decode                                                                       |
| 208 | PI_CNTR_UUDECODE_ILLEGAL_FORMAT            | uudecode: illegal UUE format                                                                      |
| 209 | PI_CNTR_CRC32_ERROR                        | CRC32 error                                                                                       |
| 210 | PI_CNTR_ILLEGAL_FILENAME                   | Illegal file name (must be 8-0 format)                                                            |
| 211 | PI_CNTR_FILE_NOT_FOUND                     | File not found on controller                                                                      |
| 212 | PI_CNTR_FILE_WRITE_ERROR                   | Error writing file on controller                                                                  |
| 213 | PI_CNTR_DTR_HINDERS_VELOCITY_CHANGE        | VEL command not allowed in DTR<br>command mode                                                    |
| 214 | PI_CNTR_POSITION_UNKNOWN                   | Position calculations failed                                                                      |
| 215 | PI_CNTR_CONN_POSSIBLY_BROKEN               | The connection between controller and stage may be broken                                         |
| 216 | PI_CNTR_ON_LIMIT_SWITCH                    | The connected stage has driven into a limit switch, some controllers need CLR to resume operation |
| 217 | PI_CNTR_UNEXPECTED_STRUT_STOP              | Strut test command failed because of an unexpected strut stop                                     |
| 218 | PI_CNTR_POSITION_BASED_ON_ESTIMATION       | While MOV! is running position can only<br>be estimated!                                          |
| 219 | PI_CNTR_POSITION_BASED_ON_INTERPOLATION    | Position was calculated during MOV motion                                                         |
| 220 | PI_CNTR_INTERPOLATION_FIFO_UNDERRUN        | FIFO buffer underrun during interpolation                                                         |
| 221 | PI_CNTR_INTERPOLATION_FIFO_OVERFLOW        | FIFO buffer underrun during interpolation                                                         |
| 230 | PI_CNTR_INVALID_HANDLE                     | Invalid handle                                                                                    |
| 231 | PI_CNTR_NO_BIOS_FOUND                      | No bios found                                                                                     |
| 232 | PI_CNTR_SAVE_SYS_CFG_FAILED                | Save system configuration failed                                                                  |
| 233 | PI_CNTR_LOAD_SYS_CFG_FAILED                | Load system configuration failed                                                                  |
| 301 | PI_CNTR_SEND_BUFFER_OVERFLOW               | Send buffer overflow                                                                              |
| 302 | PI_CNTR_VOLTAGE_OUT_OF_LIMITS              | Voltage out of limits                                                                             |
| 303 | PI_CNTR_OPEN_LOOP_MOTION_SET_WHEN_SERVO_ON | Open-loop motion attempted when servo ON                                                          |
| 304 | PI_CNTR_RECEIVING_BUFFER_OVERFLOW          | Received command is too long                                                                      |
| 305 | PI_CNTR_EEPROM_ERROR                       | Error while reading/writing EEPROM                                                                |
| 306 | PI_CNTR_I2C_ERROR                          | Error on I2C bus                                                                                  |
| 307 | PI_CNTR_RECEIVING_TIMEOUT                  | Timeout while receiving command                                                                   |
| 308 | PI_CNTR_TIMEOUT                            | A lengthy operation has not finished in                                                           |

C885T0002, gültig für C-885 PIMotionMaster, C-885.Mx, C-885.Rx, C-885.iD CBo, BRo, ASt, 2023-08-17

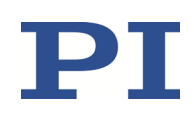

|     |                                             | the expected time                                                                              |
|-----|---------------------------------------------|------------------------------------------------------------------------------------------------|
| 309 | PI_CNTR_MACRO_OUT_OF_SPACE                  | Insufficient space to store macro                                                              |
| 310 | PI_CNTR_EUI_OLDVERSION_CFGDATA              | Configuration data has old version number                                                      |
| 311 | PI_CNTR_EUI_INVALID_CFGDATA                 | Invalid configuration data                                                                     |
| 333 | PI_CNTR_HARDWARE_ERROR                      | Internal hardware error                                                                        |
| 400 | PI_CNTR_WAV_INDEX_ERROR                     | Wave generator index error                                                                     |
| 401 | PI_CNTR_WAV_NOT_DEFINED                     | Wave table not defined                                                                         |
| 402 | PI_CNTR_WAV_TYPE_NOT_SUPPORTED              | Wave type not supported                                                                        |
| 403 | PI_CNTR_WAV_LENGTH_EXCEEDS_LIMIT            | Wave length exceeds limit                                                                      |
| 404 | PI_CNTR_WAV_PARAMETER_NR                    | Wave parameter number error                                                                    |
| 405 | PI_CNTR_WAV_PARAMETER_OUT_OF_LIMIT          | Wave parameter out of range                                                                    |
| 406 | PI_CNTR_WGO_BIT_NOT_SUPPORTED               | WGO command bit not supported                                                                  |
| 500 | PI_CNTR_EMERGENCY_STOP_BUTTON_ACTIVATED     | The \"red knob\" is still set and disables<br>system                                           |
| 501 | PI_CNTR_EMERGENCY_STOP_BUTTON_WAS_ACTIVATED | The \"red knob\" was activated and still<br>disables system - reanimation required             |
| 502 | PI_CNTR_REDUNDANCY_LIMIT_EXCEEDED           | Position consistency check failed                                                              |
| 503 | PI_CNTR_COLLISION_SWITCH_ACTIVATED          | Hardware collision sensor(s) are activated                                                     |
| 504 | PI_CNTR_FOLLOWING_ERROR                     | Strut following error occurred, e.g., caused by overload or encoder failure                    |
| 505 | PI_CNTR_SENSOR_SIGNAL_INVALID               | One sensor signal is not valid                                                                 |
| 506 | PI_CNTR_SERVO_LOOP_UNSTABLE                 | Servo loop was unstable due to wrong<br>parameter setting and switched off to<br>avoid damage. |
| 507 | PI_CNTR_LOST_SPI_SLAVE_CONNECTION           | Digital connection to external SPI slave device is lost                                        |
| 508 | PI_CNTR_MOVE_ATTEMPT_NOT_PERMITTED          | Move attempt not permitted due to<br>customer or limit settings                                |
| 509 | PI_CNTR_TRIGGER_EMERGENCY_STOP              | Emergency stop caused by trigger input                                                         |
| 530 | PI_CNTR_NODE_DOES_NOT_EXIST                 | A command refers to a node that does not exist                                                 |
| 531 | PI_CNTR_PARENT_NODE_DOES_NOT_EXIST          | A command refers to a node that has no parent node                                             |
| 532 | PI_CNTR_NODE_IN_USE                         | Attempt to delete a node that is in use                                                        |
| 533 | PI_CNTR_NODE_DEFINITION_IS_CYCLIC           | Definition of a node is cyclic                                                                 |
| 536 | PI_CNTR_HEXAPOD_IN_MOTION                   | Transformation cannot be defined as long as Hexapod is in motion                               |
| 537 | PI_CNTR_TRANSFORMATION_TYPE_NOT_SUPPORTED   | Transformation node cannot be activated                                                        |
| 539 | PI_CNTR_NODE_PARENT_IDENTICAL_TO_CHILD      | A node cannot be linked to itself                                                              |
| 540 | PI_CNTR_NODE_DEFINITION_INCONSISTENT        | Node definition is erroneous or not<br>complete (replace or delete it)                         |
| 542 | PI_CNTR_NODES_NOT_IN_SAME_CHAIN             | The nodes are not part of the same chain                                                       |
| 543 | PI_CNTR_NODE_MEMORY_FULL                    | Unused nodes must be deleted before<br>new nodes can be stored                                 |
| 544 | PI_CNTR_PIVOT_POINT_FEATURE_NOT_SUPPORTED   | With some transformations pivot point<br>usage is not supported                                |
| 545 | PI_CNTR_SOFTLIMITS_INVALID                  | Soft limits invalid due to changes in<br>coordinate system                                     |

C885T0002, gültig für C-885 PIMotionMaster, C-885.Mx, C-885.Rx, C-885.iD CBo, BRo, ASt, 2023-08-17

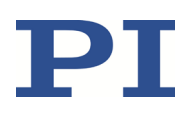

| 546 | PI_CNTR_CS_WRITE_PROTECTED                           | Coordinate system is write protected                                                              |
|-----|------------------------------------------------------|---------------------------------------------------------------------------------------------------|
| 547 | PI_CNTR_CS_CONTENT_FROM_CONFIG_FILE                  | Coordinate system cannot be changed<br>because its content is loaded from a<br>configuration file |
| 548 | PI_CNTR_CS_CANNOT_BE_LINKED                          | Coordinate system may not be linked                                                               |
| 549 | PI_CNTR_KSB_CS_ROTATION_ONLY                         | A KSB-type coordinate system can only be rotated by multiples of 90 degrees                       |
| 551 | PI_CNTR_CS_DATA_CANNOT_BE_QUERIED                    | This query is not supported for this<br>coordinate system type                                    |
| 552 | PI_CNTR_CS_COMBINATION_DOES_NOT_EXIST                | This combination of work-and-tool<br>coordinate systems does not exist                            |
| 553 | PI_CNTR_CS_COMBINATION_INVALID                       | The combination must consist of one work and one tool coordinate system                           |
| 554 | PI_CNTR_CS_TYPE_DOES_NOT_EXIST                       | This coordinate system type does not exist                                                        |
| 555 | PI_CNTR_UNKNOWN_ERROR                                | BasMac: unknown controller error                                                                  |
| 556 | PI_CNTR_CS_TYPE_NOT_ACTIVATED                        | No coordinate system of this type is activated                                                    |
| 557 | PI_CNTR_CS_NAME_INVALID                              | Name of coordinate system is invalid                                                              |
| 558 | PI_CNTR_CS_GENERAL_FILE_MISSING                      | File with stored CS systems is missing or erroneous                                               |
| 559 | PI_CNTR_CS_LEVELING_FILE_MISSING                     | File with leveling CS is missing or<br>erroneous                                                  |
| 601 | PI_CNTR_NOT_ENOUGH_MEMORY                            | Not enough memory                                                                                 |
| 602 | PI_CNTR_HW_VOLTAGE_ERROR                             | Hardware voltage error                                                                            |
| 603 | PI_CNTR_HW_TEMPERATURE_ERROR                         | Hardware temperature out of range                                                                 |
| 604 | PI_CNTR_POSITION_ERROR_TOO_HIGH                      | Position error of any axis in the system is too high                                              |
| 606 | PI_CNTR_INPUT_OUT_OF_RANGE                           | Maximum value of input signal has been exceeded                                                   |
| 607 | PI_CNTR_NO_INTEGER                                   | Value is not integer                                                                              |
| 608 | PI_CNTR_FAST_ALIGNMENT_PROCESS_IS_NOT_RUNNING        | Fast alignment process cannot be paused because it is not running                                 |
| 609 | PI_CNTR_FAST_ALIGNMENT_PROCESS_IS_NOT_PAUSED         | Fast alignment process cannot be<br>restarted/resumed because it is not<br>paused                 |
| 650 | PI_CNTR_UNABLE_TO_SET_PARAM_WITH_SPA                 | Parameter could not be set with SPA - SEP needed?                                                 |
| 651 | PI_CNTR_PHASE_FINDING_ERROR                          | Phase finding error                                                                               |
| 652 | PI_CNTR_SENSOR_SETUP_ERROR                           | Sensor setup error                                                                                |
| 653 | PI_CNTR_SENSOR_COMM_ERROR                            | Sensor communication error                                                                        |
| 654 | PI_CNTR_MOTOR_AMPLIFIER_ERROR                        | Motor amplifier error                                                                             |
| 655 | PI_CNTR_OVER_CURR_PROTEC_TRIGGERED_BY_I2T            | Overcurrent protection triggered by I2T-<br>module                                                |
| 656 | PI_CNTR_OVER_CURR_PROTEC_TRIGGERED_BY_AMP_MO<br>DULE | Overcurrent protection triggered by<br>amplifier module                                           |
| 657 | PI_CNTR_SAFETY_STOP_TRIGGERED                        | Safety stop triggered                                                                             |
| 658 | PI_SENSOR_OFF                                        | Sensor off?                                                                                       |
| 700 | PI_CNTR_COMMAND_NOT_ALLOWED_IN_EXTERNAL_MO<br>DE     | Command not allowed in external mode                                                              |

C885T0002, gültig für C-885 PIMotionMaster, C-885.Mx, C-885.Rx, C-885.iD CBo, BRo, ASt, 2023-08-17

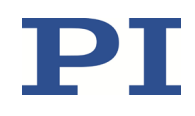

| 710  | PI_CNTR_EXTERNAL_MODE_ERROR                 | External mode communication error                                                               |
|------|---------------------------------------------|-------------------------------------------------------------------------------------------------|
| 715  | PI_CNTR_INVALID_MODE_OF_OPERATION           | Invalid mode of operation                                                                       |
| 716  | PI_CNTR_FIRMWARE_STOPPED_BY_CMD             | Firmware stopped by command (#27)                                                               |
| 717  | PI_CNTR_EXTERNAL_MODE_DRIVER_MISSING        | External mode driver missing                                                                    |
| 718  | PI_CNTR_CONFIGURATION_FAILURE_EXTERNAL_MODE | Missing or incorrect configuration of<br>external mode                                          |
| 719  | PI_CNTR_EXTERNAL_MODE_CYCLETIME_INVALID     | External mode cycle time invalid                                                                |
| 720  | PI_CNTR_BRAKE_ACTIVATED                     | Brake is activated                                                                              |
| 731  | PI_CNTR_SURFACEDETECTION_RUNNING            | Command not allowed while surface<br>detection is running                                       |
| 732  | PI_CNTR_SURFACEDETECTION_FAILED             | Last surface detection failed                                                                   |
| 733  | PI_CNTR_FIELDBUS_IS_ACTIVE                  | Fieldbus is active and is blocking GCS<br>control commands                                      |
| 1000 | PI_CNTR_TOO_MANY_NESTED_MACROS              | Too many nested macros                                                                          |
| 1001 | PI_CNTR_MACRO_ALREADY_DEFINED               | Macro already defined                                                                           |
| 1002 | PI_CNTR_NO_MACRO_RECORDING                  | Macro recording not activated                                                                   |
| 1003 | PI_CNTR_INVALID_MAC_PARAM                   | Invalid parameter for MAC                                                                       |
| 1004 | PI_CNTR_RESERVED_1004                       | PI internal error code 1004                                                                     |
| 1005 | PI_CNTR_CONTROLLER_BUSY                     | Controller is busy with some lengthy operation (e.g., reference move, fast scan algorithm)      |
| 1006 | PI_CNTR_INVALID_IDENTIFIER                  | Invalid identifier (invalid special characters,)                                                |
| 1007 | PI_CNTR_UNKNOWN_VARIABLE_OR_ARGUMENT        | Variable or argument not defined                                                                |
| 1008 | PI_CNTR_RUNNING_MACRO                       | Controller is (already) running a macro                                                         |
| 1009 | PI_CNTR_MACRO_INVALID_OPERATOR              | Invalid or missing operator for condition.<br>Check necessary spaces around operator.           |
| 1010 | PI_CNTR_MACRO_NO_ANSWER                     | No response was received while<br>executing WAC/MEX/JRC/                                        |
| 1011 | PI_CMD_NOT_VALID_IN_MACRO_MODE              | Command not valid during macro execution                                                        |
| 1024 | PI_CNTR_MOTION_ERROR                        | Motion error: position error too large, servo is switched off automatically                     |
| 1025 | PI_CNTR_MAX_MOTOR_OUTPUT_REACHED            | Maximum motor output reached                                                                    |
| 1063 | PI_CNTR_EXT_PROFILE_UNALLOWED_CMD           | User profile mode: command is not<br>allowed, check for required preparatory<br>commands        |
| 1064 | PI_CNTR_EXT_PROFILE_EXPECTING_MOTION_ERROR  | User profile mode: first target position in<br>user profile is too far from current<br>position |
| 1065 | PI_CNTR_PROFILE_ACTIVE                      | Controller is (already) in user profile mode                                                    |
| 1066 | PI_CNTR_PROFILE_INDEX_OUT_OF_RANGE          | User profile mode: block or data set index out of allowed range                                 |
| 1071 | PI_CNTR_PROFILE_OUT_OF_MEMORY               | User profile mode: out of memory                                                                |
| 1072 | PI_CNTR_PROFILE_WRONG_CLUSTER               | User profile mode: cluster is not assigned to this axis                                         |
| 1073 | PI_CNTR_PROFILE_UNKNOWN_CLUSTER_IDENTIFIER  | Unknown cluster identifier                                                                      |
| 1090 | PI_CNTR_TOO_MANY_TCP_CONNECTIONS_OPEN       | There are too many open tcpip<br>connections                                                    |

C885T0002, gültig für C-885 PIMotionMaster, C-885.Mx, C-885.Rx, C-885.iD CBo, BRo, ASt, 2023-08-17

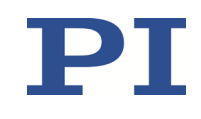

| 2000                                                                                                    | PI_CNTR_ALREADY_HAS_SERIAL_NUMBER                                                                                                    | Controller already has a serial number                                                                                                    |
|----------------------------------------------------------------------------------------------------|----------------------------------------------------------------------------------------------------|----------------------------------------------------------------------------------------------------|
| 4000                                                                                                    | PI_CNTR_SECTOR_ERASE_FAILED                                                                                                    | Sector erase failed                                                                                                    |
| 4001                                                                                                    | PI_CNTR_FLASH_PROGRAM_FAILED                                                                                                    | Flash program failed                                                                                                    |
| 4002                                                                                                    | PI_CNTR_FLASH_READ_FAILED                                                                                                    | Flash read failed                                                                                                    |
| 4003                                                                                                    | PI_CNTR_HW_MATCHCODE_ERROR                                                                                                    | HW match code missing/invalid                                                                                                    |
| 4004                                                                                                    | PI_CNTR_FW_MATCHCODE_ERROR                                                                                                    | FW match code missing/invalid                                                                                                    |
| 4005                                                                                                    | PI_CNTR_HW_VERSION_ERROR                                                                                                    | HW version missing/invalid                                                                                                    |
| 4006                                                                                                    | PI_CNTR_FW_VERSION_ERROR                                                                                                    | FW version missing/invalid                                                                                                    |
| 4007                                                                                                    | PI_CNTR_FW_UPDATE_ERROR                                                                                                    | FW update failed                                                                                                    |
| 4008                                                                                                    | PI_CNTR_FW_CRC_PAR_ERROR                                                                                                    | FW Parameter CRC wrong                                                                                                    |
| 4009                                                                                                    | PI_CNTR_FW_CRC_FW_ERROR                                                                                                    | FW CRC wrong                                                                                                    |
| 5000                                                                                                    | PI_CNTR_INVALID_PCC_SCAN_DATA                                                                                                    | PicoCompensation scan data is not valid                                                                                                    |
| 5001                                                                                                    | PI_CNTR_PCC_SCAN_RUNNING                                                                                                    | PicoCompensation is running, some<br>actions cannot be performed during<br>scanning/recording                                                                                                    |
| 5002                                                                                                    | PI_CNTR_INVALID_PCC_AXIS                                                                                                    | Given axis cannot be defined as PPC axis                                                                                                    |
| 5003                                                                                                    | PI_CNTR_PCC_SCAN_OUT_OF_RANGE                                                                                                    | Defined scan area is larger than the travel range                                                                                                    |
| 5004                                                                                                    | PI_CNTR_PCC_TYPE_NOT_EXISTING                                                                                                    | Given PicoCompensation type is not<br>defined                                                                                                    |
|                                                                                                    |                                                                                                    | ucilitu                                                                                                    |
| 5005                                                                                                    | PI_CNTR_PCC_PAM_ERROR                                                                                                    | PicoCompensation parameter error                                                                                                    |
| 5005<br>5006                                                                                                    | PI_CNTR_PCC_PAM_ERROR<br>PI_CNTR_PCC_TABLE_ARRAY_TOO_LARGE                                                                                                    | PicoCompensation parameter error<br>PicoCompensation table is larger than<br>maximum table length                                                                                                    |
| 5005<br>5006<br>5100                                                                                                    | PI_CNTR_PCC_PAM_ERROR<br>PI_CNTR_PCC_TABLE_ARRAY_TOO_LARGE<br>PI_CNTR_NEXLINE_ERROR                                                                                                    | PicoCompensation parameter error<br>PicoCompensation table is larger than<br>maximum table length<br>Common error in NEXLINE® firmware<br>module                                                                                                    |
| 5005<br>5006<br>5100<br>5101                                                                                                 | PI_CNTR_PCC_PAM_ERROR<br>PI_CNTR_PCC_TABLE_ARRAY_TOO_LARGE<br>PI_CNTR_NEXLINE_ERROR<br>PI_CNTR_CHANNEL_ALREADY_USED                                                                                                    | PicoCompensation parameter error<br>PicoCompensation table is larger than<br>maximum table length<br>Common error in NEXLINE® firmware<br>module<br>Output channel for NEXLINE® cannot be<br>redefined for other usage                                                                                                    |
| 5005<br>5006<br>5100<br>5101<br>5102                                                                                         | PI_CNTR_PCC_PAM_ERROR<br>PI_CNTR_PCC_TABLE_ARRAY_TOO_LARGE<br>PI_CNTR_NEXLINE_ERROR<br>PI_CNTR_CHANNEL_ALREADY_USED<br>PI_CNTR_NEXLINE_TABLE_TOO_SMALL                                                                                                    | PicoCompensation parameter error<br>PicoCompensation table is larger than<br>maximum table length<br>Common error in NEXLINE® firmware<br>module<br>Output channel for NEXLINE® cannot be<br>redefined for other usage<br>Memory for NEXLINE® signals is too small                                                                                                    |
| 5005<br>5006<br>5100<br>5101<br>5102<br>5103                                                                                 | PI_CNTR_PCC_PAM_ERROR<br>PI_CNTR_PCC_TABLE_ARRAY_TOO_LARGE<br>PI_CNTR_NEXLINE_ERROR<br>PI_CNTR_CHANNEL_ALREADY_USED<br>PI_CNTR_NEXLINE_TABLE_TOO_SMALL<br>PI_CNTR_RNP_WITH_SERVO_ON                                                                                                    | PicoCompensation parameter error<br>PicoCompensation table is larger than<br>maximum table length<br>Common error in NEXLINE® firmware<br>module<br>Output channel for NEXLINE® cannot be<br>redefined for other usage<br>Memory for NEXLINE® signals is too small<br>RNP cannot be executed if axis is in<br>closed loop                                                                                                    |
| 5005<br>5006<br>5100<br>5101<br>5102<br>5103<br>5104                                                                         | PI_CNTR_PCC_PAM_ERROR<br>PI_CNTR_PCC_TABLE_ARRAY_TOO_LARGE<br>PI_CNTR_NEXLINE_ERROR<br>PI_CNTR_CHANNEL_ALREADY_USED<br>PI_CNTR_NEXLINE_TABLE_TOO_SMALL<br>PI_CNTR_RNP_WITH_SERVO_ON<br>PI_CNTR_RNP_NEEDED                                                                                                    | PicoCompensation parameter error<br>PicoCompensation table is larger than<br>maximum table length<br>Common error in NEXLINE® firmware<br>module<br>Output channel for NEXLINE® cannot be<br>redefined for other usage<br>Memory for NEXLINE® signals is too small<br>RNP cannot be executed if axis is in<br>closed loop<br>Relax procedure (RNP) needed                                                                                                    |
| 5005<br>5006<br>5100<br>5101<br>5102<br>5103<br>5104<br>5200                                                                 | PI_CNTR_PCC_PAM_ERROR<br>PI_CNTR_PCC_TABLE_ARRAY_TOO_LARGE<br>PI_CNTR_NEXLINE_ERROR<br>PI_CNTR_CHANNEL_ALREADY_USED<br>PI_CNTR_NEXLINE_TABLE_TOO_SMALL<br>PI_CNTR_RNP_WITH_SERVO_ON<br>PI_CNTR_RNP_NEEDED<br>PI_CNTR_AXIS_NOT_CONFIGURED                                                                                                    | PicoCompensation parameter error<br>PicoCompensation table is larger than<br>maximum table length<br>Common error in NEXLINE® firmware<br>module<br>Output channel for NEXLINE® cannot be<br>redefined for other usage<br>Memory for NEXLINE® signals is too small<br>RNP cannot be executed if axis is in<br>closed loop<br>Relax procedure (RNP) needed<br>Axis must be configured for this action                                                                                                    |
| 5005<br>5006<br>5100<br>5101<br>5102<br>5103<br>5104<br>5200<br>5300                                                         | PI_CNTR_PCC_PAM_ERROR         PI_CNTR_PCC_TABLE_ARRAY_TOO_LARGE         PI_CNTR_NEXLINE_ERROR         PI_CNTR_CHANNEL_ALREADY_USED         PI_CNTR_NEXLINE_TABLE_TOO_SMALL         PI_CNTR_RNP_WITH_SERVO_ON         PI_CNTR_RNP_NEEDED         PI_CNTR_AXIS_NOT_CONFIGURED         PI_CNTR_FREQU_ANALYSIS_FAILED                                                                                             | <ul> <li>PicoCompensation parameter error</li> <li>PicoCompensation table is larger than maximum table length</li> <li>Common error in NEXLINE® firmware module</li> <li>Output channel for NEXLINE® cannot be redefined for other usage</li> <li>Memory for NEXLINE® signals is too small</li> <li>RNP cannot be executed if axis is in closed loop</li> <li>Relax procedure (RNP) needed</li> <li>Axis must be configured for this action</li> <li>Frequency analysis failed</li> </ul>                                                                                                    |
| 5005<br>5006<br>5100<br>5101<br>5102<br>5103<br>5104<br>5200<br>5300<br>5301                                                 | PI_CNTR_PCC_PAM_ERROR         PI_CNTR_PCC_TABLE_ARRAY_TOO_LARGE         PI_CNTR_NEXLINE_ERROR         PI_CNTR_CHANNEL_ALREADY_USED         PI_CNTR_NEXLINE_TABLE_TOO_SMALL         PI_CNTR_RNP_WITH_SERVO_ON         PI_CNTR_RNP_NEEDED         PI_CNTR_AXIS_NOT_CONFIGURED         PI_CNTR_FREQU_ANALYSIS_FAILED         PI_CNTR_FREQU_ANALYSIS_RUNNING                                                      | PicoCompensation parameter error<br>PicoCompensation table is larger than<br>maximum table length<br>Common error in NEXLINE® firmware<br>module<br>Output channel for NEXLINE® cannot be<br>redefined for other usage<br>Memory for NEXLINE® signals is too small<br>RNP cannot be executed if axis is in<br>closed loop<br>Relax procedure (RNP) needed<br>Axis must be configured for this action<br>Frequency analysis failed<br>Another frequency analysis is running                                                                                                    |
| 5005<br>5006<br>5100<br>5101<br>5102<br>5103<br>5104<br>5200<br>5300<br>5301<br>6000                                         | PI_CNTR_PCC_PAM_ERROR         PI_CNTR_PCC_TABLE_ARRAY_TOO_LARGE         PI_CNTR_NEXLINE_ERROR         PI_CNTR_CHANNEL_ALREADY_USED         PI_CNTR_NEXLINE_TABLE_TOO_SMALL         PI_CNTR_RNP_WITH_SERVO_ON         PI_CNTR_RNP_NEEDED         PI_CNTR_FREQU_ANALYSIS_FAILED         PI_CNTR_FREQU_ANALYSIS_RUNNING         PI_CNTR_SENSOR_ABS_INVALID_VALUE                                                 | <ul> <li>PicoCompensation parameter error</li> <li>PicoCompensation table is larger than maximum table length</li> <li>Common error in NEXLINE® firmware module</li> <li>Output channel for NEXLINE® cannot be redefined for other usage</li> <li>Memory for NEXLINE® signals is too small</li> <li>RNP cannot be executed if axis is in closed loop</li> <li>Relax procedure (RNP) needed</li> <li>Axis must be configured for this action</li> <li>Frequency analysis failed</li> <li>Another frequency analysis is running</li> <li>Invalid preset value of absolute sensor</li> </ul>                                                                                                    |
| 5005<br>5006<br>5100<br>5101<br>5102<br>5103<br>5104<br>5200<br>5300<br>5301<br>6000<br>6001                                 | PI_CNTR_PCC_PAM_ERROR         PI_CNTR_PCC_TABLE_ARRAY_TOO_LARGE         PI_CNTR_NEXLINE_ERROR         PI_CNTR_CHANNEL_ALREADY_USED         PI_CNTR_NEXLINE_TABLE_TOO_SMALL         PI_CNTR_RNP_WITH_SERVO_ON         PI_CNTR_AXIS_NOT_CONFIGURED         PI_CNTR_FREQU_ANALYSIS_FAILED         PI_CNTR_FREQU_ANALYSIS_RUNNING         PI_CNTR_SENSOR_ABS_INVALID_VALUE         PI_CNTR_SENSOR_ABS_WRITE_ERROR | <ul> <li>PicoCompensation parameter error</li> <li>PicoCompensation table is larger than maximum table length</li> <li>Common error in NEXLINE® firmware module</li> <li>Output channel for NEXLINE® cannot be redefined for other usage</li> <li>Memory for NEXLINE® signals is too small</li> <li>RNP cannot be executed if axis is in closed loop</li> <li>Relax procedure (RNP) needed</li> <li>Axis must be configured for this action</li> <li>Frequency analysis failed</li> <li>Another frequency analysis is running</li> <li>Invalid preset value of absolute sensor</li> <li>Error while writing to sensor</li> </ul>                                                                                        |
| 5005<br>5006<br>5100<br>5101<br>5102<br>5103<br>5104<br>5200<br>5300<br>5300<br>5301<br>6000<br>6001<br>6002                 | PI_CNTR_PCC_PAM_ERRORPI_CNTR_PCC_TABLE_ARRAY_TOO_LARGEPI_CNTR_NEXLINE_ERRORPI_CNTR_CHANNEL_ALREADY_USEDPI_CNTR_NEXLINE_TABLE_TOO_SMALLPI_CNTR_RNP_WITH_SERVO_ONPI_CNTR_RNP_NEEDEDPI_CNTR_FREQU_ANALYSIS_FAILEDPI_CNTR_FREQU_ANALYSIS_FAILEDPI_CNTR_FREQU_ANALYSIS_RUNNINGPI_CNTR_SENSOR_ABS_INVALID_VALUEPI_CNTR_SENSOR_ABS_WRITE_ERRORPI_CNTR_SENSOR_ABS_READ_ERROR                                          | <ul> <li>PicoCompensation parameter error</li> <li>PicoCompensation table is larger than maximum table length</li> <li>Common error in NEXLINE® firmware module</li> <li>Output channel for NEXLINE® cannot be redefined for other usage</li> <li>Memory for NEXLINE® signals is too small</li> <li>RNP cannot be executed if axis is in closed loop</li> <li>Relax procedure (RNP) needed</li> <li>Axis must be configured for this action</li> <li>Frequency analysis failed</li> <li>Another frequency analysis is running</li> <li>Invalid preset value of absolute sensor</li> <li>Error while writing to sensor</li> </ul>                                                                                        |
| 5005<br>5006<br>5100<br>5101<br>5102<br>5103<br>5104<br>5200<br>5301<br>6000<br>6001<br>6002<br>6003                         | PI_CNTR_PCC_PAM_ERRORPI_CNTR_PCC_TABLE_ARRAY_TOO_LARGEPI_CNTR_NEXLINE_ERRORPI_CNTR_CHANNEL_ALREADY_USEDPI_CNTR_NEXLINE_TABLE_TOO_SMALLPI_CNTR_RNP_WITH_SERVO_ONPI_CNTR_RNP_NEEDEDPI_CNTR_FREQU_ANALYSIS_FAILEDPI_CNTR_FREQU_ANALYSIS_RUNNINGPI_CNTR_SENSOR_ABS_INVALID_VALUEPI_CNTR_SENSOR_ABS_READ_ERRORPI_CNTR_SENSOR_ABS_CRC_ERROR                                                                         | <ul> <li>PicoCompensation parameter error</li> <li>PicoCompensation table is larger than maximum table length</li> <li>Common error in NEXLINE® firmware module</li> <li>Output channel for NEXLINE® cannot be redefined for other usage</li> <li>Memory for NEXLINE® signals is too small</li> <li>RNP cannot be executed if axis is in closed loop</li> <li>Relax procedure (RNP) needed</li> <li>Axis must be configured for this action</li> <li>Frequency analysis failed</li> <li>Another frequency analysis is running</li> <li>Invalid preset value of absolute sensor</li> <li>Error while reading from sensor</li> <li>Checksum error of absolute sensor</li> </ul>                                           |
| 5005<br>5006<br>5100<br>5101<br>5102<br>5103<br>5104<br>5200<br>5300<br>5300<br>5301<br>6000<br>6001<br>6002<br>6003<br>6004 | PI_CNTR_PCC_PAM_ERRORPI_CNTR_PCC_TABLE_ARRAY_TOO_LARGEPI_CNTR_NEXLINE_ERRORPI_CNTR_CHANNEL_ALREADY_USEDPI_CNTR_NEXLINE_TABLE_TOO_SMALLPI_CNTR_RNP_WITH_SERVO_ONPI_CNTR_RNP_NEEDEDPI_CNTR_FREQU_ANALYSIS_FAILEDPI_CNTR_FREQU_ANALYSIS_FAILEDPI_CNTR_SENSOR_ABS_INVALID_VALUEPI_CNTR_SENSOR_ABS_WRITE_ERRORPI_CNTR_SENSOR_ABS_CRC_ERRORPI_CNTR_SENSOR_ABS_ERROR                                                 | <ul> <li>PicoCompensation parameter error</li> <li>PicoCompensation table is larger than maximum table length</li> <li>Common error in NEXLINE® firmware module</li> <li>Output channel for NEXLINE® cannot be redefined for other usage</li> <li>Memory for NEXLINE® signals is too small</li> <li>RNP cannot be executed if axis is in closed loop</li> <li>Relax procedure (RNP) needed</li> <li>Axis must be configured for this action</li> <li>Frequency analysis failed</li> <li>Another frequency analysis is running</li> <li>Invalid preset value of absolute sensor</li> <li>Error while reading from sensor</li> <li>Checksum error of absolute sensor</li> <li>General error of absolute sensor</li> </ul> |

#### Schnittstellenfehler

| 0  | COM_NO_ERROR | No error occurred during function call              |
|----|--------------|-----------------------------------------------------|
| -1 | COM_ERROR    | Error during com operation (could not be specified) |
| -2 | SEND_ERROR   | Error while sending data                            |
| -3 | REC_ERROR    | Error while receiving data                          |

Physik Instrumente (PI) GmbH & Co. KG, Auf der Römerstraße 1, 76228 Karlsruhe, Deutschland Telefon +49 721 4846-0, Fax +49 721 4846-1019, E-Mail <u>info@pi.ws</u>, <u>www.pi.de</u>

#### MOTION | POSITIONING

C885T0002, gültig für C-885 PIMotionMaster, C-885.Mx, C-885.Rx, C-885.iD CBo, BRo, ASt, 2023-08-17

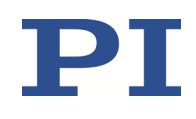

| -4  | NOT_CONNECTED_ERROR           | Not connected (no port with given ID open)                                                                    |
|-----|-------------------------------|----------------------------------------------------------------------------------------------------|
| -5  | COM_BUFFER_OVERFLOW           | Buffer overflow                                                                                               |
| -6  | CONNECTION_FAILED             | Error while opening port                                                                                      |
| -7  | COM_TIMEOUT                   | Timeout error                                                                                                 |
| -8  | COM_MULTILINE_RESPONSE        | There are more lines waiting in buffer                                                                        |
| -9  | COM_INVALID_ID                | There is no interface or DLL handle with the given ID                                                         |
| -10 | COM_NOTIFY_EVENT_ERROR        | Event/message for notification could not<br>be opened                                                         |
| -11 | COM_NOT_IMPLEMENTED           | Function not supported by this interface type                                                                 |
| -12 | COM_ECHO_ERROR                | Error while sending "echoed" data                                                                             |
| -13 | COM_GPIB_EDVR                 | IEEE488: System error                                                                                         |
| -14 | COM_GPIB_ECIC                 | IEEE488: Function requires GPIB board to be CIC                                                               |
| -15 | COM_GPIB_ENOL                 | IEEE488: Write function detected no<br>listeners                                                              |
| -16 | COM_GPIB_EADR                 | IEEE488: Interface board not addressed<br>correctly                                                           |
| -17 | COM_GPIB_EARG                 | IEEE488: Invalid argument to function call                                                                    |
| -18 | COM_GPIB_ESAC                 | IEEE488: Function requires GPIB board to be SAC                                                               |
| -19 | COM_GPIB_EABO                 | IEEE488: I/O operation aborted                                                                                |
| -20 | COM_GPIB_ENEB                 | IEEE488: Interface board not found                                                                            |
| -21 | COM_GPIB_EDMA                 | IEEE488: Error performing DMA                                                                                 |
| -22 | COM_GPIB_EOIP                 | IEEE488: I/O operation started before<br>previous operation completed                                         |
| -23 | COM_GPIB_ECAP                 | IEEE488: No capability for intended operation                                                                 |
| -24 | COM_GPIB_EFSO                 | IEEE488: File system operation error                                                                          |
| -25 | COM_GPIB_EBUS                 | IEEE488: Command error during device<br>call                                                                  |
| -26 | COM_GPIB_ESTB                 | IEEE488: Serial poll-status byte lost                                                                         |
| -27 | COM_GPIB_ESRQ                 | IEEE488: SRQ remains asserted                                                                                 |
| -28 | COM_GPIB_ETAB                 | IEEE488: Return buffer full                                                                                   |
| -29 | COM_GPIB_ELCK                 | IEEE488: Address or board locked                                                                              |
| -30 | COM_RS_INVALID_DATA_BITS      | RS-232: 5 data bits with 2 stop bits is an invalid combination, as is 6, 7, or 8 data bits with 1.5 stop bits |
| -31 | COM_ERROR_RS_SETTINGS         | RS-232: Error configuring the COM port                                                                        |
| -32 | COM_INTERNAL_RESOURCES_ERROR  | Error dealing with internal system resources (events, threads,)                                               |
| -33 | COM_DLL_FUNC_ERROR            | A DLL or one of the required functions could not be loaded                                                    |
| -34 | COM_FTDIUSB_INVALID_HANDLE    | FTDIUSB: invalid handle                                                                                       |
| -35 | COM_FTDIUSB_DEVICE_NOT_FOUND  | FTDIUSB: device not found                                                                                     |
| -36 | COM_FTDIUSB_DEVICE_NOT_OPENED | FTDIUSB: device not opened                                                                                    |
| -37 | COM_FTDIUSB_IO_ERROR          | FTDIUSB: IO error                                                                                             |

C885T0002, gültig für C-885 PIMotionMaster, C-885.Mx, C-885.Rx, C-885.iD CBo, BRo, ASt, 2023-08-17

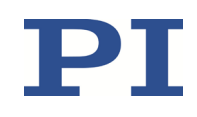

| -38 | COM_FTDIUSB_INSUFFICIENT_RESOURCES      | FTDIUSB: insufficient resources                              |
|-----|-----------------------------------------|--------------------------------------------------------------|
| -39 | COM_FTDIUSB_INVALID_PARAMETER           | FTDIUSB: invalid parameter                                   |
| -40 | COM_FTDIUSB_INVALID_BAUD_RATE           | FTDIUSB: invalid baud rate                                   |
| -41 | COM_FTDIUSB_DEVICE_NOT_OPENED_FOR_ERASE | FTDIUSB: device not opened for erase                         |
| -42 | COM_FTDIUSB_DEVICE_NOT_OPENED_FOR_WRITE | FTDIUSB: device not opened for write                         |
| -43 | COM_FTDIUSB_FAILED_TO_WRITE_DEVICE      | FTDIUSB: failed to write device                              |
| -44 | COM_FTDIUSB_EEPROM_READ_FAILED          | FTDIUSB: EEPROM read failed                                  |
| -45 | COM_FTDIUSB_EEPROM_WRITE_FAILED         | FTDIUSB: EEPROM write failed                                 |
| -46 | COM_FTDIUSB_EEPROM_ERASE_FAILED         | FTDIUSB: EEPROM erase failed                                 |
| -47 | COM_FTDIUSB_EEPROM_NOT_PRESENT          | FTDIUSB: EEPROM not present                                  |
| -48 | COM_FTDIUSB_EEPROM_NOT_PROGRAMMED       | FTDIUSB: EEPROM not programmed                               |
| -49 | COM_FTDIUSB_INVALID_ARGS                | FTDIUSB: invalid arguments                                   |
| -50 | COM_FTDIUSB_NOT_SUPPORTED               | FTDIUSB: not supported                                       |
| -51 | COM_FTDIUSB_OTHER_ERROR                 | FTDIUSB: other error                                         |
| -52 | COM_PORT_ALREADY_OPEN                   | Error while opening the COM port: was already open           |
| -53 | COM_PORT_CHECKSUM_ERROR                 | Checksum error in received data from COM port                |
| -54 | COM_SOCKET_NOT_READY                    | Socket not ready, you should call the function again         |
| -55 | COM_SOCKET_PORT_IN_USE                  | Port is used by another socket                               |
| -56 | COM_SOCKET_NOT_CONNECTED                | Socket not connected (or not valid)                          |
| -57 | COM_SOCKET_TERMINATED                   | Connection terminated (by peer)                              |
| -58 | COM_SOCKET_NO_RESPONSE                  | Can't connect to peer                                        |
| -59 | COM_SOCKET_INTERRUPTED                  | Operation was interrupted by a<br>nonblocked signal          |
| -60 | COM_PCI_INVALID_ID                      | No device with this ID is present                            |
| -61 | COM_PCI_ACCESS_DENIED                   | Driver could not be opened (on Vista: run as administrator!) |
| -62 | COM_SOCKET_HOST_NOT_FOUND               | Host not found                                               |
| -63 | COM_DEVICE_CONNECTED                    | Device already connected                                     |
|     |                                         |                                                              |

#### **DLL-Fehler**

| -1001 | PI_UNKNOWN_AXIS_IDENTIFIER | Unknown axis identifier                                                            |
|-------|----------------------------|------------------------------------------------------------------------------------|
| -1002 | PI_NR_NAV_OUT_OF_RANGE     | Number for NAV out of rangemust be in [1.10000]                                    |
| -1003 | PI_INVALID_SGA             | Invalid value for SGAmust be one of 1, 10, 100, 1000                               |
| -1004 | PI_UNEXPECTED_RESPONSE     | Controller sent unexpected response                                                |
| -1005 | PI_NO_MANUAL_PAD           | No manual control pad installed, calls to SMA and related commands are not allowed |
| -1006 | PI_INVALID_MANUAL_PAD_KNOB | Invalid number for manual control pad knob                                         |
| -1007 | PI_INVALID_MANUAL_PAD_AXIS | Axis not currently controlled by a manual control pad                              |
| -1008 | PI_CONTROLLER_BUSY         | Controller is busy with some lengthy operation (e.g., reference move, fast scan    |
|       |                            |                                                                                    |

C885T0002, gültig für C-885 PIMotionMaster, C-885.Mx, C-885.Rx, C-885.iD CBo, BRo, ASt, 2023-08-17

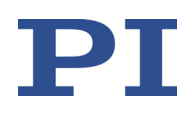

|       |                                  | algorithm)                                                                                   |
|-------|----------------------------------|----------------------------------------------------------------------------------------------|
| -1009 | PI_THREAD_ERROR                  | Internal errorcould not start thread                                                         |
| -1010 | PI_IN_MACRO_MODE                 | Controller is (already) in macro mode<br>command not valid in macro mode                     |
| -1011 | PI_NOT_IN_MACRO_MODE             | Controller not in macro modecommand not valid unless macro mode active                       |
| -1012 | PI_MACRO_FILE_ERROR              | Could not open file to write or read macro                                                   |
| -1013 | PI_NO_MACRO_OR_EMPTY             | No macro with given name on controller, or macro is empty                                    |
| -1014 | PI_MACRO_EDITOR_ERROR            | Internal error in macro editor                                                               |
| -1015 | PI_INVALID_ARGUMENT              | One or more arguments given to function<br>is invalid (empty string, index out of<br>range,) |
| -1016 | PI_AXIS_ALREADY_EXISTS           | Axis identifier is already in use by a connected stage                                       |
| -1017 | PI_INVALID_AXIS_IDENTIFIER       | Invalid axis identifier                                                                      |
| -1018 | PI_COM_ARRAY_ERROR               | Could not access array data in COM server                                                    |
| -1019 | PI_COM_ARRAY_RANGE_ERROR         | Range of array does not fit the number of parameters                                         |
| -1020 | PI_INVALID_SPA_CMD_ID            | Invalid parameter ID given to SPA or SPA?                                                    |
| -1021 | PI_NR_AVG_OUT_OF_RANGE           | Number for AVG out of rangemust be >0                                                        |
| -1022 | PI_WAV_SAMPLES_OUT_OF_RANGE      | Incorrect number of samples given to WAV                                                     |
| -1023 | PI_WAV_FAILED                    | Generation of wave failed                                                                    |
| -1024 | PI_MOTION_ERROR                  | Motion error: position error too large, servo is switched off automatically                  |
| -1025 | PI_RUNNING_MACRO                 | Controller is (already) running a macro                                                      |
| -1026 | PI_PZT_CONFIG_FAILED             | Configuration of PZT stage or amplifier failed                                               |
| -1027 | PI_PZT_CONFIG_INVALID_PARAMS     | Current settings are not valid for desired configuration                                     |
| -1028 | PI_UNKNOWN_CHANNEL_IDENTIFIER    | Unknown channel identifier                                                                   |
| -1029 | PI_WAVE_PARAM_FILE_ERROR         | Error while reading/writing wave generator parameter file                                    |
| -1030 | PI_UNKNOWN_WAVE_SET              | Could not find description of wave form.<br>Maybe WG.INI is missing?                         |
| -1031 | PI_WAVE_EDITOR_FUNC_NOT_LOADED   | The WGWaveEditor DLL function was not<br>found at startup                                    |
| -1032 | PI_USER_CANCELLED                | The user cancelled a dialog                                                                  |
| -1033 | PI_C844_ERROR                    | Error from C-844 Controller                                                                  |
| -1034 | PI_DLL_NOT_LOADED                | DLL necessary to call function not loaded, or function not found in DLL                      |
| -1035 | PI_PARAMETER_FILE_PROTECTED      | The open parameter file is protected and cannot be edited                                    |
| -1036 | PI_NO_PARAMETER_FILE_OPENED      | There is no parameter file open                                                              |
| -1037 | PI_STAGE_DOES_NOT_EXIST          | Selected stage does not exist                                                                |
| -1038 | PI_PARAMETER_FILE_ALREADY_OPENED | There is already a parameter file open.<br>Close it before opening a new file                |

C885T0002, gültig für C-885 PIMotionMaster, C-885.Mx, C-885.Rx, C-885.iD CBo, BRo, ASt, 2023-08-17

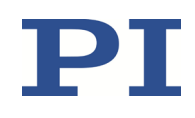

| -1039 | PI_PARAMETER_FILE_OPEN_ERROR              | Could not open parameter file                                                                                     |
|-------|-------------------------------------------|----------------------------------------------------------------------------------------------------|
| -1040 | PI_INVALID_CONTROLLER_VERSION             | The version of the connected controller is<br>invalid                                                             |
| -1041 | PI_PARAM_SET_ERROR                        | Parameter could not be set with SPA<br>parameter not defined for this controller!                                 |
| -1042 | PI_NUMBER_OF_POSSIBLE_WAVES_EXCEEDED      | The maximum number of wave<br>definitions has been exceeded                                                       |
| -1043 | PI_NUMBER_OF_POSSIBLE_GENERATORS_EXCEEDED | The maximum number of wave generators has been exceeded                                                           |
| -1044 | PI_NO_WAVE_FOR_AXIS_DEFINED               | No wave defined for specified axis                                                                                |
| -1045 | PI_CANT_STOP_OR_START_WAV                 | Wave output to axis already<br>stopped/started                                                                    |
| -1046 | PI_REFERENCE_ERROR                        | Not all axes could be referenced                                                                                  |
| -1047 | PI_REQUIRED_WAVE_NOT_FOUND                | Could not find parameter set required by frequency relation                                                       |
| -1048 | PI_INVALID_SPP_CMD_ID                     | Command ID given to SPP or SPP? is not valid                                                                      |
| -1049 | PI_STAGE_NAME_ISNT_UNIQUE                 | A stage name given to CST is not unique                                                                           |
| -1050 | PI_FILE_TRANSFER_BEGIN_MISSING            | A uuencoded file transferred did not start<br>with "begin" followed by the proper<br>filename                     |
| -1051 | PI_FILE_TRANSFER_ERROR_TEMP_FILE          | Could not create/read file on host PC                                                                             |
| -1052 | PI_FILE_TRANSFER_CRC_ERROR                | Checksum error when transferring a file to/from the controller                                                    |
| -1053 | PI_COULDNT_FIND_PISTAGES_DAT              | The PiStages.dat database could not be<br>found. This file is required to connect a<br>stage with the CST command |
| -1054 | PI_NO_WAVE_RUNNING                        | No wave being output to specified axis                                                                            |
| -1055 | PI_INVALID_PASSWORD                       | Invalid password                                                                                                  |
| -1056 | PI_OPM_COM_ERROR                          | Error during communication with OPM<br>(Optical Power Meter), maybe no OPM<br>connected                           |
| -1057 | PI_WAVE_EDITOR_WRONG_PARAMNUM             | WaveEditor: Error during wave creation, incorrect number of parameters                                            |
| -1058 | PI_WAVE_EDITOR_FREQUENCY_OUT_OF_RANGE     | WaveEditor: Frequency out of range                                                                                |
| -1059 | PI_WAVE_EDITOR_WRONG_IP_VALUE             | WaveEditor: Error during wave creation, incorrect index for integer parameter                                     |
| -1060 | PI_WAVE_EDITOR_WRONG_DP_VALUE             | WaveEditor: Error during wave creation,<br>incorrect index for floating point<br>parameter                        |
| -1061 | PI_WAVE_EDITOR_WRONG_ITEM_VALUE           | WaveEditor: Error during wave creation, could not calculate value                                                 |
| -1062 | PI_WAVE_EDITOR_MISSING_GRAPH_COMPONENT    | WaveEditor: Graph display component not installed                                                                 |
| -1063 | PI_EXT_PROFILE_UNALLOWED_CMD              | User profile mode: command is not<br>allowed, check for required preparatory<br>commands                          |
| -1064 | PI_EXT_PROFILE_EXPECTING_MOTION_ERROR     | User profile mode: first target position in<br>user profile is too far from current<br>position                   |
| -1065 | PI_EXT_PROFILE_ACTIVE                     | Controller is (already) in user profile mode                                                                      |

C885T0002, gültig für C-885 PIMotionMaster, C-885.Mx, C-885.Rx, C-885.iD CBo, BRo, ASt, 2023-08-17

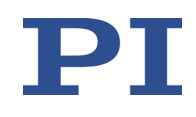

| -1066 | PI_EXT_PROFILE_INDEX_OUT_OF_RANGE           | User profile mode: block or data set index out of allowed range                                                                                        |
|-------|---------------------------------------------|----------------------------------------------------------------------------------------------------|
| -1067 | PI_PROFILE_GENERATOR_NO_PROFILE             | ProfileGenerator: No profile has been<br>created yet                                                                                                   |
| -1068 | PI_PROFILE_GENERATOR_OUT_OF_LIMITS          | ProfileGenerator: Generated profile exceeds limits of one or both axes                                                                                 |
| -1069 | PI_PROFILE_GENERATOR_UNKNOWN_PARAMETER      | ProfileGenerator: Unknown parameter ID<br>in Set/Get Parameter command                                                                                 |
| -1070 | PI_PROFILE_GENERATOR_PAR_OUT_OF_RANGE       | ProfileGenerator: Parameter out of allowed range                                                                                                    |
| -1071 | PI_EXT_PROFILE_OUT_OF_MEMORY                | User profile mode: out of memory                                                                                                    |
| -1072 | PI_EXT_PROFILE_WRONG_CLUSTER                | User profile mode: cluster is not assigned to this axis                                                                                                |
| -1073 | PI_UNKNOWN_CLUSTER_IDENTIFIER               | Unknown cluster identifier                                                                                                    |
| -1074 | PI_INVALID_DEVICE_DRIVER_VERSION            | The installed device driver doesn't match<br>the required version. Please see the<br>documentation to determine the<br>required device driver version. |
| -1075 | PI_INVALID_LIBRARY_VERSION                  | The library used doesn't match the<br>required version. Please see the<br>documentation to determine the<br>required library version.                  |
| -1076 | PI_INTERFACE_LOCKED                         | The interface is currently locked by another function. Please try again later.                                                                         |
| -1077 | PI_PARAM_DAT_FILE_INVALID_VERSION           | Version of parameter DAT file does not<br>match the required version. Current files<br>are available at www.pi.ws.                                     |
| -1078 | PI_CANNOT_WRITE_TO_PARAM_DAT_FILE           | Cannot write to parameter DAT file to<br>store user defined stage type.                                                                                |
| -1079 | PI_CANNOT_CREATE_PARAM_DAT_FILE             | Cannot create parameter DAT file to store user defined stage type.                                                                                     |
| -1080 | PI_PARAM_DAT_FILE_INVALID_REVISION          | Parameter DAT file does not have correct revision.                                                                                                    |
| -1081 | PI_USERSTAGES_DAT_FILE_INVALID_REVISION     | User stages DAT file does not have<br>correct revision.                                                                                                |
| -1082 | PI_SOFTWARE_TIMEOUT                         | Timeout Error. Some lengthy operation did not finish within expected time.                                                                             |
| -1083 | PI_WRONG_DATA_TYPE                          | A function argument has an unexpected data type.                                                                                                    |
| -1084 | PI_DIFFERENT_ARRAY_SIZES                    | Length of data arrays is different.                                                                                                    |
| -1085 | PI_PARAM_NOT_FOUND_IN_PARAM_DAT_FILE        | Parameter value not found in parameter<br>DAT file.                                                                                                    |
| -1086 | PI_MACRO_RECORDING_NOT_ALLOWED_IN_THIS_MODE | Macro recording is not allowed in this mode of operation.                                                                                              |
| -1087 | PI_USER_CANCELLED_COMMAND                   | Command cancelled by user input.                                                                                                    |
| -1088 | PI_TOO_FEW_GCS_DATA                         | Controller sent too few GCS data sets                                                                                                    |
| -1089 | PI_TOO_MANY_GCS_DATA                        | Controller sent too many GCS data sets                                                                                                    |
| -1090 | PI_GCS_DATA_READ_ERROR                      | Communication error while reading GCS data                                                                                                    |
| -1091 | PI_WRONG_NUMBER_OF_INPUT_ARGUMENTS          | Wrong number of input arguments.                                                                                                    |
| -1092 | PI_FAILED_TO_CHANGE_CCL_LEVEL               | Change of command level has failed.                                                                                                    |
| -1093 | PI_FAILED_TO_SWITCH_OFF_SERVO               | Switching off the servo mode has failed.                                                                                                    |

C885T0002, gültig für C-885 PIMotionMaster, C-885.Mx, C-885.Rx, C-885.iD CBo, BRo, ASt, 2023-08-17

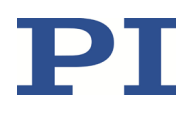

| -1094  | PI_FAILED_TO_SET_SINGLE_PARAMETER_WHILE_PERFOR<br>MING_CST      | A parameter could not be set while<br>performing CST: CST was not performed<br>(parameters remain unchanged). |
|--------|-----------------------------------------------------------------|----------------------------------------------------------------------------------------------------|
| -1095  | PI_ERROR_CONTROLLER_REBOOT                                      | Connection could not be reestablished after reboot.                                                           |
| -1096  | PI_ERROR_AT_QHPA                                                | Sending HPA? or receiving the response has failed.                                                            |
| -1097  | PI_QHPA_NONCOMPLIANT_WITH_GCS                                   | HPA? response does not comply with GCS2 syntax.                                                               |
| -1098  | PI_FAILED_TO_READ_QSPA                                          | Response to SPA? could not be received.Response to SPA? could not be received.                                |
| -1099  | PI_PAM_FILE_WRONG_VERSION                                       | Version of PAM file cannot be handled<br>(too old or too new)                                                 |
| -1100  | PI_PAM_FILE_INVALID_FORMAT                                      | PAM file does not contain required data<br>in PAM-file format                                                 |
| -1101  | PI_INCOMPLETE_INFORMATION                                       | Information does not contain all required data                                                                |
| -1102  | PI_NO_VALUE_AVAILABLE                                           | No value for parameter available                                                                              |
| -1103  | PI_NO_PAM_FILE_OPEN                                             | No PAM file is open                                                                                           |
| -1104  | PI_INVALID_VALUE                                                | Invalid value                                                                                                 |
| -1105  | PI_UNKNOWN_PARAMETER                                            | Unknown parameter                                                                                             |
| -1106  | PI_RESPONSE_TO_QSEP_FAILED                                      | Response to SEP? could not be received.                                                                       |
| -1107  | PI_RESPONSE_TO_QSPA_FAILED                                      | Response to SPA? could not be received.Response to SPA? could not be received.                                |
| -1108  | PI_ERROR_IN_CST_VALIDATION                                      | Error while performing CST: One or more parameters were not set correctly.                                    |
| -1109  | PI_ERROR_PAM_FILE_HAS_DUPLICATE_ENTRY_WITH_DIFF<br>ERENT_VALUES | PAM file has duplicate entry with<br>different values.                                                        |
| -1110  | PI_ERROR_FILE_NO_SIGNATURE                                      | File has no signature                                                                                         |
| -1111  | PI_ERROR_FILE_INVALID_SIGNATURE                                 | File has invalid signature                                                                                    |
| -10000 | PI_PARAMETER_DB_INVALID_STAGE_TYPE_FORMAT                       | PI stage database: String containing stage type and description has invalid format.                           |
| -10001 | PI_PARAMETER_DB_SYSTEM_NOT_AVAILABLE                            | PI stage database: Database does not<br>contain the selected stage type for the<br>connected controller.      |
| -10002 | PI_PARAMETER_DB_FAILED_TO_ESTABLISH_CONNECTION                  | PI stage database: Establishing the connection has failed.                                                    |
| -10003 | PI_PARAMETER_DB_COMMUNICATION_ERROR                             | PI stage database: Communication was<br>interrupted (e.g. because database was<br>deleted).                   |
| -10004 | PI_PARAMETER_DB_ERROR_WHILE_QUERYING_PARAMET<br>ERS             | PI stage database: Querying data failed.                                                                      |
| -10005 | PI_PARAMETER_DB_SYSTEM_ALREADY_EXISTS                           | PI stage database: System already exists.<br>Rename stage and try again.                                      |
| -10006 | PI_PARAMETER_DB_QHPA_CONTANS_UNKNOWN_PAM_I<br>DS                | PI stage database: Response to HPA? contains unknown parameter IDs.                                           |
| -10007 | PI_PARAMETER_DB_AND_QHPA_ARE_INCONSISTENT                       | PI stage database: Inconsistency between database and response to HPA?.                                       |
| -10008 | PI_PARAMETER_DB_SYSTEM_COULD_NOT_BE_ADDED                       | PI stage database: Stage has not been added.                                                                  |

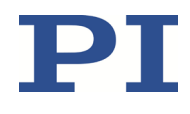

| -10009 | PI_PARAMETER_DB_SYSTEM_COULD_NOT_BE_REMOVED                   | PI stage database: Stage has not been removed.                                                                                                    |
|--------|---------------------------------------------------------------|----------------------------------------------------------------------------------------------------|
| -10010 | PI_PARAMETER_DB_CONTROLLER_DB_PARAMETERS_MIS<br>MATCH         | Controller does not support all stage<br>parameters stored in PI stage database.<br>No parameters were set.                                                      |
| -10011 | PI_PARAMETER_DB_DATABASE_IS_OUTDATED                          | The version of PISTAGES3.DB stage<br>database is out of date. Please update via<br>PIUpdateFinder. No parameters were set.                                       |
| -10012 | PI_PARAMETER_DB_AND_HPA_MISMATCH_STRICT                       | Mismatch between number of<br>parameters present in stage database<br>and available in controller interface. No<br>parameters were set.                          |
| -10013 | PI_PARAMETER_DB_AND_HPA_MISMATCH_LOOSE                        | Mismatch between number of<br>parameters present in stage database<br>and available in controller interface.<br>Some parameters were ignored.                    |
| -10014 | PI_PARAMETER_DB_FAILED_TO_SET_PARAMETERS_CORRE CTLY           | One or more parameters could not be set correctly on the controller.                                                                                             |
| -10015 | PI_PARAMETER_DB_MISSING_PARAMETER_DEFINITIONS_I<br>N_DATABASE | One or more parameter definitions are<br>not present in stage database. Please<br>update PISTAGES3.DB via<br>PIUpdateFinder. Missing parameters<br>were ignored. |

#### MOTION | POSITIONING